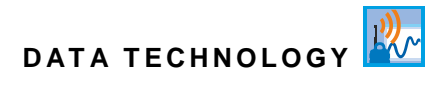

## **Instruction Manual**

## Data Logger NivuLink Micro II / NivuLink Micro II Ex

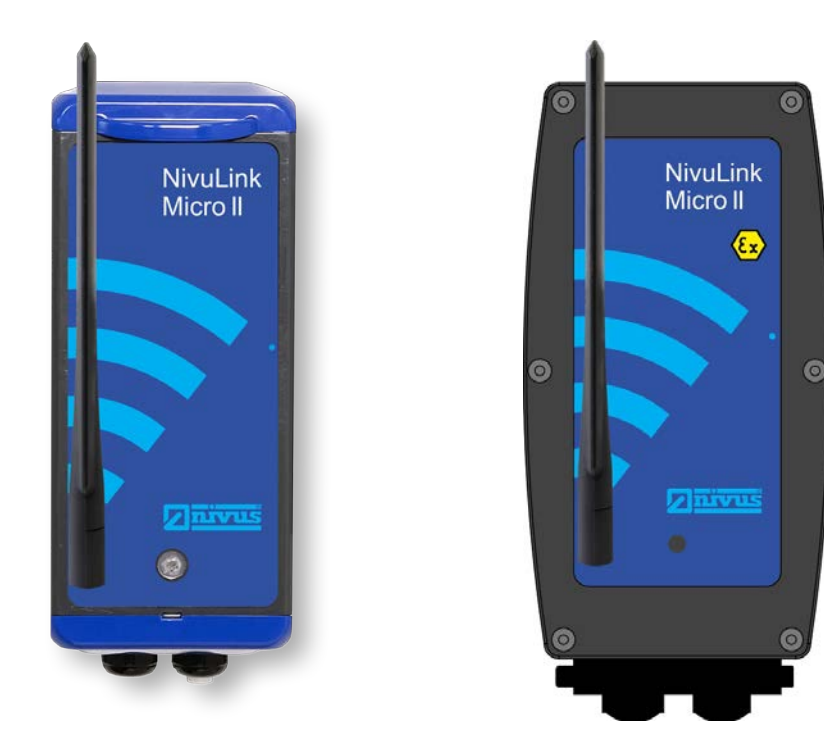

Firmware Version: 1.5.x

## **Revised Instruction Manual**

Document Revision 08 / 31.10.2023 Original Instruction Manual: German / Rev. 08 / 20.10.2023

measure analyse optimise

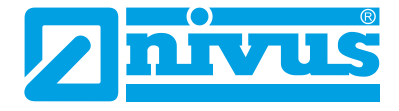

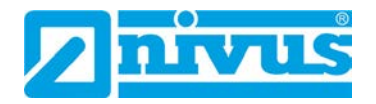

#### **NIVUS AG**

Burgstrasse 28 8750 Glarus, Switzerland Phone +41 55 6452066 Fax +41 55 6452014 swiss@nivus.com www.nivus.com

## **NIVUS** Austria

Mühlbergstraße 33B 3382 Loosdorf, Austria Phone +43 2754 5676321 Fax +43 2754 5676320 austria@nivus.com www.nivus.com

#### NIVUS Sp. z o.o.

ul. Hutnicza 3 / B-18 81-212 Gdynia, Poland Phone +48 58 7602015 Fax +48 58 7602014 biuro@nivus.pl www.nivus.pl

## **NIVUS France**

12 rue Principale 67870 Bischoffsheim, France Phone +33 388 999284 info@nivus.fr www.nivus.fr

#### **NIVUS Ltd., United Kingdom**

Furzen Hill Farm Coventry Road, Cubbington Royal Leamington Spa CV32 7UJ, Warwickshire Phone +44 8445 332883 nivusUK@nivus.com www.nivus.com

## **NIVUS Middle East (FZE)**

Prime Tower Business Bay Dubai 31<sup>st</sup> floor, office C-3 P.O. Box: 112037 Phone +971 4 4580502 middle-east@nivus.com www.nivus.com

#### NIVUS Korea Co. Ltd.

#2301 M-Dong Technopark IT Center, 32 Songdogwahak-ro, Yeonsu-gu, INCHEON, Korea 21984 Phone +82 32 2098588 Fax +82 32 2098590 jhkwon@nivuskorea.com www.nivuskorea.com

## **NIVUS Vietnam**

238/78 Phan Trung Street, Tan Tien Ward, Bin Hoa City, Dong Nai Province, Vietnam Phone +84 94 2623979 jhkwon@nivuskorea.com www.nivus.com

## **Copyrights and Property Rights**

The contents of this document including tables and drawings are proprietary to NIVUS GmbH and are not to be reproduced or copied without express written permission. Violations oblige to compensation.

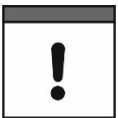

## Copyright

This instruction manual - even in parts - may exclusively be copied or translated in any other way with the express written consent of NIVUS GmbH.

## Translation

If the device is sold to a country in the European Economic Area this instruction manual must be translated into the language of the country in which the device is to be used.

Should the translated text be unclear, the original instruction manual (German) must be consulted or a member company of the NIVUS-Group must be contacted for clarification.

## Copyright

No part of this publication may be reproduced, transmitted, sold or disclosed without prior permission. All rights reserved.

## Names

The use of general descriptive names, trade names, trademarks and the like in this manual does not entitle the reader to assume they may be used freely by everyone. They are often protected registered trademarks even if not marked as such.

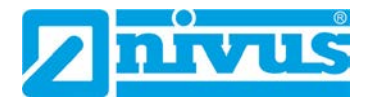

# **Revision History**

| Rev. | Modifications                                                                                                    | Responsible<br>Editor | date       |
|------|----------------------------------------------------------------------------------------------------|-----------------------|------------|
|      |                                                                                                    |                       |            |
| 08   | Instructions extended at the relevant points to include the data logger<br>with rechargeable battery operation; Incorporation of the plastic<br>enclosure for the Ex data logger; title page updated; Chap. "1 Device<br>Definition NivuLink Micro II / NivuLink Micro II Ex" added; Chap. "2.1<br>Applicable Documentation" updated; Chap. "3.1.1 Data Logger"<br>supplemented; Chap "3.1.3 Rechargeable battery" added; Chap. "3.3<br>Interfaces", "4.2.2 Special/type-related (Ex-relevant, battery,<br>cleaning)", "7 Disclaimer", "9 Ex Protection", "12 Scope of Delivery",<br>"17 Product Construction and Overview", "18.1 Nameplates NivuLink<br>Micro II / NivuLink Micro II Ex", "19 Specifications", "20<br>Equipment/Device Versions" and "22 General Installation Information"<br>updated; Chap. "23 Open / Close the Data Logger Enclosure" and "24<br>Fastening the Data Logger" supplemented; Chap. "25 Prepare, insert<br>/ change SIM card" and "26 Antenna Installation" updated; Chap.<br>"27.3 Connecting an external Power Supply (only in non-Ex areas)"<br>added; Chap. "29.1 Terminal Wiring", "29.3 Connecting Sensors",<br>"29.4 Connecting the Rain Gauge", "33.3 Menus", "37.2 Change<br>Access Data (User Name/Password)", "37.3 Loss of Access Data",<br>"38.2.2 Menu – Data", "38.2.3 Menu – System", "38.2.5 Menu -<br>Battery", "39.2 Menu Inputs", "39.3 Menu Digital Output" and "39.4<br>Menu Diagnostics" updated; Chap. "42.1.1 Provider", "42.1.6 Ping" and<br>"42.1.7 MQTT" updated and supplemented; Chap. "42.1.9 E-Mail<br>(only with licence)" and "43 Parameter Menu Battery" updated; Chap.<br>"45.2.3 Recharging / Replacing the rechargeable Battery" and "48.1<br>Battery Replacement" updated; Chap. "49 Accessories" and "Index"<br>supplemented; Chap. "49 Accessories" and "Index"<br>supplemented; Chap. "Approvals and Certificates" updated; minor<br>changes in text and layout | MoG                   | 31.10.2023 |
| 07   | Revision skipped                                                                                                    | MoG                   |            |
| 06   | Revision of the entire manual due to the transformation of the NivuLink Micro into the 2 <sup>nd</sup> generation: NivuLink Micro II                                                                                                    | MoG                   | 11.07.2022 |
| 0105 | Revision of the manual for the 1 <sup>st</sup> generation                                                                                                    | KG                    | Various    |
| 00   | New creation of the manual for the 1 <sup>st</sup> generation                                                                                                    | KG                    | 25.10.2018 |

# **Table of Contents**

| Copyrights and Property Rights 3                             |           |  |
|--------------------------------------------------------------|-----------|--|
| Revision History                                             | 4         |  |
| Table of Contents                                            | 5         |  |
| General                                                      | 9         |  |
| 1 Device Definition NivuLink Micro II / NivuLink Micro II Ex | 9         |  |
| 2 About this Manual                                          | 9         |  |
| 2.1 Applicable Documentation                                 | 9         |  |
| 2.2 Signs and Definitions used                               | 10        |  |
| 2.3 Abbreviations used                                       | 10        |  |
| 2.3.1 Colour code for wires and single conductors            | 10        |  |
| 2.3.2 Abbreviations, common                                  | 10        |  |
| 3 Connections and Control Elements                           | 10        |  |
| 3.1 Power Supply                                             | 10        |  |
| 3.1.1 Data Logger                                            | 10        |  |
| 3.1.2 Batteries                                              |           |  |
| 3.1.3 Rechargeable battery                                   |           |  |
| 3.2 Control Elements of the NIVULINK MICRO II                | 12        |  |
| 3.3 Intenaces                                                | 13        |  |
| Safety Instructions                                          | 14        |  |
| 4 Used Symbols and Signal Words                              | 14        |  |
| 4.1 Information on the Valuation of Accident Levels          | 14        |  |
| 4.2 Warning Notices on the Device (optional)                 | 15        |  |
| 4.2.1 General                                                | 15        |  |
| 4.2.2 Special/type-related (Ex-relevant, battery, cleaning)  | 15        |  |
| 5 Special safety and Precautionary Measures                  | 16        |  |
| 6 Warranty                                                   | 17        |  |
| 7 Disclaimer                                                 | 17        |  |
| 8 Intended Use                                               | 18        |  |
| 9 Ex Protection                                              | 18        |  |
| 10 Duties of the Operator                                    | 20        |  |
| 11 Requirements for the Personnel                            | 20        |  |
| Delivery Stores and Transport                                | 24        |  |
| Delivery, Storage and Transport                              | 21        |  |
| 12 Scope of Delivery                                         |           |  |
| 13 Inspection upon Receipt                                   |           |  |
| 14 Storage                                                   | 21        |  |
| 15 Transport                                                 | 21        |  |
| 16 Return                                                    | 22        |  |
| Product Specification                                        | <u>23</u> |  |
| 17 Product Construction and Overview                         | 23        |  |
| 17.1 Battery-Operated Non-Ex Data Logger                     | 23        |  |
| 17.2 Rechargeable Battery-Operated Non-Ex Data Logger        | 24        |  |
|                                                              |           |  |

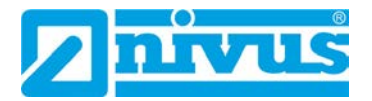

| 32 0           | Connection Setup                                               | 54       |
|----------------|----------------------------------------------------------------|----------|
| Ν              | livuLink Micro II Ex                                           | 52       |
| 31 L           | ighting System of the Status LED on NivuLink Micro II /        |          |
| 30 N           | lotes to the User                                              | 51       |
| <u>Commiss</u> | ioning                                                         | 51       |
| 29.4           | Connecting the Rain Gauge                                      | 49       |
| 29.3           | Connecting Sensors                                             | 48<br>40 |
| 29.2           | Capite for Sensor Connection                                   | 48       |
| 29.1           | I erminal Wiring                                               | 47       |
| 29 C           | Connection of Sensors / the Rain Gauge                         | 47       |
| 28.1           | Sensor Installation Principles                                 | 47       |
| 28 li          | nstallation of Sensors                                         | 46       |
| 27.3           | Connecting an external Power Supply (only in non-Ex areas)     | 45       |
| 27.2           | Removing/installing the batteries and the rechargeable battery | 44       |
| 27.1           | General Information on the Power Supply                        | 43       |
| 27 E           | Electrical Installation/Power Supply                           | 43       |
| 26 A           | Intenna Installation                                           | 43       |
| 25.2.          | 2 Rechargeable Battery-Operated Data Logger                    | 42       |
| 25.2.          | 1 Battery-Operated Data Logger                                 | 42       |
| 25.2           | Insert / change SIM card in the data logger                    | 42       |
| 25.1           | Activate PIN                                                   | 42       |
| 25 F           | Prepare, insert / change SIM card                              | 41       |
| 24 F           | astening the Data Logger                                       | 37       |
| 23.2           | Open / Close the Ex Data Logger                                | 35       |
| 23.1           | Open / Close the Non-Ex Data Logger                            | 34       |
| 23 0           | Open / Close the Data Logger Enclosure                         | 34       |
| 22.3           | Cable Glands                                                   | 34       |
| 22.2           | Gaskets                                                        | 33       |
| 22.1           | Mounting Place                                                 | 33       |
| 22 0           | General Installation Information                               | 33       |
| Installatio    | n and Connection                                               | 33       |
|                |                                                                |          |
| 21 F           | unctional Principle                                            | 32       |
| Functiona      | al Description                                                 | 32       |
| 20.2           | Add-On Function Licences                                       | 31       |
| 20.1           | Product Structure                                              | 30       |
| 20 E           | quipment/Device Versions                                       | 30       |
| 19.2           | Transducers                                                    | 29       |
| 19.1           | NivuLink Micro II                                              | 28       |
| 19 S           | Specifications                                                 | 28       |
| 18.1           | Nameplates NivuLink Micro II / NivuLink Micro II Ex            | 27       |
| 18 E           | Device ID                                                      | 27       |
| 17.6           | Connectable Sensors/Probes                                     | 27       |
| 17.5           | Enclosure Dimensions Ex Data Logger                            | 26       |
| 17.4           | Enclosure Dimensions Non-Ex Data Logger                        | 26       |
| 17.3           | Battery-Operated Ex Data Logger                                | 25       |

| 32.1           | General                                 | 54       |
|----------------|-----------------------------------------|----------|
| 32.2           | Windows Operating System                | 54       |
| 33 M           | 1enu Control/Overview                   | 56       |
| 33.1           | Overview Display                        | 56       |
| 33.2           | Save Parameters                         | 57       |
| 33.3           | Menus                                   | 58       |
| Main Scre      | en                                      | 59       |
| 34 F           | unctions of the Main Screen             | 59       |
| 35 G           | eneral Overview                         | 59       |
| 36 D           | hisplay Fields                          | 60       |
| 36.1           | Display fields input 1 4                | 60       |
|                |                                         |          |
| Setting Pa     | arameters                               | 62       |
| 37 G           | General Programming                     | 62       |
| 37.1           | Save Parameters                         | 62       |
| 37.2           | Change Access Data (User Name/Password) | 62       |
| 37.3           | Loss of Access Data                     | 63       |
| 38 P           | arameter Functions                      | 64       |
| 38.1           | Main Menu                               | 64       |
| 38.2           | Functions of the first Menu Level       | 64       |
| 38.2.1         | 1 Menu - Application                    | 64       |
| 38.2.2         | 2 Menu - Data                           | 65       |
| 38.2.3         | 3 Menu - System                         | 65       |
| 38.2.4         | 4 Menu - Communication                  | 60<br>67 |
| 38.2           | 6 Menu - Alarm                          | 07<br>67 |
| 20.2.          | leremeter Menu Application              | 07       |
| 39 P           | Arameter Menu Application               | 68       |
| 39.1           | Menu measurement Place                  | 68       |
| 39.2           | Menu Inputs                             | 69       |
| 39.3           | Menu Digital Output                     | 73       |
| 39.4           |                                         | 74       |
| 40 P           | arameter Menu Data                      | 76       |
| 40.1           | Menu Trend                              | 77       |
| 40.2           | Menu Data Memory                        | 79       |
| 41 P           | arameter Menu System                    | 81       |
| 41.1           | Menu Information                        | 81       |
| 41.2           | Menu Country Settings                   | 81       |
| 41.2.1         | 1 (Operating) Language                  | 82       |
| 41.2.2         | 2 Date Format                           | 82       |
| 41.2.          | 3 Units                                 | _02      |
| 41.2.4         | 4 Data Units                            | 05<br>01 |
| 41.3<br>11 1   |                                         | 04<br>م2 |
| 41.4<br>11 E   | Manu Sarvica                            | 00       |
| 41.0<br>/1 5   | IVIEITU GEIVILE                         | 00<br>88 |
| 41.5.<br>41.5. | 2 Restart                               | 88       |
| 41.5           | 3 Powerdown                             | 86       |
| 41.5.4         | 4 Parameter Reset                       | 86       |
|                |                                         |          |

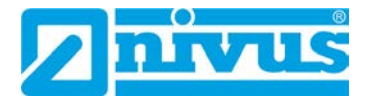

| 41.5.5 Feature Unlock                                   | 86                                            |
|---------------------------------------------------------|-----------------------------------------------|
| 41.5.6 Update NivuLink Micro II                         | 89                                            |
| 41.6 Menu Operating Mode                                | 90                                            |
| 42 Parameter Menu Communication                         | 92                                            |
| 42.1 Menu Data Transmission                             | 92                                            |
| 42.1.1 Provider                                         | 92                                            |
| 42.1.2 Modem State                                      |                                               |
| 42.1.3 GPS                                              |                                               |
| 42.1.4 SIM Card                                         |                                               |
| 42.1.5 DNS                                              |                                               |
| 42.1.0 Pilig<br>42.1.7 MOTT                             | 94<br>04                                      |
| 42.1.7 MQ11                                             | 94                                            |
| 42.1.0 F-Mail (only with licence)                       |                                               |
| 42.1.0 E Mail (only with license)                       | 99                                            |
| 42.2 Modbus                                             | 99                                            |
| 42.3 HTTP                                               | 101                                           |
| 13 Parameter Manu Battery                               | 101                                           |
| 43 Falameter Menu Alarra                                |                                               |
| 44 Parameter Menu Alarm                                 | 103                                           |
| 44.1 Menu >Alarm< / >Battery (12V)<                     |                                               |
| 44.2 Menu >Alarm< / > I emperature<                     |                                               |
| 44.3 Menu >Alarm< / >Input X<                           | 105                                           |
| Maintenance and Cleaning                                | 106                                           |
| 45 Maintenance                                          | 106                                           |
| 45.1 Maintenance Interval                               | 106                                           |
| 45.2 Maintenance Tasks                                  | 107                                           |
| 45.2.1 Clean, check and replace Seals                   | 107                                           |
| 45.2.2 Replacing Batteries                              | 107                                           |
| 45.2.3 Recharging / Replacing the rechargeable Battery  | 108                                           |
| 45.3 Customer Service Information                       | 108                                           |
| 46 Cleaning                                             | 109                                           |
| 46.1 Data Logger                                        | 109                                           |
| 46.2 Transducers                                        | 109                                           |
| 47 Dismantling/Disposal                                 | 109                                           |
| 48 Installation of Spare Parts and Wearing Parts        | 110                                           |
| 48.1 Battery Replacement                                |                                               |
|                                                         |                                               |
| 48.2 Rechargeable Battery Replacement                   |                                               |
| 48.2 Rechargeable Battery Replacement                   | 111                                           |
| <ul><li>48.2 Rechargeable Battery Replacement</li></ul> | 111                                           |
| 48.2 Rechargeable Battery Replacement                   | 111<br>112<br><b>114</b>                      |
| 48.2 Rechargeable Battery Replacement                   | 111<br>112<br><u>114</u><br><u>116</u>        |
| 48.2 Rechargeable Battery Replacement                   | 111<br>112<br><b>114</b><br><b>116</b><br>116 |

## General

#### Device Definition NivuLink Micro II / NivuLink Micro II Ex 1

The both data loggers named on the title page are part of the NivuLink Micro II family. Both are manufactured in different versions. This diversity of versions ensures that the most suitable variant for your application and use can be put together and ordered. All variants that may not be used in Ex zones are classified under NivuLink Micro II. Type key: NLG02xxxx0xx ("x" is in each case a placeholder for different versions). While the NivuLink Micro II Ex can be used in Ex zone 1 and has the type code NLG02xxxxExx ("x" is in each case a placeholder for different versions).

 $\Box$ 

For details about this see Chap. "20.1 Product Structure".

#### 2 About this Manual

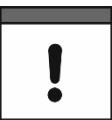

## Important

READ CAREFULLY BEFORE USE. KEEP IN A SAFE PLACE FOR LATER REFERENCE.

This instruction manual is for the NivuLink Micro II / NivuLink Micro II Ex data loggers and serves their intended use. This instruction manual is oriented exclusively to qualified expert personnel.

Read this instruction manual carefully and completely prior to installation or connection since it contains relevant information on this product. Observe the notes and particularly follow the warning notes and safety instructions.

If you should have problems to understand information contained within this instruction manual either contact a member company of the NIVUS-Group or one of the distributors for further support. The member companies of the NIVUS-Group cannot be held responsible for damage to persons or material due to incorrectly understood information in this instruction.

#### 2.1 **Applicable Documentation**

For the installation and operation of the complete system extra instruction manuals or technical descriptions may be required apart from this manual.

- Instruction manuals for intelligent i-Series sensors
- Technical Description for Pressure and Level probes: NivuBar Plus II, NivuBar G II and HydroBar G II
- Technical Description for Pressure and Level probes: AquaBar BS, AquaBar II and UniBar E II
- Technical Description for Pressure and Level probes: NivuBar H III
- Instruction manual measurement device Rain Gauge Type RM200 / RM202

These manuals are provided with the auxiliary units or sensors and/or are available as download on the NIVUS homepage.

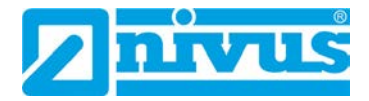

## 2.2 Signs and Definitions used

| Representation | Meaning                   | Remarks                                                                                               |
|----------------|---------------------------|----------------------------------------------------------------------------------------------------|
| Ð              | (Action) Step             | Execute action steps.<br>Should action steps be numbered observe<br>the specified order of the steps. |
| $\Rightarrow$  | Cross-reference           | Refers to further or more detailed information.                                                       |
| ĺĺ             | Refers to a documentation | Refers to an accompanying documentation.                                                              |
| >Text<         | Parameter or menu         | Indicates a parameter or a menu that is to be selected or is described.                               |

## Tab. 1 Structural elements within the manual

## 2.3 Abbreviations used

## 2.3.1 Colour code for wires and single conductors

The abbreviations of colours for wire and single conductor labelling follow the international colour code according IEC 60757.

| Black        | BN                                               | Brown                                      | RD                                                                  | Red                                                                           |
|--------------|--------------------------------------------------|--------------------------------------------|---------------------------------------------------------------------|-------------------------------------------------------------------------------|
| Orange       | YE                                               | Yellow                                     | GN                                                                  | Green                                                                         |
| Blue         | VT                                               | Violet                                     | GY                                                                  | Grey                                                                          |
| White        | PK                                               | Pink                                       | TQ                                                                  | Turquois                                                                      |
| Green/Yellow | GD                                               | Gold                                       | SR                                                                  | Silver                                                                        |
|              | Black<br>Orange<br>Blue<br>White<br>Green/Yellow | BlackBNOrangeYEBlueVTWhitePKGreen/YellowGD | BlackBNBrownOrangeYEYellowBlueVTVioletWhitePKPinkGreen/YellowGDGold | BlackBNBrownRDOrangeYEYellowGNBlueVTVioletGYWhitePKPinkTQGreen/YellowGDGoldSR |

## 2.3.2 Abbreviations, common

The following device/subject-related abbreviations are used within the document: NLG02 NivuLink Micro II

## **3** Connections and Control Elements

## 3.1 Power Supply

## 3.1.1 Data Logger

The power supply for the NivuLink Micro II (Fig. 3-1) is provided by batteries (Fig. 3-1 Fig. 1 Pos. 1) or rechargeable batteries (Fig. 3-1 Fig. 2 Pos. 1), depending on the type.

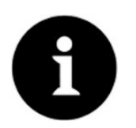

Ex devices can only be supplied by batteries, not by rechargeable batteries

Alternatively, the **non-Ex data logger** can be connected and supplied externally with 12 V via the voltage terminals (Fig. 3-1 Pos. 2) behind the separating wall.

The **Ex data logger** can **only** be supplied externally via an **intrinsically safe** power supply unit / supply. In this case, the connection values  $(U_i / I_i / P_i$  for the "Alternative external supply") according to the type examination certificate must be **necessarily** observed.

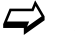

See Type Examination Certificate in Chap. "Approvals and Certificates".

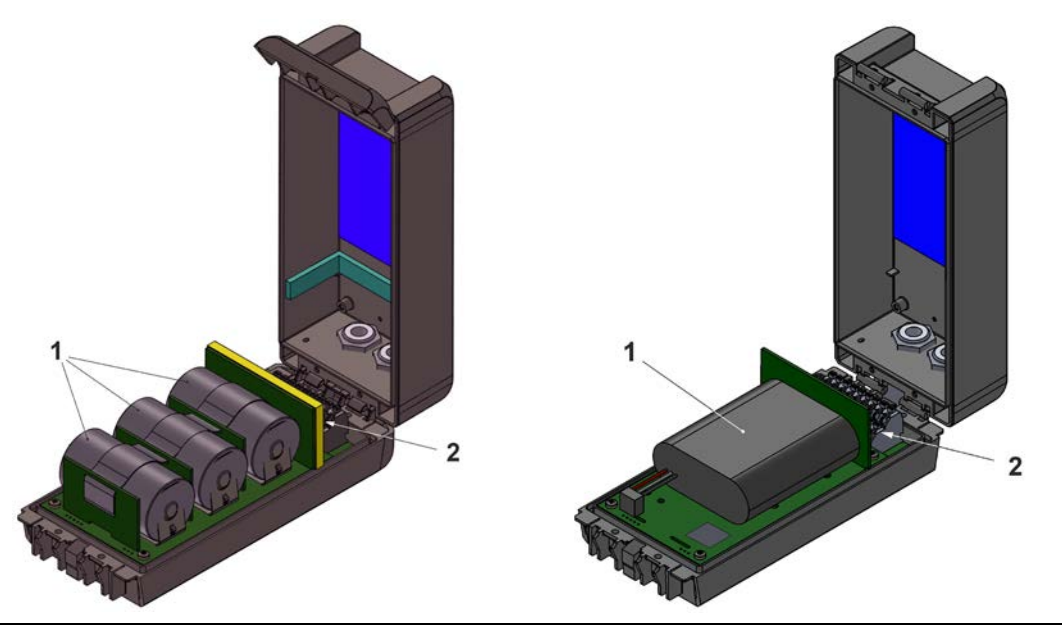

Fig. 3-1 Power supply by batteries / rechargeable batteries

## 3.1.2 Batteries

The data logger for battery operation requires three batteries.

The batteries can be purchased from a supplier other than NIVUS. However, only batteries approved by NIVUS are permitted (see Chap. "19 Specifications" and "48 Installation of Spare Parts and Wearing Parts").

The battery life depends not only on the operating mode and the battery capacity, but also on the ambient temperature, any battery batch tolerances, the reception quality at the installation site, etc.

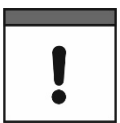

## Standard batteries are not rechargeable

The batteries cannot be recharged.

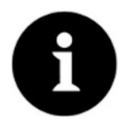

## Storage tips for the batteries

By basically storing and using the batteries at non-critical temperatures (such as room temperature) and storing them dust-free, clean and dry, their capacity can be maintained for longer.

This means that even remote data transmission can often still work well at values in the lower capacity range.

## 3.1.3 Rechargeable battery

The data logger for rechargeable battery operation requires one rechargeable battery. **Permissible** rechargeable batteries see Chap. "19 Specifications" and "48 Installation of Spare Parts and Wearing Parts".

The rechargeable battery life depends not only on the operating mode and the capacity, but also on the ambient temperature, any rechargeable battery batch tolerances, the reception quality at the installation site, etc.

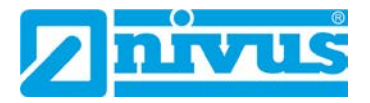

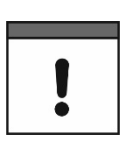

Rechargeable batteries are rechargeable with the NLG02 ZLAD charger from NIVUS

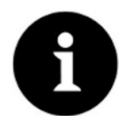

#### Storage tips for the rechargeable batteries

By basically storing and using the rechargeable batteries at non-critical temperatures (such as room temperature) and storing them dust-free, clean and dry, their capacity can be maintained for longer.

This means that even remote data transmission can often still work well at values in the lower capacity range.

## 3.2 Control Elements of the NivuLink Micro II

The NivuLink Micro II is activated by the reed contact (status LED) on the front. This is done by the enclosed ring magnet *ZUBO NFM MAGNET* (Fig. 3-2).

Beyond that, the NivuLink Micro II has no other control elements. The entire operation and parameterisation is carried out via notebook or PC (using the NIVUS WebPortal if necessary).

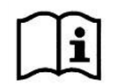

Also observe the instruction manuals for the notebook or PC you are using.

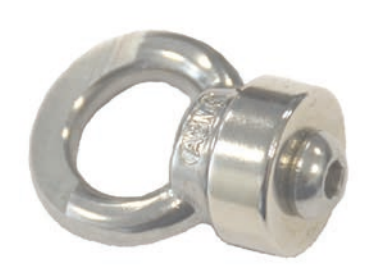

Fig. 3-2 Ring magnet

## 3.3 Interfaces

The data logger is equipped with several interfaces. These are on the front of the enclosure or inside the unit respectively (requires to open the flap).

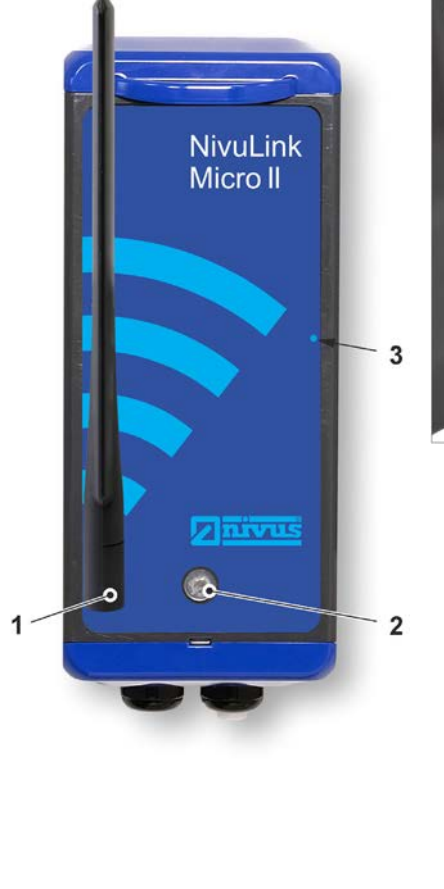

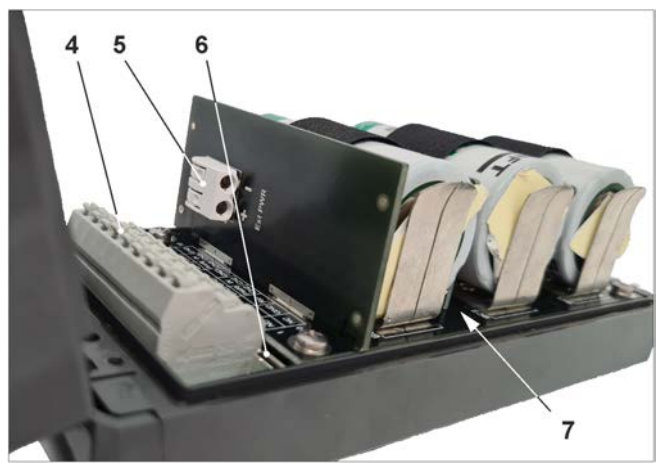

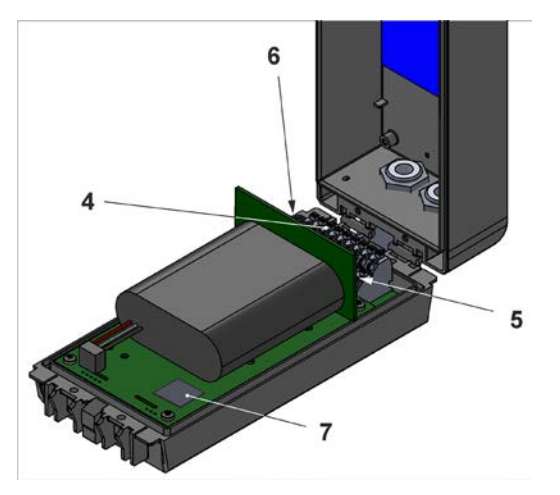

- 1 SMA antenna socket (for 2G/3G/4G antenna)
- 2 LED (status display)
- 3 Reed contact (wake-up via magnet)
- 4 Terminal block (RS485 interface, universal inputs and digital output) (see also Fig. 29-1; with open enclosure flap)
- 5 Voltage terminals 12 V (for external power supply) (only for non-Ex devices)
- 6 Micro-USB interface (with open enclosure flap)
- 7 2G/3G/4G SIM card slot (in conjunction with 2G/3G/4G antenna; with enclosure door open; battery must be removed from separating wall for access when battery is in use)

## Fig. 3-3 Available interfaces

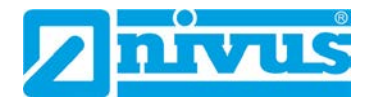

## **Safety Instructions**

## 4 Used Symbols and Signal Words

## 4.1 Information on the Valuation of Accident Levels

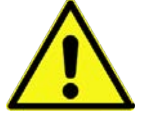

The general warning symbol indicates the risk of personal injuries or death. In the text section the general warning symbol is used in combination with the signal words described below.

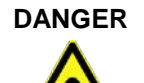

## Warning in high degree of risk

Indicates a high-risk, **imminently** hazardous situation which will result in death or serious injury if not avoided.

WARNING

# Warning in medium degree of risk and personal injury

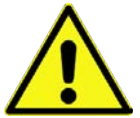

Indicates a **possible** danger with medium risk which may result in a life-threatening situation or (severe) bodily injury if not avoided.

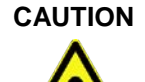

## Warning in personal injury or property damage

Indicates a possible danger with moderate risk which may result in minor or moderate personal injury or property damage if not avoided.

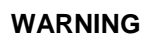

## Danger by electric voltage

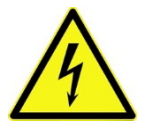

Indicates a medium-risk, **imminently** hazardous situation caused by electric shock which will result in death or (serious) injury if not avoided.

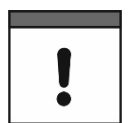

## Important Notice

Contains information that needs to be highlighted. Indicates a potentially harmful situation that may damage the product or something in its environment if not avoided.

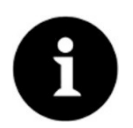

## Note

Contains tips or information.

## 4.2 Warning Notices on the Device (optional)

## 4.2.1 General

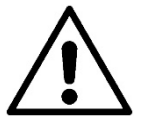

## **General Warning Notice**

This symbol refers the operator or user to content in this manual. Consideration of the information contained herein is necessary to maintain the protection provided by the unit for installation and in operation.

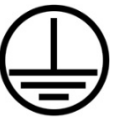

## Protective earth connection

This symbol refers to the protective conductor terminal of the device. Depending on the type of installation, the unit may only be operated with a suitable protective earth connection in accordance with applicable laws and regulations.

## 4.2.2 Special/type-related (Ex-relevant, battery, cleaning)

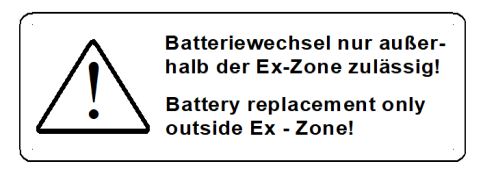

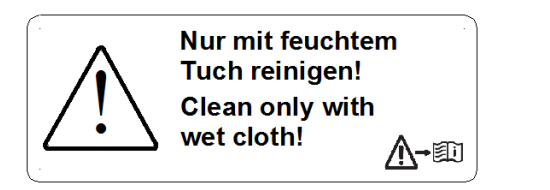

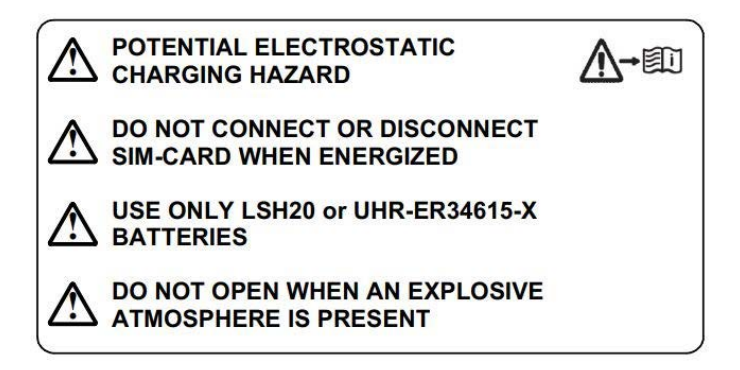

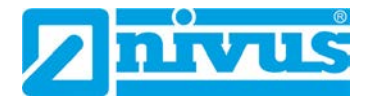

## 5 Special safety and Precautionary Measures

When working with the NIVUS equipment, the following safety and precautionary measures must be observed and followed generally and at all times. These warnings and notes are not repeated for each description within the document.

WARNING

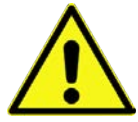

#### Check danger due to explosive gases

Before starting assembly, installation and maintenance work, be sure to check that all regulations on safety at work have been observed and that there is no possible risk of explosive gases. Use a gas warner for the check.

When working in the sewer system, make sure that no electrostatic charge can occur:

- Avoid unnecessary movements to reduce the building-up of static charges.
- Discharge any static electricity present on your body before you start installing the sensor.

Disregarding may result in personal injury or damage to the system.

## WARNING

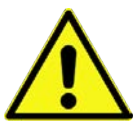

#### Open the device only out of Ex areas

Do not open, service or repair in an area where an explosive atmosphere is present.

## WARNING

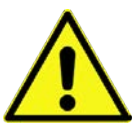

Due to the frequent use of the sensors in the waste water sector, parts can be contaminated with dangerous germs. Therefore, appropriate precautions must be taken when coming into contact with cables and sensors.

Wear protective clothing.

Germ Contamination

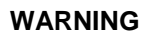

## **Observe Occupational Safety Regulations!**

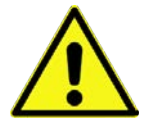

Before and during mounting works, compliance with all work safety regulations must always be ensured.

Disregarding may lead to personal injury.

WARNING

## Do not disable Safety Devices!

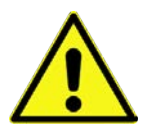

It is strictly forbidden to disable the safety devices or to change their mode of operation.

Disregarding may result in personal injury or damage to the system.

## WARNING

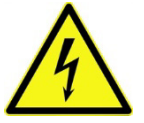

Disconnect the instrument from mains power (if connected) before you begin maintenance,

cleaning and/or repair works (qualified personnel only).

Disconnect the System from Mains Power

Disregarding may lead to electric shock.

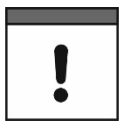

## Commissioning only by qualified Personnel

The entire measuring system may only be installed and commissioned by qualified personnel.

#### Special conditions for outdoor use

The products of the NIVUS GmbH for outdoor use have extensive protection against the ingress of dust and moisture. If these products are connected to the power supply or to the sensors / actuators by cables with plugs instead of permanently installed wiring, then there is a risk of dirt, dust and moisture penetrating the plug and socket. It is the operator's responsibility to protect the plug and socket from the ingress of dirt, dust and moisture and to comply with local safety regulations.

## 6 Warranty

The device was functionally tested prior to shipping. When used for the intended purpose (see Chap. "8 Intended Use") and in compliance with the instruction manual, the applicable (see Chap. "2.1 Applicable Documentation") and the safety information and instructions contained therein, no functional restrictions are to be expected and flawless operation should be possible.

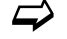

Please also refer to the following chapter "7 Disclaimer".

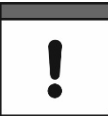

#### Limitation of Warranty

In case of disregarding the safety notes and instructions in this document, the companies of the NIVUS-Group reserve the right to limit the warranty.

## 7 Disclaimer

## The companies of the NIVUS-Group assume no liability

- for consequential damages resulting from **a change** in this document. The companies of the NIVUS-Group reserve the right to change the contents of the document including this disclaimer without prior notice.
- for personal injury or damage to property resulting from failure to comply with the applicable regulations. For connection, commissioning and operation of the devices/sensors, all information and higher-level legal regulations of the country (in Germany e.g. the VDE regulations), such as valid Ex regulations as well as the safety and accident prevention regulations applicable to the respective individual case shall be observed.
- for personal injury or damage to property resulting from improper handling. For safety
  and warranty reasons, all work on the equipment that goes beyond the installation and
  connection measures may only be carried out by NIVUS personnel or by persons or
  companies authorised by NIVUS.
- for personal injury or damage to property resulting from the operation of the devices/sensors in a **technically faulty** condition.
- for personal injury or damage to property resulting from improper use.
- for personal injury or damage to property resulting from **failure to observe** the **safety instructions** in this instruction manual.
- for missing or incorrect readings due to improper installation or faulty parameterisation/programming and for any consequential damage resulting therefrom.

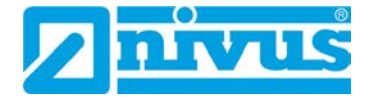

# !

## No liability for data loss

If the device should be damaged and the data is not saved correctly, the companies of the NIVUS-Group are not liable for data loss of any kind. The risk is the sole responsibility of the operator.

## 8 Intended Use

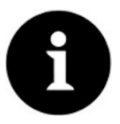

## Strictly observe and comply with guidelines and requirements

The device is intended exclusively for the purpose mentioned below. Any other use beyond this, any conversion or modification of the instrument without written agreement with the companies of the NIVUS-Group is considered improper use. The companies of the NIVUS-Group are not liable for any damage resulting from this. The operator alone bears the risk.

The data loggers NivuLink Micro II / NivuLink Micro II Ex incl. associated sensors are intended for the cyclical or event-based determination of measurement data, the storage of the collected values and the remote transmission to (among others) a central server.

The devices are designed and produced according to the current state of the art and the recognised safety rules at the time of publication of this document. Nevertheless, risks of personal injury or damage to property cannot be completely ruled out.

The permissible maximum limit values in Chapter "19 Specifications" must be observed. All cases of use deviating from these limit values, which have not been approved by NIVUS GmbH in writing, are excluded from the liability of the NIVUS-Group.

## 9 Ex Protection

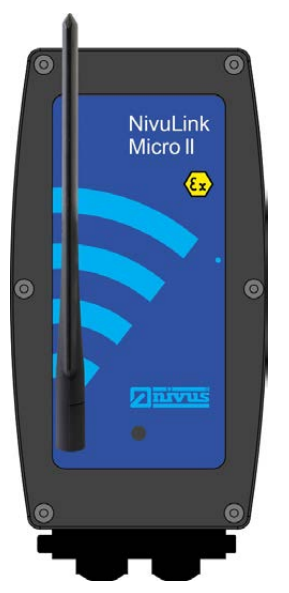

Fig. 9-1 Ex device

The self-sufficient data logger NivuLink Micro II Ex (Fig. 9-1) incl. associated sensors is designed for use in areas with explosive atmospheres of zone 1. The following conditions must be observed:

• The enclosure of the data logger may only be opened **outside** the Ex area.

- Maintenance and repair shall only be carried out **outside** the Ex area.
- Rechargeable batteries must not be used in Ex areas.

- Batteries may only be removed/installed and charged **outside** the Ex area.
- In general, only batteries approved by NIVUS may be used within the Ex area.
- Special conditions for use according to type examination certificate paragraph (17):
  - The data logger NivuLink Micro II Type NLG02xxxExx must be installed and used in such a way that electrostatic charges caused by operation, maintenance and cleaning are **excluded**.
  - If the data logger NivuLink Micro II Type NLG02xxxLExx and the data logger NivuLink Micro II Type NLG02xxxKExx are installed in a potentially explosive atmosphere, they must be **protected** from UV radiation.
  - Inserting and removing the "SIM card" is only permitted if there is no explosive atmosphere.
     The connection to the "USB socket" is only permitted outside the potentially explosive atmosphere.
  - The supply batteries may only be changed **outside** the potentially explosive area.
  - Only approved batteries in accordance with this instruction manual may be used. See Chap. "48.1 Battery Replacement".
  - The data logger NivuLink Micro II Type NLG02xxxLExx and the data logger NivuLink Micro II Type NLG02xxxAExx must be set up in such a way that a mechanical hazard can be **excluded**.
  - For reading out the measured values, an Industrial USB Isolator (e.g. Type FIT0860) with 1500 V isolation voltage is provided between the USB interface of the device connected to the data logger (laptop/PC or similar) and the USB socket of the data logger.

The power supply of the connected device (laptop/PC or similar) must be connected to a power supply unit with SELV/PELV safety extra-low voltage. A battery-powered laptop/PC is considered a SELV/PELV device.

#### Approval for Data Logger

See Chap. "19 Specifications".

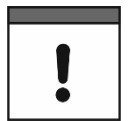

## Validity of the Ex Approval

The Ex approval is only valid in conjunction with the corresponding marking on the nameplate of data logger and the sensors/probes.

## Declarations of Conformity and Test Certificates

For installation and commissioning, the EU declarations of conformity and test certificates of the approving body must be strictly observed.

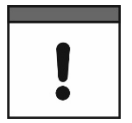

#### **Ex Approval for Sensors**

The Ex approvals of the sensors/probes are enclosed with the instructions:

- Instruction manuals for intelligent i-Series sensors
- Technical Description for Pressure and Level probes: NivuBar Plus II, NivuBar G II and HydroBar G II
- Technical Description for Pressure and Level probes: AquaBar BS, AquaBar II and UniBar E II
- Technical Description for Pressure and Level probes: NivuBar H III

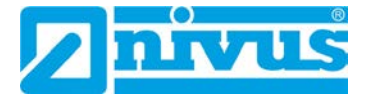

## **10** Duties of the Operator

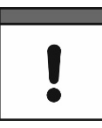

#### Important Notice

In the EEA (European Economic Area), the national transposition of the Framework Directive (89/391/EEC) as well as the associated individual directives and, in particular, the Directive (2009/104/EC) concerning the minimum safety and health requirements for the use of work equipment by workers at work, as amended, must be observed and complied with.

In Germany, the Ordinance on Industrial Safety and Health must be complied with.

Obtain the local operating licence and observe the associated conditions. In addition, you must comply with environmental protection requirements and local legal requirements for the following:

- Safety of personnel (accident prevention regulations)
- Safety of work equipment (protective equipment and maintenance)
- Product Disposal (Waste Management Act)
- Materials Disposal (Waste Management Act)
- Cleaning (Cleaning Agents and Disposal)

#### Connections

As the operator, before activating the device, make sure that the local regulations (e.g. for the electrical connection) have been observed during installation and commissioning.

#### Keep the Instruction Manual for future Reference

Keep the instruction manual in a safe place and ensure that it is always available and can be consulted by the user of the product.

#### Hand over the Instruction Manual

When selling the data logger, this instruction manual must be handed over with it. The manual is part of the standard delivery.

## **11** Requirements for the Personnel

Installation, commissioning and maintenance may only be carried out by personnel who fulfil the following conditions:

- Qualified personnel with appropriate training
- Authorisation by plant operator

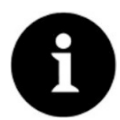

## Qualified Personnel

in the sense of these instructions or the warnings on the product itself are persons who are familiar with the installation, assembly, commissioning and operation of the product and who have the qualifications appropriate to their job, such as

- I. Training and instruction or authorisation to switch circuits and devices/systems on and off, to earth and to label them in accordance with the standards of safety technology.
- *II.* Training or instruction in accordance with safety technology standards in maintenance and use of appropriate safety equipment.
- III. First Aid Training

## **Delivery, Storage and Transport**

## 12 Scope of Delivery

The standard delivery of the NivuLink Micro II / NivuLink Micro II Ex comprises:

- Data logger NivuLink Micro II / NivuLink Micro II Ex (possibly incl. three inserted batteries or rechargeable battery) (variant/version according to delivery documents)
- Rod antenna (bendable) NLF0 ANTENNE
- Ring magnet ZUB0 NFM MAGNET (Fig. 3-2)
- Jumper (short circuit bridge) (use only when connecting a Rain Gauge RMT0)
- 2x locking bolts (diameter 9 mm) (inserted into the screw connections on delivery)
- USB cable NLG0 USB KAB1
- Angled Torx key NLG0 SCRDR TX20
- USB isolator, e.g. Type FIT0860 (only for NivuLink Micro II Ex)
- Instruction manual (with declaration of conformity) including all the necessary information for operating the NivuLink Micro II / NivuLink Micro II Ex (printed or as a link to the NIVUS download centre)

Check additional accessories according to the order against the delivery note.

## **13 Inspection upon Receipt**

Check the delivery for completeness and apparent intactness immediately after receipt. Report any transport damage immediately to the delivering carrier. Also send a written report to NIVUS GmbH in Eppingen.

Incomplete deliveries must be addressed in writing within two weeks to your responsible representative or directly to the head office in Eppingen.

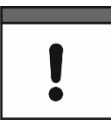

## Observe the two-week deadline

Complaints received later will not be recognised.

## 14 Storage

Observe the minimum and maximum values for external conditions such as temperature and humidity according to Chapter "19 Specifications".

Protect the instrument from corrosive or organic solvent vapours, radioactive radiation and strong electromagnetic radiation.

Store the device in the original packaging.

To store the device remove the batteries/rechargeable battery.

## 15 Transport

Protect the NivuLink Micro II / NivuLink Micro II Ex from strong impacts, blows, shocks or vibrations by using appropriate safety measures.

Transport the device in the original packaging.

Otherwise, the same conditions apply with regard to external influences as for storage (see Chap. "14 Storage").

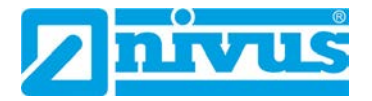

## 16 Return

In the event of a return, send the unit to NIVUS GmbH in Eppingen carriage paid and in the original packaging.

Items that have not been sufficiently franked will not be accepted!

In general, a return note (incl. RMA return number) must be requested from the NIVUS customer service before returning the goods. Without this RMA number, the incoming goods cannot be assigned accordingly.

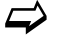

See Chap. "45.3 Customer Service Information".

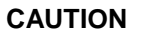

Returning the data logger with inserted/defective LiSOCI2 batteries is not permitted

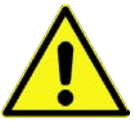

If the data logger is to be sent to NIVUS for inspection, then only without batteries. Remove the batteries from the battery holder beforehand.

As a general rule, defective batteries must not be shipped individually or in a battery holder in accordance with the Dangerous Goods Regulations (DGR) 61st edition 2020 UN 3090 / 3091 Lithium Metal Batteries A154.

## **Product Specification**

## 17 Product Construction and Overview

## 17.1 Battery-Operated Non-Ex Data Logger

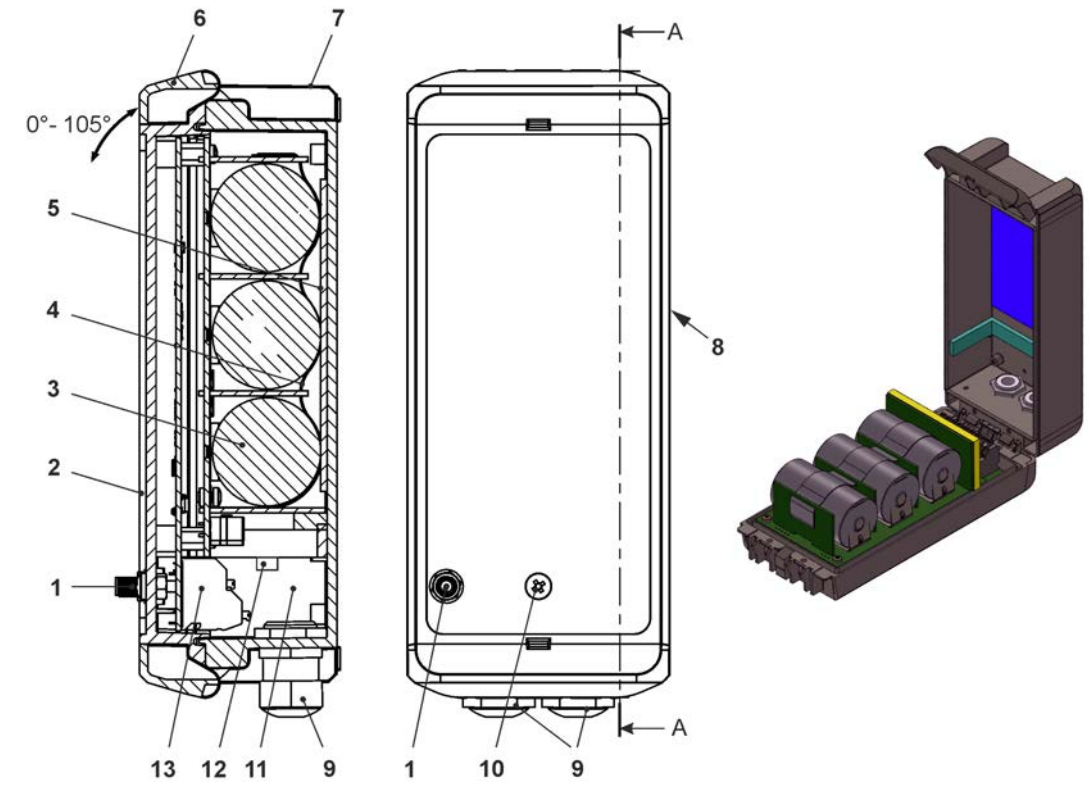

- 1 2G/3G/4G Antenna socket
- 2 Enclosure flap (max. opening angle 105°)
- 3 Batteries (3 pcs.)
- 4 Eyelet strap for securing the batteries (when the enclosure flap is open)
- 5 Sponge rubber, soft
- 6 Enclosure lock
- 7 Enclosure (IP68 with closed enclosure flap)
- 8 Reed contact (wake-up via magnet)
- 9 Cable gland M16 (2x)
- 10 LED (status display)
- 11 Terminal compartment
- 12 Voltage terminals 12 V (for external power supply)
- 13 Terminal block 18 poles

## Fig. 17-1 Device construction NivuLink Micro II with batteries

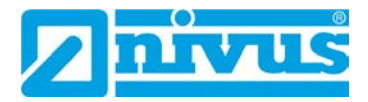

## 17.2 Rechargeable Battery-Operated Non-Ex Data Logger

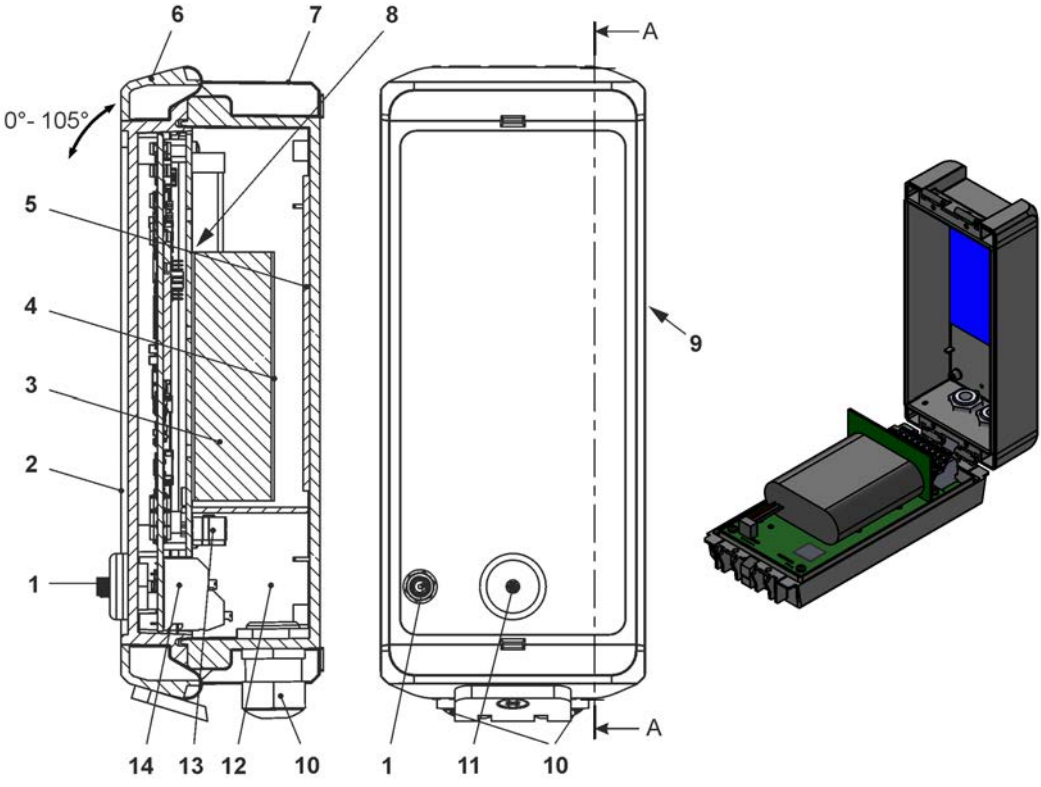

1 2G/3G/4G Antenna socket

- 2 Enclosure flap (max. opening angle 105°)
- 3 1x Rechargeable battery
- 4 Velcro strap for securing the rechargeable battery (when the enclosure flap is open)
- 5 Sponge rubber, soft
- 6 Enclosure lock
- 7 Enclosure (IP68 with closed enclosure flap)
- 8 Plastic plug for securing the rechargeable battery against slipping
- 9 Reed contact (wake-up via magnet)
- 10 Cable gland M16 (2x)
- 11 LED (status display)
- 12 Terminal compartment
- 13 Voltage terminals 12 V (for external power supply)
- 14 Terminal block 18 poles

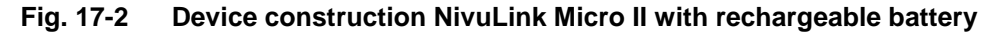

## 17.3 Battery-Operated Ex Data Logger

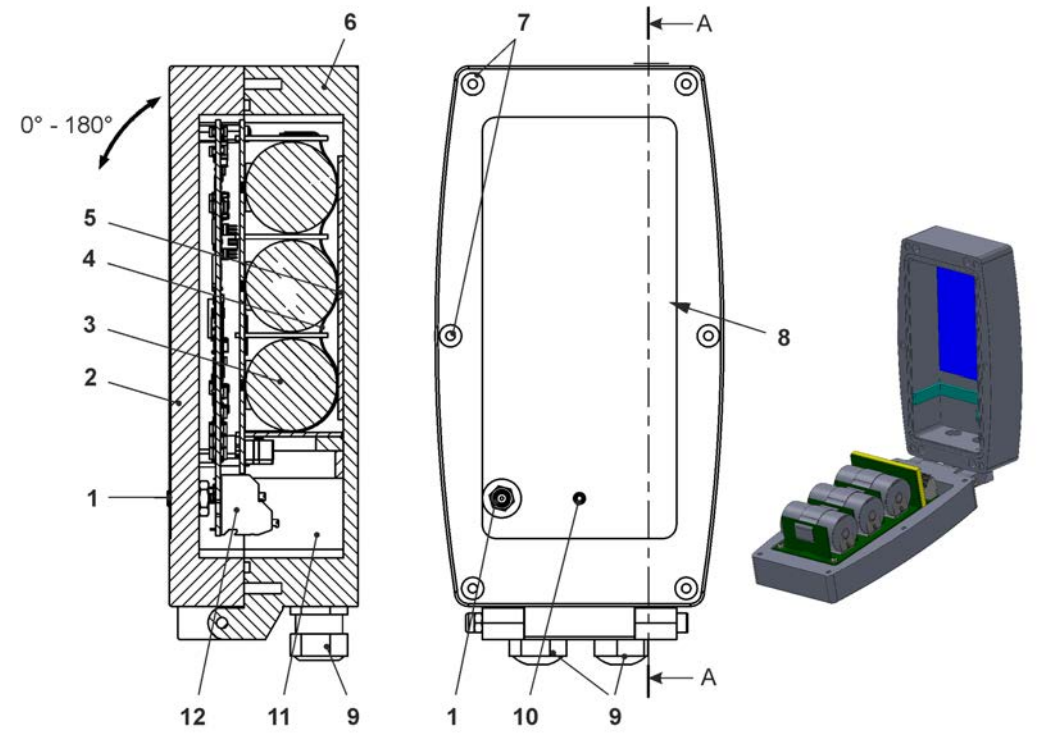

- 1 2G/3G/4G Antenna socket
- 2 Enclosure flap with bottom-mounted hinge (opening angle max. 180°)
- 3 Batteries (3 pcs.)
- 4 Eyelet strap for securing the batteries (when the enclosure flap is open)
- 5 Sponge rubber, soft
- 6 Enclosure (IP68 with closed enclosure flap)
- 7 Screw plugs (6x) (special design)
- 8 Reed contact (wake-up via magnet)
- 9 Cable gland M16 (2x)
- 10 LED (status display)
- 11 Terminal compartment
- 12 Terminal block 18 poles

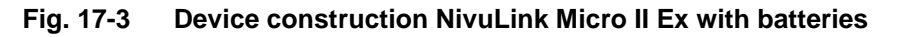

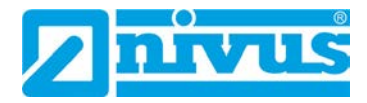

## 17.4 Enclosure Dimensions Non-Ex Data Logger

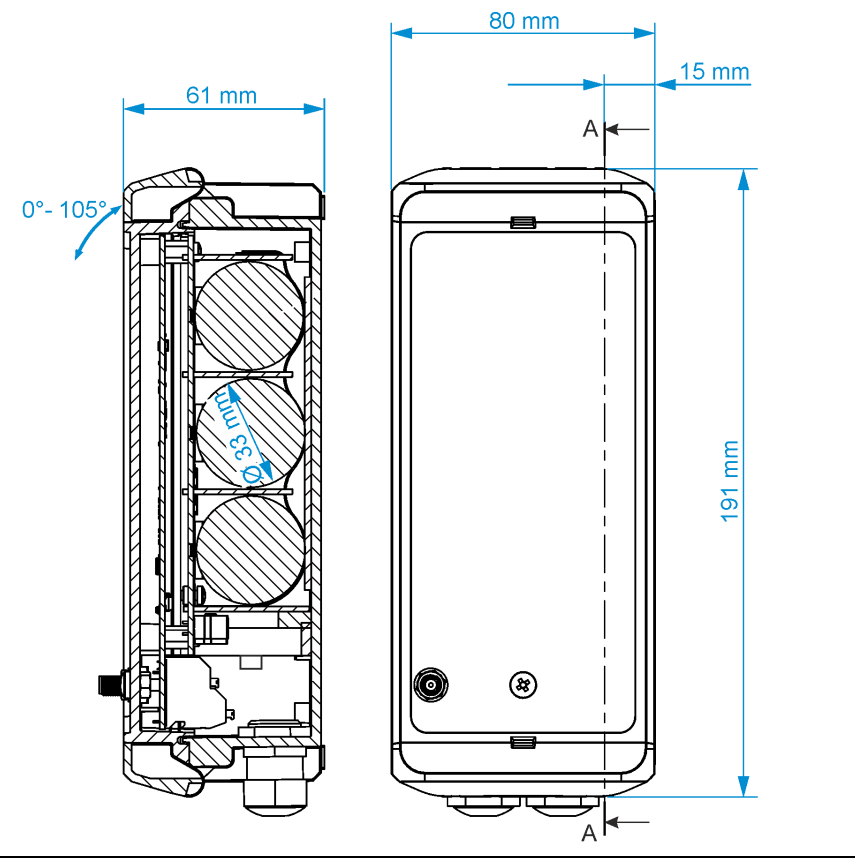

Fig. 17-4 Enclosure for non-Ex device versions

## 17.5 Enclosure Dimensions Ex Data Logger

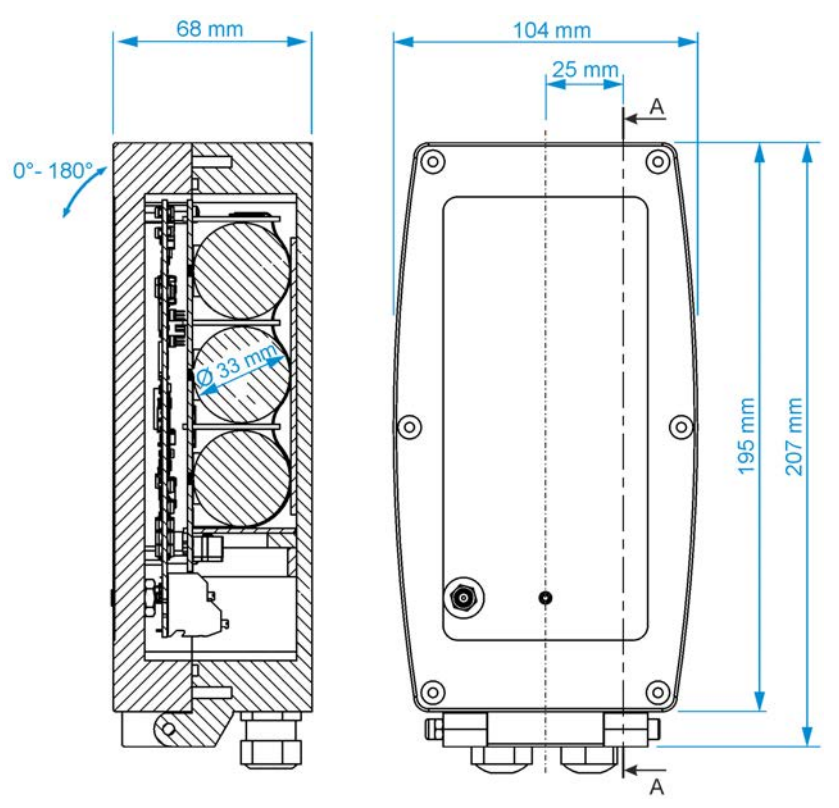

Fig. 17-5 Enclosure for Ex device version

## 17.6 Connectable Sensors/Probes

In the following illustration you will find an overview of the connectable level sensors/probes.

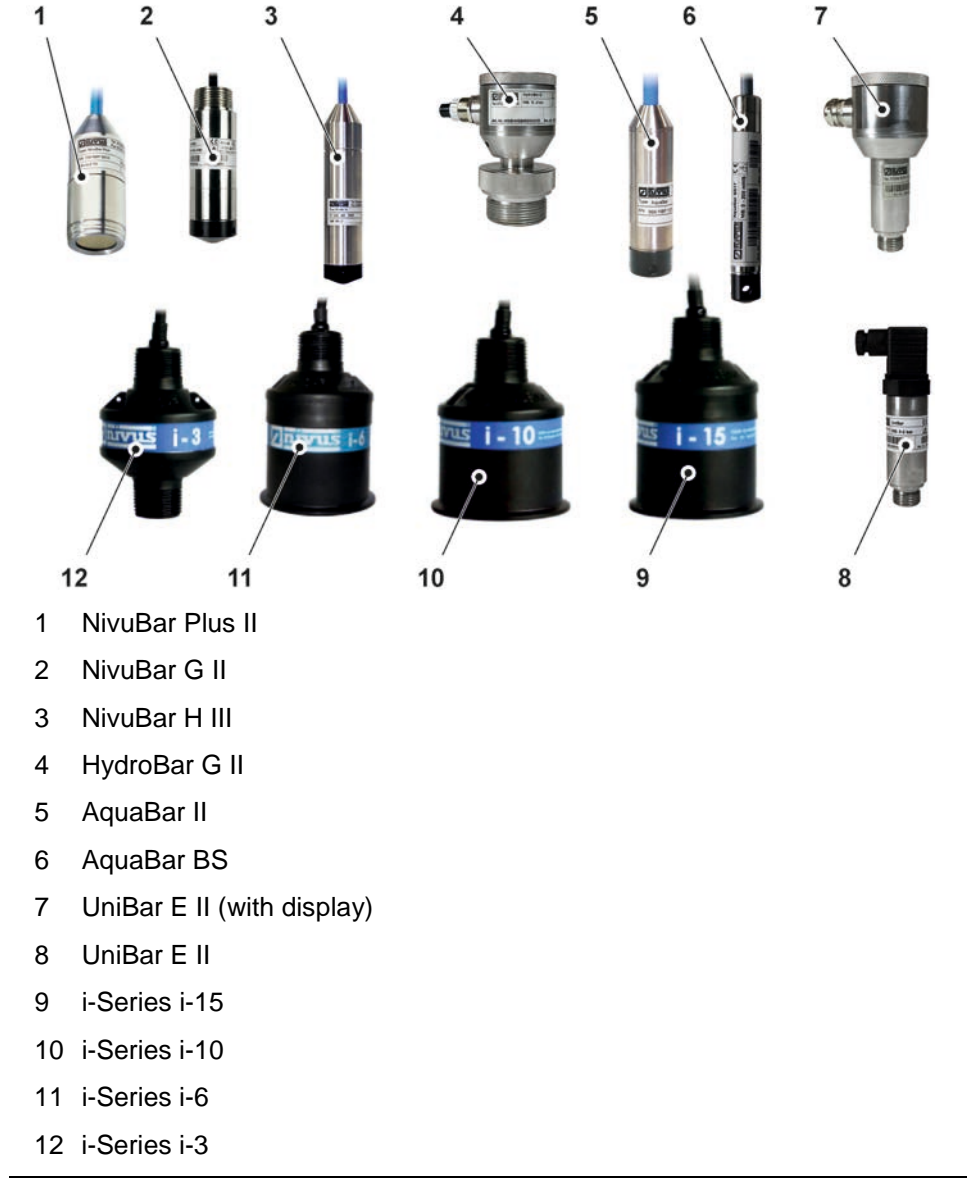

Fig. 17-6 Connectable Sensors/Probes

## 18 Device ID

## 18.1 Nameplates NivuLink Micro II / NivuLink Micro II Ex

The information in this instruction manual only applies to the device indicated on the title page. The nameplates are attached to the side of the enclosure and contain the following information:

- Name and address NIVUS GmbH
- CE label
- Marking of the series and type with article number and serial number
- Year of manufacture: the first four digits of the serial number refer to the year of manufacture and the week number (2305....)
- Ex Protection Label
- Ambient conditions in operation

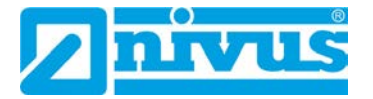

It is important for all queries and spare parts orders that the article number and serial number of the respective device are specified correctly. This is the only way to ensure proper and fast processing.

| Dingungan<br>Im Täle 2<br>D-75031 Eppingen<br>Tel.: +49 (0) 7262 / 9191 0 | Art. Nr. NLG02 xxxx E xx<br>Ser. Nr. JJKW NLG xxxx |   |
|---------------------------------------------------------------------------|----------------------------------------------------|---|
| NivuLink Micro II<br>Un = 10,8 V<br>In = 2,125 A                          | Made in Germany                                    | X |

## Fig. 18-1 Nameplate (Part 1) NivuLink Micro II (Example Ex Device)

|                         | 4 ▲→町                |
|-------------------------|----------------------|
| TÜV 22 ATEX 314574 X    |                      |
| Ex eb ib [ib] mb IIB T4 | Gb                   |
| IECEx TUN 22.0006X      | -20 °C ≤ Ta ≤ +50 °C |

## Fig. 18-2 Nameplate (Part 2, only for Ex Devices) NivuLink Micro II Ex

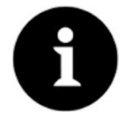

## Check nameplates

Check by means of the nameplates whether the supplied device corresponds with your order.

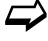

The Declarations of Conformity and the Type Examination Certificate can be found at the end of this instruction manual.

## **19 Specifications**

## 19.1 NivuLink Micro II

| Measurement Principles            | 4-channel data logger (4x universal input)                                                                                                    |
|-----------------------------------|----------------------------------------------------------------------------------------------------|
| Power supply                      | - Internal (depending on device):<br>3x Battery Li-SOCl <sub>2</sub> , 3.6 V, type D (see also Chap. "48.1<br>Battery Replacement")<br>1x Rechargeable battery (Non-Ex version only)<br>- External (Non-Ex version only):<br>for battery-operated data logger: 515 V DC<br>for rechargeable battery-operated data logger:<br>max. 24.5 V (incl. possible open circuit voltage)<br>- External (only Ex device):<br>Intrinsically safe power adapter: $U_{max} \le 11.7 \text{ V} / I_{max} \le 1.25 \text{ A} / P_{max} \le 14.6 \text{ W}$ |
| Connection data for the Ex device | Connection data NivuLink Micro II Ex for Ex zone 1<br>$\langle \widehat{\mathfrak{Ex}} \rangle$ II 2G Ex eb ib [ib] mb IIB T4 Gb<br>can be taken from the <b>Type Examination Certificate</b><br><b>Paragraph (15)</b> in Chap. "Approvals and Certificates".                                                                                                    |
| Enclosure                         | <ul> <li>Material: Plastic</li> <li>Weight: approx. 350 g or 1200 g (both incl. batteries)</li> <li>Protection: IP68 (closed)</li> </ul>                                                                                                    |

|                       | - Dimensions see Chap. "17.4 Enclosure Dimensions Non-     |
|-----------------------|------------------------------------------------------------|
|                       | Ex Data Logger" or "17.5 Enclosure Dimensions Ex Data      |
|                       | Logger"                                                    |
| Ex Approvals /        | ATEX: TÜV 22 ATEX 314574 X                                 |
| other Approvals       | Ex II 2G Ex eb ib [ib] mb IIB T4 Gb                        |
|                       |                                                            |
|                       | IECEx: TUN22.0006X                                         |
|                       | Ex eb ib [ib] mb IIB T4 Gb                                 |
| Operation Temperature | Non-Ex device: -20+80 °C (device without                   |
|                       | Ex Device: -20 °C $\leq$ T <sub>2</sub> $\leq$ +50 °C      |
|                       | It is essential to observe the corresponding instructions/ |
|                       | recommendations of the manufacturers of the batteries/     |
|                       | rechargeable batteries used.                               |
| Storage Temperature   | -30+80 °C (device without batteries/rechargeable battery)  |
| Max. Humidity         | 90 %, non-condensing                                       |
| User Indicator        | Status LED (RGB) for indicating the operating status       |
| Operation             | Magnetic switch for starting a time-limited online         |
|                       | connection;<br>via Micro-USB with notebook or PC           |
| Inputs                | 4x 0 = 20  mA / 0 = 10  V / digital universal input        |
|                       |                                                            |
|                       | Connection values see Chap. "29.1 Terminal Wiring"         |
| Outputs               | 1x Micro-USB for read-out of measurement values via        |
|                       | Micro-USB cable / USB isolator to a SELV/PELV device       |
|                       | 1x Relay output 100 mA / 26 V                              |
|                       | Connection values see Chap. "29.1 Terminal Wiring"         |
| Storage Cycle         | 1 min to 24 brs. time-cyclical or event-dependent:         |
| otoruge oyote         | the possible transmission cycles may differ;               |
|                       | details in the respective chapters                         |
| Data Memory           | Internal; 182,398 measurement cycles                       |
| Interfaces            | RS485 / Modbus RTU / HART                                  |
| Data Transmission/    | - Direct connection to notebook/PC via plug-in Micro-USB   |
| Communication         | cable                                                      |
|                       | - Via 2G/3G/4G                                             |

## Tab. 2 Specifications NivuLink Micro II / NivuLink Micro II Ex

## 19.2 Transducers

The structure and description of the associated sensors as well as their technical data can be found in the corresponding instructions or technical descriptions.

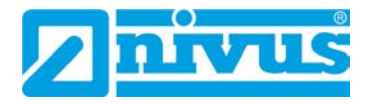

## 20 Equipment/Device Versions

## 20.1 Product Structure

The self-sufficient data logger is manufactured in different versions. The table below provides an overview on the currently available different versions.

The version determines the article number. The article number can be found on the nameplate.

Conversely, the exact equipment/device version can be specified on the basis of the article number.

NLG02 NivuLink Micro II

Telecontrol gateway with 2G/3G/4G module for transmitting and storing analogue and digital signals; switchable sensor supply; counter function in sleep mode; integrated temperature sensor, incl. rod antenna

|       | Number of inputs |          |                                           |                                                                      |                                                                                      |         |      |  |
|-------|------------------|----------|-------------------------------------------|----------------------------------------------------------------------|--------------------------------------------------------------------------------------|---------|------|--|
|       | 4                | 4 Inputs |                                           |                                                                      |                                                                                      |         |      |  |
|       |                  | Remot    | Remote Data Transmission                  |                                                                      |                                                                                      |         |      |  |
|       |                  | G        | With internal modem; modem card Global *1 |                                                                      |                                                                                      |         |      |  |
|       |                  | L        | With in                                   | With integrated LoRa modem (in preparation)                          |                                                                                      |         |      |  |
|       |                  |          | Power                                     | ower Supply                                                          |                                                                                      |         |      |  |
|       |                  |          | В                                         | Batteries (in battery holder)                                        |                                                                                      |         |      |  |
|       |                  |          | 0                                         | None (empty battery holder)                                          |                                                                                      |         |      |  |
|       |                  |          | R                                         | Rechargeable battery (only in connection with "ATEX<br>Approval: 0") |                                                                                      |         |      |  |
|       |                  |          | Version/Enclosure                         |                                                                      |                                                                                      |         |      |  |
|       |                  |          |                                           | S                                                                    | Standard enclosure (only in connection with<br>"ATEX Approval: 0")                   |         |      |  |
|       |                  |          |                                           | к                                                                    | Plastic enclosure (only in connection with "ATEX<br>Approval: E")                    |         |      |  |
|       |                  |          |                                           | Α                                                                    | Aluminium enclosure (without LED screw) (only in connection with "ATEX Approval: E") |         |      |  |
|       |                  |          |                                           | L                                                                    | L Aluminium enclosure (with LED screw) (only in connection with "ATEX Approval: E")  |         |      |  |
|       |                  |          |                                           |                                                                      | ATEX Approval                                                                        |         |      |  |
|       |                  |          |                                           |                                                                      | Е                                                                                    | Ex zon  | e 1  |  |
|       |                  |          |                                           |                                                                      | 0                                                                                    | None    |      |  |
|       |                  |          |                                           |                                                                      |                                                                                      | Options |      |  |
|       |                  |          |                                           |                                                                      |                                                                                      | 00      | None |  |
| NLG02 | 4                |          |                                           |                                                                      |                                                                                      | 00      |      |  |

\*1) Areas of use: Global

## Tab. 3 Product Structure

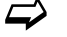

Accessories see Chapter "49 Accessories".

## 20.2 Add-On Function Licences

The data logger can be equipped with supplementary functions at extra charge. The following function extensions are currently available as (software) licences:

- FTP/SMTP client for data transmission via FTP server (*NFM LIZENZ FTP*), see Chap. "42.1.8 FTP (only with licence)" and "42.1.9 / E-Mail (only with licence)"
- Data transmission extended to determine the data depth (*NFM LIZENZ ERW*) see Chap. "40.2 Menu Data Memory": >Data Depth<</li>
- Data transmission expert to determine the data depth (*NFM LIZENZ EXP*) see Chap. "40.2 Menu Data Memory": >Data Depth<</li>

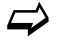

The functions are activated according to Chap. "41.5.5 Feature Unlock".

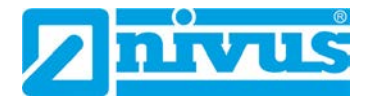

## **Functional Description**

## 21 Functional Principle

The NivuLink Micro II / NivuLink Micro II Ex is a compact, portable device for detecting, processing, storing and transmitting analogue or digital signals captured via various industrial interfaces. Four universal inputs are available, which can be operated in different analogue or digital modes.

The measurement data of the inputs are temporarily stored in an internal data memory together with the states of the outputs. The stored data is transmitted wirelessly (2G/3G/4G) to a central server such as the NIVUS WebPortal at a freely selectable interval.

This server can be accessed directly with a client on which a web browser is installed.

The integration of higher-level control systems, supplementary data sources such as geoinformation or analysis systems as well as operating software for billing purposes are realised via NIVUS DataKiosk.

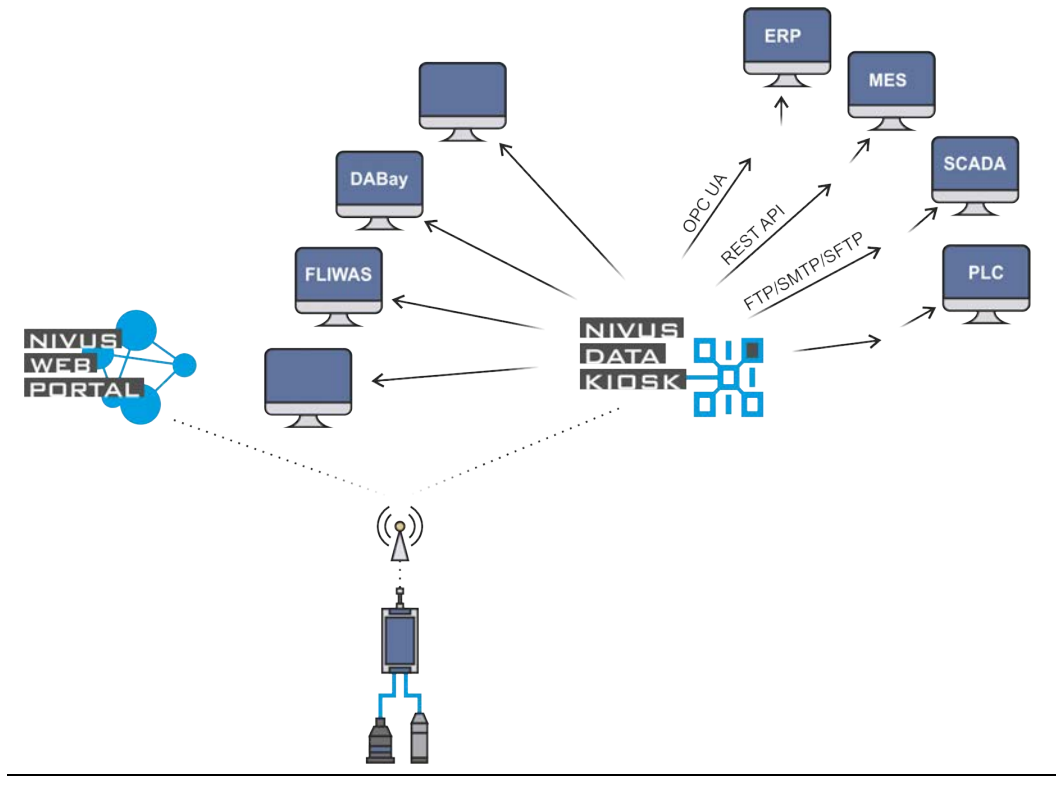

Fig. 21-1 Functional principle of the NivuLink Micro II / NivuLink Micro II Ex

## **Installation and Connection**

## 22 General Installation Information

## WARNING

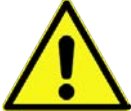

Check danger due to explosive gases Before starting assembly, installation and maintenance work, be sure to check that all regulations on safety at work have been observed and that there is no possible risk of explosive gases. Use a gas warner for the check.

When working in the sewer system, make sure that no electrostatic charge can occur:

- Avoid unnecessary movements to reduce the building-up of static charges.
- Discharge any static electricity present on your body before you start installing the sensor.

Disregarding may result in personal injury or damage to the system.

## 22.1 Mounting Place

## The following precautions must be taken at the mounting place for safe installation:

- Protect the data logger from direct sunlight. If necessary, install a sunshade or, in the case of the Ex data logger, a weather protection roof. Although the materials of the enclosures have a certain UV resistance, an aging process still occurs due to permanent direct UV radiation. In the worst case, the Ex device loses its specified protection class and thus its Ex approval. See also Chap. "49 Accessories".
- Observe the permissible ambient temperature (see Chap. "19 Specifications").
- Do not expose the data logger and the connected sensors to strong vibrations or mechanical shocks.

## Necessarily avoid when selecting the mounting place:

- Corrosive chemicals or gases
- Radioactive radiation
- Installation close to footpaths or travel ways

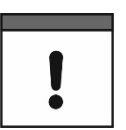

## Incorrect Installation or unfavourable Mounting Place

Damage to equipment caused by incorrect installation or the selection of an unfavourable mounting place shall be excluded from the liability of the companies of the NIVUS GmbH.

## 22.2 Gaskets

Check the gaskets on the enclosure flap. Before closing the enclosure flap, always make absolutely sure that the gasket is clean and undamaged. Therefore:

- Remove foreign bodies and dirt.
- Replace defective gaskets.
- Treat the seals with silicone grease if necessary.

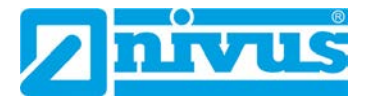

#### Gaskets

!

Damage to equipment caused by leaking or defective gaskets shall be excluded from the liability of the companies of NIVUS GmbH.

See also Chap. "45.2 Maintenance Tasks".

## 22.3 Cable Glands

Close open, unused cable glands on the underside of the data logger with the sealing plugs to protect against dust, dirt or penetrating liquids before installation. In the case of Ex units, it must also be ensured that the sensor cables are secured underneath the enclosure with the strain relief supplied by NIVUS. See also Chap. "24 Fastening the Data Logger".

The protection class of the closed device is IP68. Damaged or lost sealing plugs can be reordered from NIVUS at extra costs.

## 23 Open / Close the Data Logger Enclosure

## 23.1 Open / Close the Non-Ex Data Logger

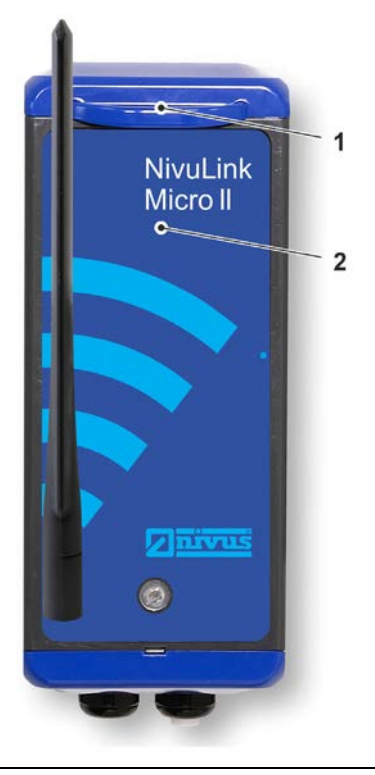

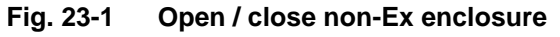

**Procedure to open the enclosure:** 

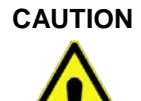

#### Equipment damage due to water

Before you open the enclosure flap in the rain or in a location with potential water ingress from above, be sure to **protect** the NivuLink Micro II / NivuLink Micro II Ex in a suitable manner against the ingress of moisture.

1. If the NivuLink Micro II is supplied with external voltage, disconnect it.

- 2. Release lock (Fig. 23-1 Pos. 1).
- 3. Carefully fold down the housing flap (Fig. 23-1 Pos. 2) to protect the hinge (do not drop it).

Procedure to close the enclosure:

- 1. Check the enclosure gaskets according to chapter "22.2 Gaskets" and clean if necessary.
- 2. Fold up the enclosure flap (Fig. 23-1 Pos. 2) and close the lock (Fig. 23-1 Pos. 1).
- 3. If necessary, switch on the external power supply again.

## 23.2 Open / Close the Ex Data Logger

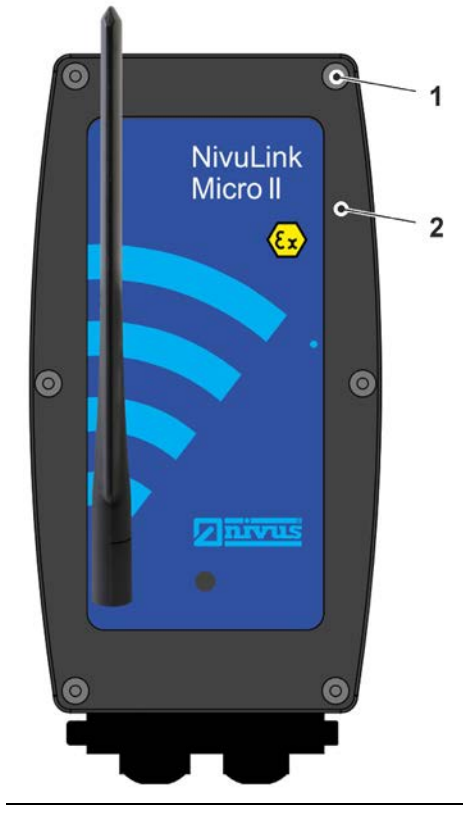

Fig. 23-2 Open / close Ex enclosure

Procedure to **open** the enclosure:

Equipment damage due to water

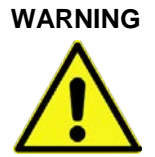

Risk of explosion when opening / closing the enclosure in the Ex area

The device may only be opened/closed **only outside** the Ex area. **Never within** Ex areas.

## CAUTION

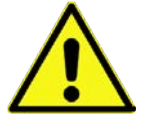

Before you open the enclosure flap in the rain or in a location with potential water ingress from above, be sure to **protect** the NivuLink Micro II / NivuLink Micro II Ex in a suitable manner against the ingress of moisture.

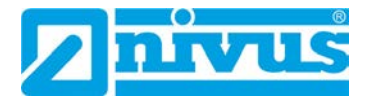

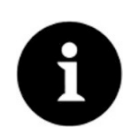

## Note

The screw plugs are special designs. Their shaft is partly threadless so that they make a secure connection between the enclosure and the enclosure flap (guaranteeing the protection class), but are also captively secured.

The "2-step" screw-in method described in the following work step 1 also ensures that the threads of the enclosure are not damaged when the enclosure flap is folded down.

- Step 1: Unscrew six screw plugs (Fig. 23-2 Pos. 1 / Fig. 23-3 Pos. 1; special design) from the enclosure (Fig. 23-3 Pos. 3) until they can move freely in the bore of the housing flap (Fig. 23-2 Pos. 2 / Fig. 23-3 Pos. 2) but cannot fall out.
   Step 2: "Unscrew" the screw plugs in the threads of the housing flap 2...3 turns further until they are captively secured. This prevents the screw plugs from colliding with the enclosure and also prevents damage when the enclosure flap is folded down.
- 2. Carefully fold down the housing flap (Fig. 23-2 Pos. 2 / Fig. 23-3 Pos. 2) to protect the hinge (do not drop it).

Collision with enclosure despite unscrewing from the enclosure

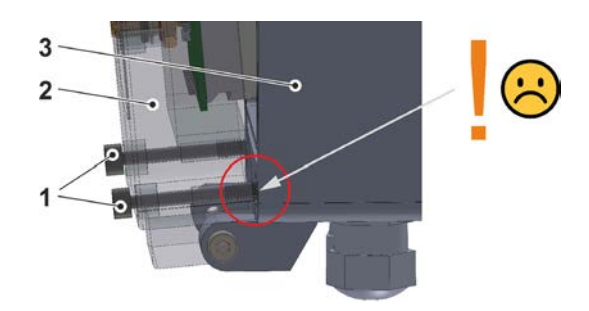

Unscrew the screw plugs and screw them into the enclosure flap by 2...3 turns

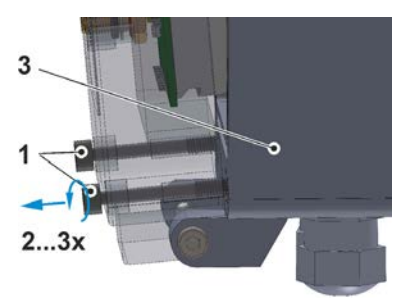

Fig. 23-3 Screw plugs: collision / unscrewing

Screw plugs captively secured by screwing them into the enclosure flap

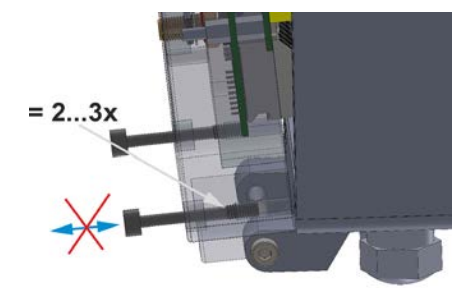

Collision-free

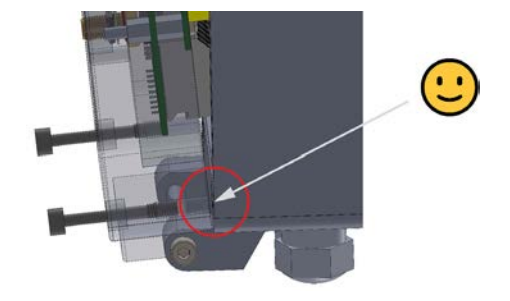

Fig. 23-4 Screw plugs: secured / collision avoided

Procedure to close the enclosure:

- 1. Check the enclosure gaskets according to chapter "22.2 Gaskets" and clean if necessary.
- 2. Fold up the enclosure flap (Fig. 23-2 Pos. 2) and screw the six screw plugs (Fig. 23-2 Pos. 1) all the way into the enclosure.
# 24 Fastening the Data Logger

The following variants are possible for fastening the NivuLink Micro II:

- Enclosure rear panel mounted on a mounting plate (3 mm thick); mounting plate screwed to a flat surface (wall or similar) (drilling pattern see Fig. 24-1 Fig. 1)
- Directly screwed to a flat surface (wall or similar) with the rear panel of the enclosure (drilling pattern see Fig. 24-1 Fig. 2) (only for non-Ex devices)
- Enclosure rear panel mounted on a mounting plate (3 mm thick); mounting plate fixed to a mast (see Fig. 24-2) with clamps (openings see Fig. 24-2 Fig. 1)
- Enclosure rear panel mounted on a mounting plate (3 mm thick) with bracket for hanging on the step iron in a shaft (see Fig. 24-3)

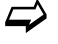

See also Chap. "49 Accessories".

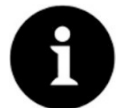

#### Note

Tools and fastening materials are not included in the delivery.

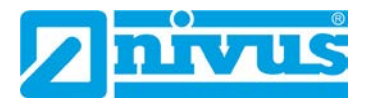

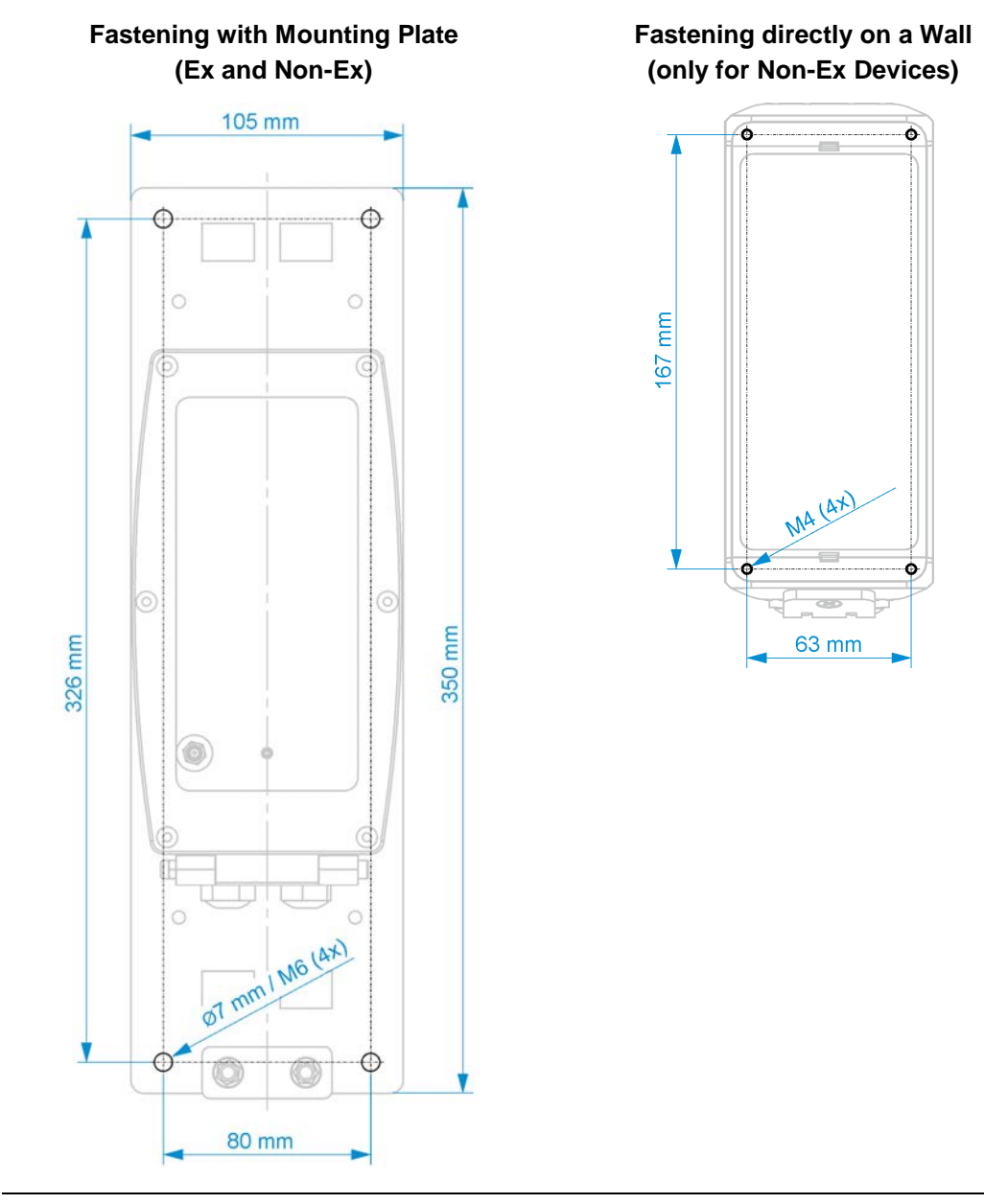

Fig. 24-1 Fastening drilling patterns

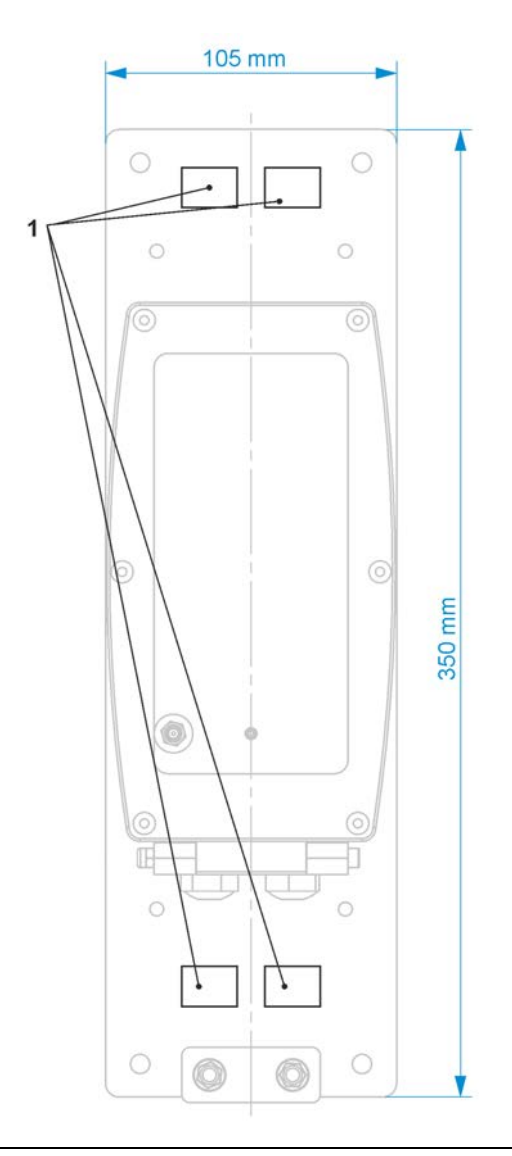

Fig. 24-2 Fastening on a mast using hose clamps (Ex and non-Ex)

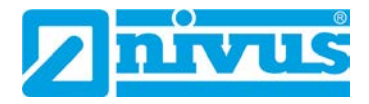

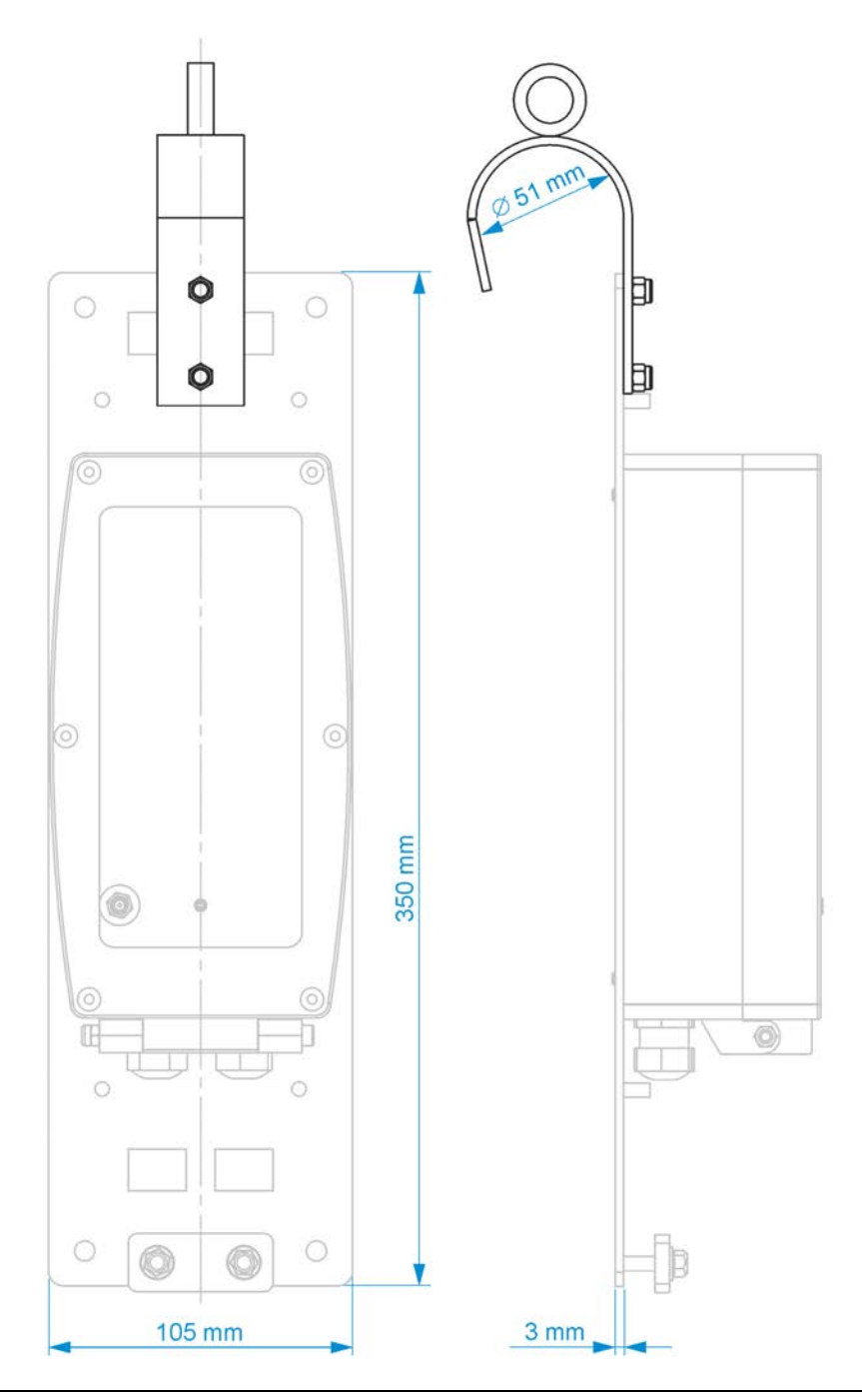

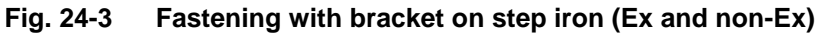

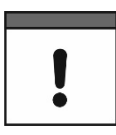

# Allow sufficient space for antenna, cable connections and strain relief for the Ex sensor cables

Before final fixing, be sure to allow sufficient space/clearance for the mounting of the antenna (front of the device) and the cable connections (below at least 15 cm).

For Ex units, there must also be sufficient space for strain relief of the sensor cables (provided in mounting plate).

#### Procedure:

1. Outside the Ex area, insert the SIM card as described in Chapter "25 Prepare, insert / change SIM card".

- 2. Outside the Ex area, screw on the antenna as described in Chapter "26 Antenna Installation".
- 3. For wall mounting, transfer the respective drilling pattern (see Fig. 24-1) to the wall and drill the holes.
- 4. Open the enclosure according to chapter "23 Open / Close the Data Logger Enclosure" (enclosure flap downwards to the front).
- 5. Screw the enclosure to the wall or fasten the data logger to the mounting plate (if necessary, also the bracket; Fig. 24-3).

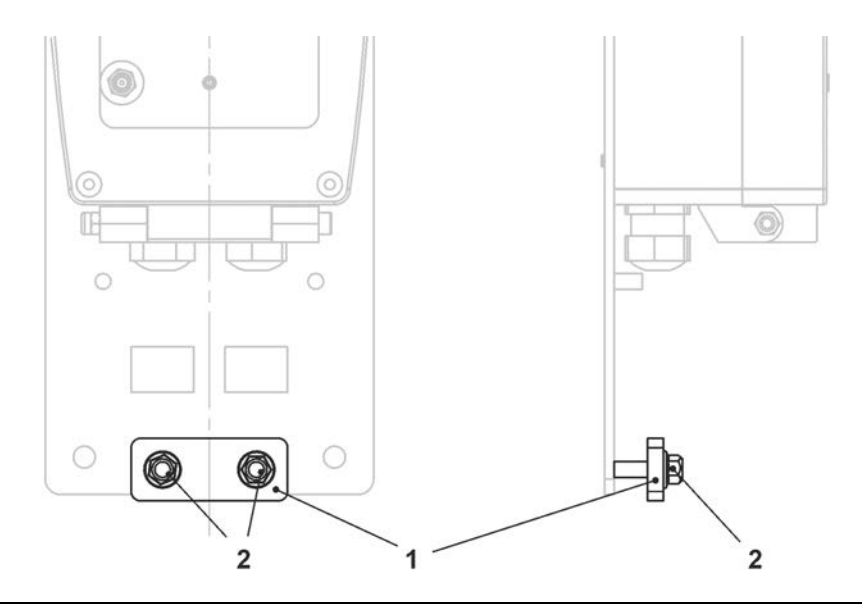

#### Fig. 24-4 Strain relief for sensor cables (for Ex units)

- For Ex units, push the sensor cables through underneath the plate (Fig. 24-4 Pos. 1) of the strain relief. If necessary, the two nuts (Fig. 24-4 Pos. 2) must first be loosened slightly.
- 7. Connect sensors according to Chap. "28 Installation of Sensors" and "29 Connection of Sensors" through the cable glands.
- If one of the cable glands was not needed, close it with a suitable sealing plug to ensure the protection class of the data logger. For Ex units, sealing is mandatory.
- 9. Close the enclosure according to Chap. "23 Open / Close the Data Logger Enclosure".
- Pinch the sensor cable (without tensile load downwards) by tightening the nuts of the strain relief (Fig. 24-4). Info:

With two different cable diameters, the plate can then also become somewhat slanted. It is important that both sensor cables are pinched without tensile load (downwards).

11. If necessary, fasten the mounting plate to the mast with hose clamps or hang it on the step iron in the shaft.

#### 25 Prepare, insert / change SIM card

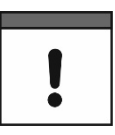

#### Optional use of a SIM card

The use of a SIM card is not absolutely necessary as the device has an integrated SIM chip. This enables data transmission to the NIVUS WebPortal.

See the current Price List: NIVUS WebPortal Packages.

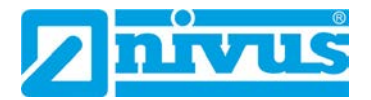

#### 25.1 Activate PIN

Optionally, you can activate the PIN of the SIM card before inserting it into the data logger.

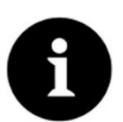

#### Preventing unauthorised use

Activate PIN to prevent unauthorised use of the SIM card in case of theft.

- **Procedure:** 
  - 1. Insert the SIM card into a mobile phone.
  - 2. Activate PIN.
  - 3. Remove the SIM card from the mobile phone. The PIN is activated and is required for parameterisation.

#### 25.2 Insert / change SIM card in the data logger

#### 25.2.1 Battery-Operated Data Logger

The SIM card must be inserted into the data logger outside the Ex area, as the batteries must be removed for this and this is not permitted in the Ex area.

- Procedure:
  - 1. Open the NivuLink Micro II enclosure according to Chap. "23 Open / Close the Data Logger Enclosure".
  - Unthread the eyelet strap (Fig. 25-1 Pos. 1) and remove the battery (Fig. 25-1 Pos. 3) from the battery holder on the separating wall as described in chapter "48.1 Battery Replacement".

The SIM card slot (Fig. 25-1 Pos. 2) is accessible.

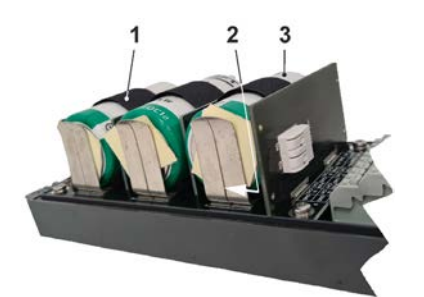

#### Fig. 25-1 SIM card slot

- 3. If present, remove the previous SIM card.
- 4. Insert the SIM card into the card holder so that its contacts face the board.
- 5. Reinsert the battery as described in chapter "48.1 Battery Replacement" and secure it with the eyelet strap/Velcro strap.
- Close the enclosure according to Chap. "23 Open / Close the Data Logger Enclosure".

#### 25.2.2 Rechargeable Battery-Operated Data Logger

#### Procedure:

- 1. Open the NivuLink Micro II enclosure according to Chap. "23 Open / Close the Data Logger Enclosure".
- 2. The SIM card slot (Fig. 25-2 Pos. 1) is accessible.

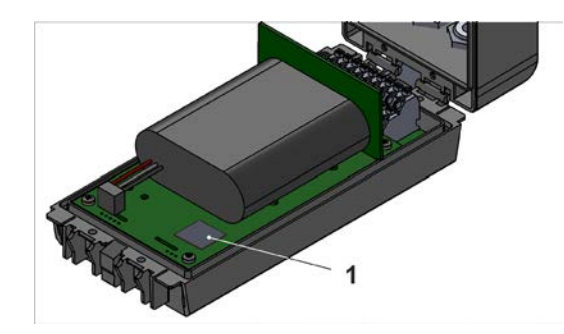

Fig. 25-2 SIM card slot

- 3. If present, remove the previous SIM card.
- 4. Insert the SIM card into the card holder so that its contacts face the board.
- 5. Close the enclosure according to Chap. "23 Open / Close the Data Logger Enclosure".

# 26 Antenna Installation

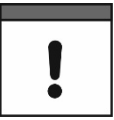

#### Please note:

Only install antennas approved / recommended by NIVUS.

The mobile phone antenna must be positioned to ensure that no person is permanently (longer than 6 minutes) at a distance of less than 25 cm from the antenna. When the device is operating normally, there is usually no health risk even at smaller distances, as the device only transmits for a short time on the mobile radio interface, but this distance should still be observed as a precautionary measure.

The antenna must not extend beyond the lightning-protected area of buildings and must be protected against lightning strikes.

#### WARNING

#### Do not install the antenna in an Ex area

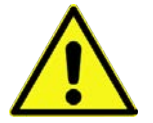

The antenna may only be installed/deinstalled **only outside** the Ex area. **Never within** Ex areas.

The antenna is screwed onto the front of the NivuLink Micro II by hand.

# 27 Electrical Installation/Power Supply

#### 27.1 General Information on the Power Supply

#### WARNING

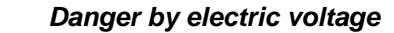

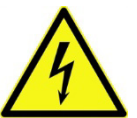

Remove the batteries / rechargeable battery from the device. If the data logger currently is connected to the mains, disconnect it. When working on the electrical connections, there is a risk of electric shock. Observe the

Disregarding may lead to personal injury.

electrical data given on the nameplate.

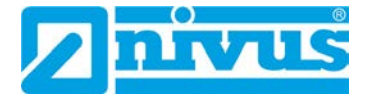

#### CAUTION

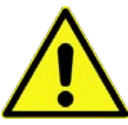

#### Equipment damage due to weather influences

If water enters the enclosure, the data logger may be **damaged**.

If you open the enclosure flap in the rain or in a location with potential water ingress from above, be sure to **protect** the NivuLink Micro II in a suitable manner against the ingress of moisture.

Do not operate the data logger with the enclosure flap open.

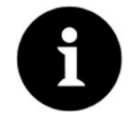

#### Note

Observe the national installation instructions.

- Make sure that the following requirements are met:
  - 1. Please note that installation may only be carried out by qualified personnel.
  - 2. For the electrical installation, comply with the legal regulations of the respective country (such as VDE 0100 in Germany).
  - 3. Follow further (country-specific) legal standards, regulations and technical codes.
  - 4. Complete the installation of the data logger and the sensors before applying the operating voltage. Check whether the installation is correct.
  - You can find a description on how to connect the sensors starting on page 47.

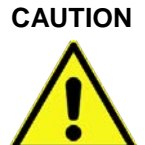

#### Do not loosen screws

Do not loosen any screws inside the data logger!

Keep the enclosure flap closed during operation.

#### 27.2 Removing/installing the batteries and the rechargeable battery

#### WARNING

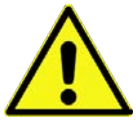

Batteries may only be removed/installed and charged **only outside** the Ex area. **Never within** Ex areas.

Risk of explosion when removing/installing the batteries in Ex areas

When the batteries are removed, make sure that the poles are not short-circuited by an external object. This could cause very high short-circuit currents to flow, which could lead to excessive heat or fire and destruction of the batteries.

Observe the specifications on the batteries.

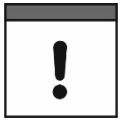

#### Installation of Spare Parts / Wearing Parts

The use of spare/wear parts (e.g. batteries or rechargeable batteries) that are not approved by NIVUS is generally not permitted.

Non-compliance may have negative consequences in terms of warranty and liability. See Chap. "6 Warranty" and "7 Disclaimer".

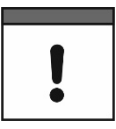

The following applies to the use of batteries:

- All batteries used at the same time must be stamped with a uniform date by the manufacturer and must be new.
- The replacement of individual batteries is not permitted.
- Strict attention must be paid to the correct orientation of the batteries when inserting them.
- All batteries must bear the Mark.
- Procedure for removal/installation see Chap. "48.1 Battery Replacement" starting on page 110 or "48.2 Rechargeable Battery Replacement" starting on page 111.
  - Batteries and rechargeable batteries are available from NIVUS at extra costs (see Chap. "49 Accessories").

#### 27.3 Connecting an external Power Supply (only in non-Ex areas)

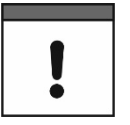

#### External power supply for Ex data logger

With the Ex data logger, an external power supply is **only** possible if an **intrinsically safe power supply unit** is used and the **conditions** for the "Power Supply - **External** (only Ex device)" (Page 28) listed in Chap. "19 Specifications" are met.

In **non-Ex areas**, the data logger can also be supplied with external voltage. This is done, for example, via an external power supply unit or a solar panel.

Depending on whether the data logger is equipped with batteries or rechargeable batteries, different conditions apply.

|                                                                 | Data Logger with<br>Batteries                                                                                                    | Data Logger with<br>rechargeable Battery                              |
|-----------------------------------------------------------------|----------------------------------------------------------------------------------------------------|-----------------------------------------------------------------------|
| External Power Unit (possibly                                   | also solar power system)                                                                                                    |                                                                       |
| Batteries/rechargeable<br>Batteries are charged                 | No, batteries cannot be recharged.                                                                                                    | Yes                                                                   |
| Connected external power<br>supply unit supplies data<br>logger | Only if the power supply<br>voltage is greater than the<br>available battery voltage.<br>Otherwise, the batteries<br>will take over.<br>Principle of a UPS. | Yes, independent on the available rechargeable battery voltage.       |
| Max. Input Voltage                                              | < 15 V                                                                                                    | < 24.5 V<br>NIVUS Recommendation:<br>max. 20 V                        |
| External Solar Panel                                            |                                                                                                    |                                                                       |
| Batteries/rechargeable<br>Batteries are charged                 | -                                                                                                    | Yes                                                                   |
| Connected external solar<br>panel supplies data logger          | -                                                                                                    | Yes, independent on the<br>available rechargeable<br>battery voltage. |
| Nominal voltage solar panel                                     | -                                                                                                    | 12 V                                                                  |

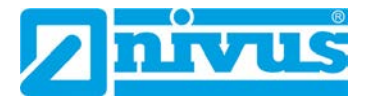

#### Open-circuit voltage - <24.5 V

#### Tab. 4 Conditions for connecting external voltage sources

- **P**rocedure:
  - 1. Open the enclosure according to Chap. "23 Open / Close the Data Logger Enclosure".
  - 2. Insert the cable of the external power source into the enclosure through the cable glands on the underside of the NivuLink Micro II.
  - 3. Connect the wires to the 12 V voltage terminals (Fig. 27-1 Pos. 1).

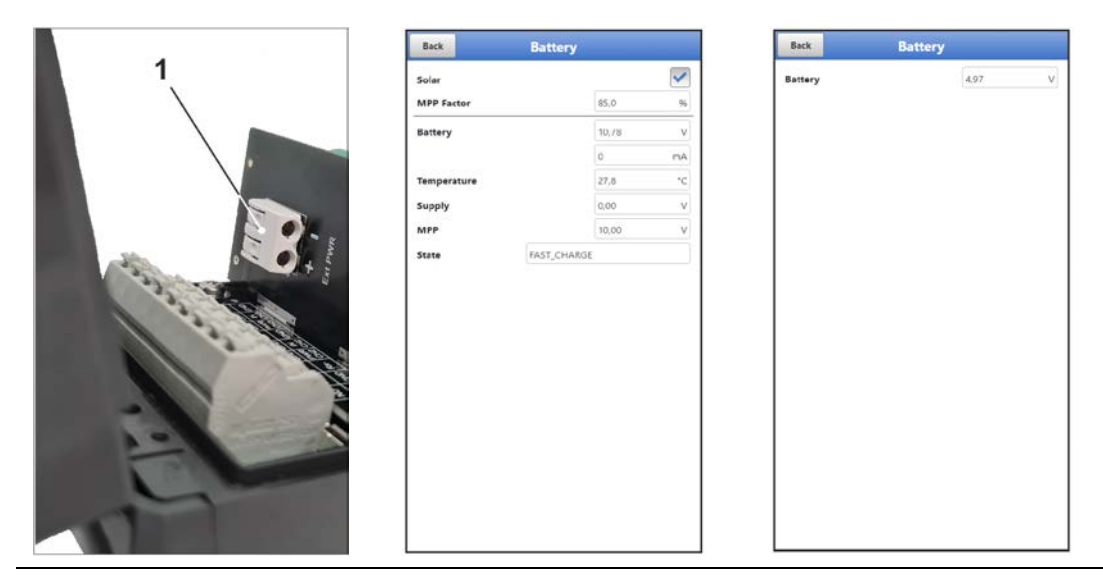

Fig. 27-1 Voltage terminals 12 V / menu battery rechargeable battery version/battery version

- 4. Close the enclosure according to Chap. "23 Open / Close the Data Logger Enclosure".
- 5. When parameterising the data logger with **rechargeable battery** in the >Battery< menu, make sure that

- for **solar panels** without their own charge controller the **check mark** for "Solar" is **set**.

- the **check mark** for "Solar" is **not set** for **external power units** with their own charge controller.

No setting is possible when parameterising the data logger with **batteries**. *Background info:* 

In the >Battery< menu, the highest voltage present is displayed, regardless of whether the supply is currently via the batteries or via the external power supply unit.

#### 28 Installation of Sensors

This chapter describes the sensors that can be used and their usual locations. The exact description for mounting the sensors is included in the relevant (mounting) instructions.

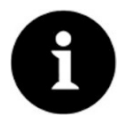

#### Note

During assembly work, ensure that all work safety regulations are observed.

### 28.1 Sensor Installation Principles

The placement of the sensors on the system is decisive for the reliability of the measurement results. Therefore, care must be taken to ensure good hydraulic conditions and a sufficient calming section at the installation location. The sensor types and their mounting must be determined individually, depending on the measuring point.

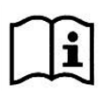

The conditions for selecting a calming section and mounting the sensors are described in the respective (mounting) instructions.

The measurement place or the inputs must be parameterised **before installation**. The corresponding preparation of the measurement place and its dimensions/key data can be taken from the documents of the respective facility or can be requested from the facility operator.

#### WARNING

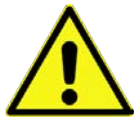

Danger of explosion when opening the unit and plugging in the USB cable

The device may only be opened **only outside** the Ex area. **Never within** Ex areas.

This also means that the USB cable for parameterising the NivuLink Micro II cannot be plugged in and the parameterisation cannot be carried out.

# 29 Connection of Sensors / the Rain Gauge

#### 29.1 Terminal Wiring

| X1 | 1  | 2   | 3   | 4          | 5         | 6   | 7          | 8         | 9   |
|----|----|-----|-----|------------|-----------|-----|------------|-----------|-----|
|    | NO | сом | Rx+ | PWR<br>CH1 | IN<br>CH1 | GND | PWR<br>CH2 | IN<br>CH2 | GND |
|    | NC | GND | Rx- | PWR<br>CH3 | IN<br>CH3 | GND | PWR<br>CH4 | IN<br>CH4 | GND |
|    | 10 | 11  | 12  | 13         | 14        | 15  | 16         | 17        | 18  |

Fig. 29-1 Terminal wiring X1 on NivuLink Micro II / NivuLink Micro II Ex

| Name              | Connection pin                                      | Connection Values (I <sub>0</sub> , P <sub>0</sub> and<br>characteristic curve only in connection<br>with Ex devices)                                                                                        |
|-------------------|-----------------------------------------------------|----------------------------------------------------------------------------------------------------|
| Relay - Output    | X1.1 (Rel-NO),<br>X1.2 (Rel-COM),<br>X1.10 (Rel-NC) | $\label{eq:ui} \begin{array}{l} U_i = 26 \ V; \ I_i = 100 \ mA; \ P_i = 2.6 \ W \\ C_i = 0; \ L_i = 0 \end{array}$                                                                                           |
| RS485 Interface   | X1.3 (RxTx+),<br>X1.11 (GND),<br>X1.12 (RxTx-)      | $\begin{array}{l} U_{o}=5.88 \; V; \; I_{o}=150.1 \; mA; \; P_{o}=221.9 \; mW \\ Characteristic: \; linear \\ U_{i}=7.21 \; V; \; I_{i}=176 \; mA; \; P_{i}=317.24 \; mW \\ C_{i}=0; \; L_{i}=0 \end{array}$ |
| Universal input 1 | X1.4 (CH1_PWR)<br>X1.5 (CH1_IN)<br>X1.6 (GND)       | $U_{o}$ = 25.09 V; $I_{o}$ = 90.9 mA; $P_{o}$ = 570 mW Characteristic: linear                                                                                                    |
| Universal input 2 | X1.7 (CH2_PWR)<br>X1.8 (CH2_IN)<br>X1.9 (GND)       | $U_o = 25.09 \text{ V}$ ; $I_o = 90.9 \text{ mA}$ ; $P_o = 570 \text{ mW}$<br>Characteristic: linear                                                                                                    |

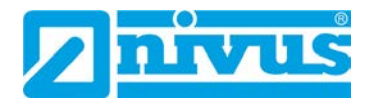

| Universal input 3 | X1.13 (CH3_PWR) | $U_o = 25.09 \text{ V}; I_o = 90.9 \text{ mA}; P_o = 570 \text{ mW}$ |
|-------------------|-----------------|----------------------------------------------------------------------|
|                   | X1.14 (CH3_IN)  | Characteristic: linear                                               |
|                   | X1.15 (GND)     |                                                                      |
| Universal input 4 | X1.16 (CH4_PWR) | $U_o = 25.09 \text{ V}; I_o = 90.9 \text{ mA}; P_o = 570 \text{ mW}$ |
|                   | X1.17 (CH4_IN)  | Characteristic: linear                                               |
|                   | X1.18 (GND)     |                                                                      |

 Tab. 5
 Connection values of clamps on NivuLink Micro II / NivuLink Micro II Ex

#### 29.2 Cable for Sensor Connection

The sensors are supplied with permanently connected cables. On the data logger side with open cable ends. Depending on the sensor, these are connected directly to the terminal block of the data logger.

The sensors can be ordered with cables of different lengths.

#### 29.3 Connecting Sensors

List of connectable sensors see Chapter "17.6 Connectable Sensors/Probes".

The sensors are connected to terminal block X1 inside the data logger. To do this, insert the cables into the enclosure through the cable glands on the underside of the NivuLink Micro II / NivuLink Micro II Ex.

In the case of Ex units, it must also be ensured that the sensor cables are secured underneath the enclosure with the strain relief supplied by NIVUS. See also Chap. "24 Fastening the Data Logger".

#### Wiring Examples:

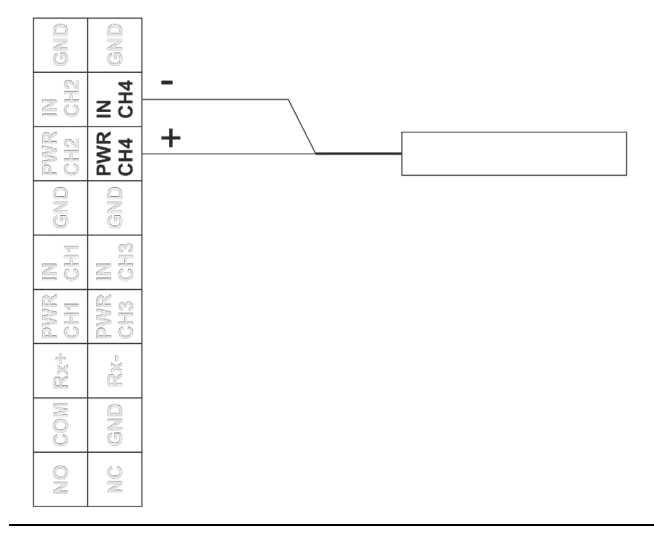

Fig. 29-2 Connecting a 2-wire sensor

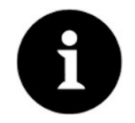

#### HART Functionality available

The CH3 connection (for input 3) also has HART functionality for i-Series sensors by NIVUS.

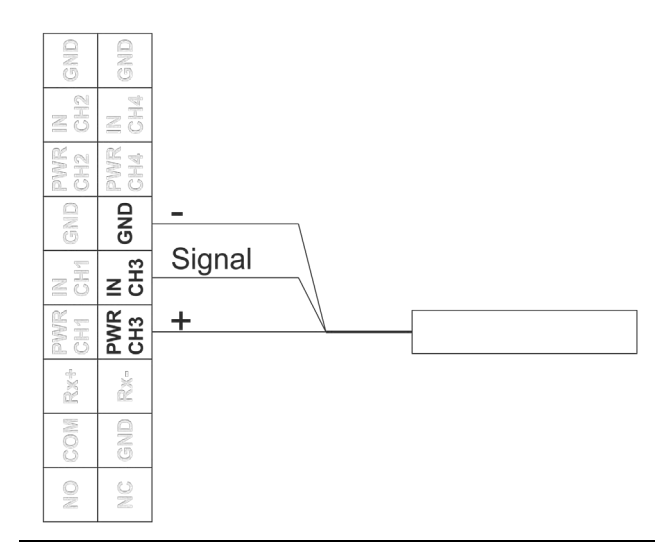

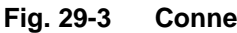

Connecting a 3-wire sensor

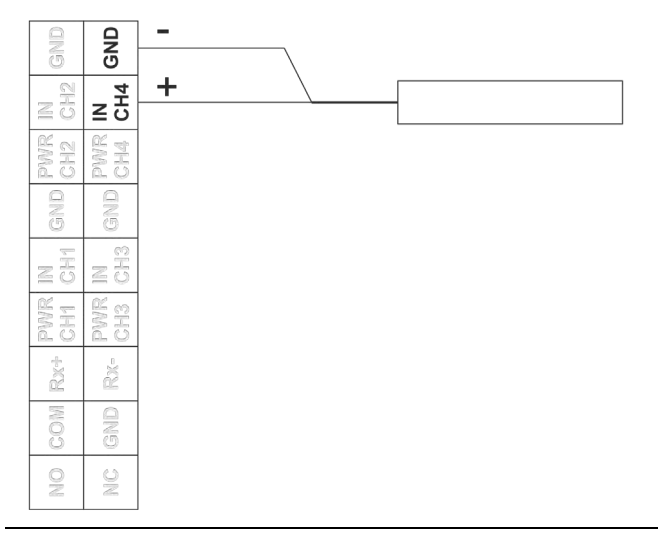

Fig. 29-4 Connecting an active or passive signal transmitter

#### 29.4 Connecting the Rain Gauge

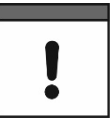

Connection of a rain gauge WITH heating exclusively to rechargeable battery-powered data logger NLG02 xGRxxxx

If the rain gauge heating and the data logger NivuLink Micro II are powered simultaneously, exclusively use the data logger NLG02 xGRxxxx. This,

- like the heater, can be supplied with 24 V DC and
- is equipped with a charging function for the internal battery.

To connect the NivuLink Micro II to a rain gauge RMT0, use the cable ZUB0 KAB RM NLG (one side with plug, other side with open cable ends).

The Rain Gauge is connected to terminal block X1 inside the data logger. To do this, insert the cable into the enclosure through the cable glands on the underside of the NivuLink Micro II.

Procedure:

1. Plug the enclosed jumper (short circuit bridge) (Fig. 29-5 Pos. 1) onto the two empty pins next to the terminal strip.

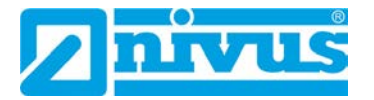

2. Connect the brown and white wires to the terminal strip according to Fig. 29-5. The two remaining lines (green/gn and yellow/ye) are only used if the rain gauge has a heater and this is to be connected. The two cables are then connected to the 12 V voltage terminal for the external power supply: yellow (ye) for (+) or green (gn) for (-)

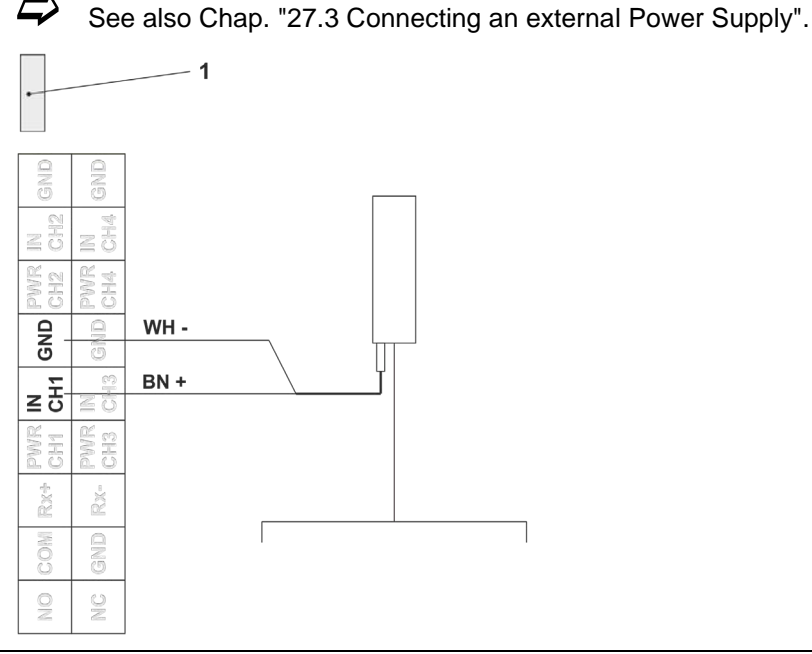

#### Fig. 29-5 **Connecting a Rain Gauge**

3. Insert the plug of the cable on the Rain Gauge and screw it tight.

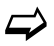

For parameterisation for using the rain gauge, see Chap. "39.2 Menu Inputs": Impulse Counter.

# Commissioning

### 30 Notes to the User

Before connecting and operating the NivuLink Micro II / NivuLink Micro II Ex the instructions below shall be followed.

This instruction manual contains all information required for parameterisation and use of the data logger. The instruction manual is intended for qualified expert personnel. Appropriate knowledge in the areas of measurement systems, automation technology, control engineering, information technology and wastewater hydraulics are preconditions for putting the NivuLink Micro II / NivuLink Micro II Ex into operation.

Read this instruction manual carefully to ensure proper functioning of the NivuLink Micro II / NivuLink Micro II Ex. Connect the NivuLink Micro II / NivuLink Micro II Ex according to Chapter "29.3 Connecting Sensors".

If you have any questions regarding installation, connection or parameter setting, please contact our hotline at:

• +49 7262 9191-955

#### **General Principles**

Commissioning of the measurement system shall not be carried out before installation has been finished and verified.

The measurement place or the inputs must be parameterised **before the installation** of the data logger.

Danger of explosion when opening the unit and plugging in the USB cable

### WARNING

The device may only be opened **only outside** the Ex area. **Never within** Ex areas.

This also means that the USB cable for parameterising the NivuLink Micro II cannot be plugged in and the parameterisation must be carried out before the installation of the data logger.

Observe the information in this instruction manual to prevent incorrect or faulty or parameterisation. Familiarise yourself with the operation of the data logger before you start with the parameterisation.

To set the parameters of the measurement place, in most cases it is sufficient to enter:

- Definition of inputs (type)
- Definition of units
- Operation mode settings

The user interface of the NivuLink Micro II / NivuLink Micro II Ex is easy to understand. You can quickly make the basic settings yourself.

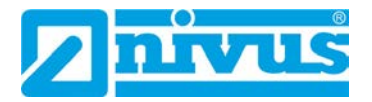

# 31 Lighting System of the Status LED on NivuLink Micro II / NivuLink Micro II Ex

The status LED (Fig. 31-1) on the front of the NivuLink Micro II / NivuLink Micro II Ex lights up during operation according to a predefined system that allows conclusions to be drawn about the current status of the device.

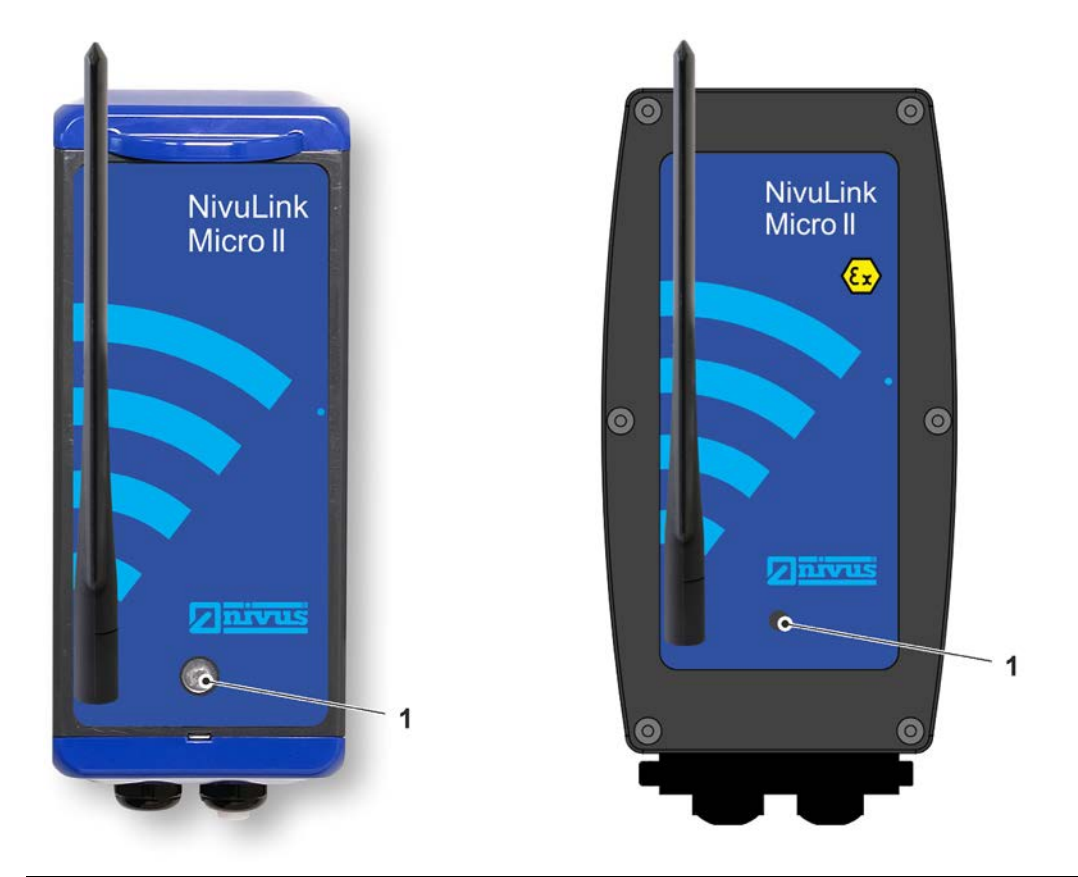

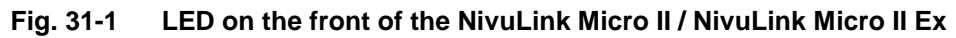

A distinction is made here primarily according to the operating condition. When the data logger is "awake", it acts differently than in shutdown mode.

#### Awake:

The sequence consists of a total of twelve light segments.

First there is a long (1.5 s) coloured light of the LED indicating the status of the modem, then a short (0.5 s) pause followed by a short (0.5 s) coloured light for each of the four inputs and for the entire system (i.e. a total of five short pauses/lighting phases). After a long pause (1.5 s), the sequence starts again.

*Explanation* of the following table of possible light combinations:

- LED oval means 1.5 s active (on or off)
- LED round means 0.5 s active (on or off)
- Green stands for "Correct" (everything is in order)
- Red stands for "Error" (the affected element does not work as it should)
- Magenta/pink, blue or yellow stands for a special message
- Grey is a placeholder for one of the other colours and must be considered individually in the overall sequence, as not all possible variants are shown in the table below.

| Modem              |            | Input 1      |            | Input 2      |            | Input 3      |            | Input 4      |            | System       |            |
|--------------------|------------|--------------|------------|--------------|------------|--------------|------------|--------------|------------|--------------|------------|
|                    | $\bigcirc$ | ۲            | $\bigcirc$ |              | $\bigcirc$ |              | $\bigcirc$ |              | $\bigcirc$ |              | $\bigcirc$ |
| ok                 |            | ok           |            | ok           |            | ok           |            | ok           |            | ok           |            |
|                    | $\bigcirc$ | 0            | $\bigcirc$ | 0            | $\bigcirc$ | 0            | $\bigcirc$ | 0            | $\bigcirc$ | 0            | $\bigcirc$ |
| Err.               |            | Err.         |            | Err.         |            | Err.         |            | Err.         |            | Err.         |            |
|                    | $\bigcirc$ |              | $\bigcirc$ |              | $\bigcirc$ |              | $\bigcirc$ |              | $\bigcirc$ |              | $\bigcirc$ |
| Going<br>online    |            | ok /<br>Err. |            | ok /<br>Err. |            | ok /<br>Err. |            | ok /<br>Err. |            | ok /<br>Err. |            |
|                    | $\bigcirc$ |              | $\bigcirc$ |              | $\bigcirc$ |              | $\bigcirc$ |              | $\bigcirc$ |              | $\bigcirc$ |
| Online             |            | ok /<br>Err. |            | ok /<br>Err. |            | ok /<br>Err. |            | ok /<br>Err. |            | ok /<br>Err. |            |
|                    | $\bigcirc$ |              |            |              |            |              |            |              |            |              |            |
|                    |            |              | ٦          | Fest trai    | nsmissi    | on trigge    | ered 1)    |              |            |              |            |
| <sup>1)</sup> Hold | the mao    | inet ada     | inst the   | reed co      | ontact fo  | or appro     | x. 10 s    | to triaa     | er a test  | t transm     | nission:   |

Hold the magnet against the reed contact for approx. 10 s to trigger a test transmission; note that the online mode is started after approx. 15 s; if this is not desired, remove the magnet in good time before the 15 s have elapsed

#### Tab. 6 Lighting system of the status LED in the awake condition

#### • Shutdown mode:

This sequence consists of a total of four light segments.

First there is a short (0.5 s) coloured light of the LED indicating the status of the system/modem, then a short (0.5 s) pause each time followed by a short (0.5 s) coloured light for the status of the events. After a short pause (0.5 s), the sequence starts again.

Explanation of the following table of possible light combinations:

- LED round means 0.5 s active (on or off)
- Green stands for "Correct" (everything is in order)
- Red stands for "Error" (the affected element does not work as it should)
- Magenta/pink, blue or yellow each stand for a special message
- Grey is a placeholder for one of the other colours and must be considered individually in the overall sequence, as not all possible variants are shown in the table below.

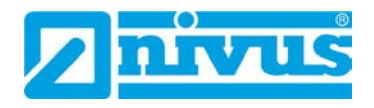

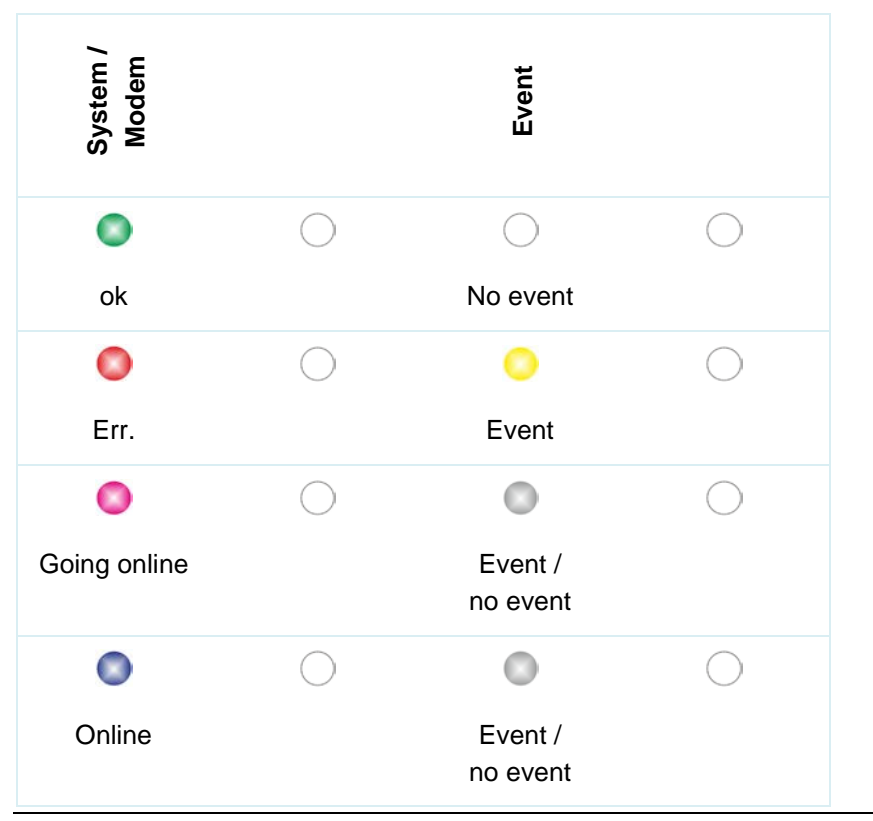

 Tab. 7
 Lighting system of the status LED in shutdown mode

# 32 Connection Setup

#### 32.1 General

The entire operation of the NivuLink Micro II / NivuLink Micro II Ex is carried out via notebook or PC (using the NIVUS WebPortal if necessary).

The procedure for establishing a connection for the Windows operating systems is described below.

#### 32.2 Windows Operating System

#### Procedure:

- 1. Start the notebook or PC.
- 2. Ensure power supply at the NivuLink Micro II / NivuLink Micro II Ex.
- 3. Open the NivuLink Micro II / NivuLink Micro II Ex enclosure according to Chap. "23 Open / Close the Data Logger Enclosure".
- 4. Plug the USB cable into the NLG02 and the notebook/PC.
- "Wake up" the NLG02: To do this, hold the supplied magnet in front of the reed contact (Fig. 32-1 Pos. 1; at the front of the NLG02) until the LED (Fig. 32-1 Pos. 2) lights up.

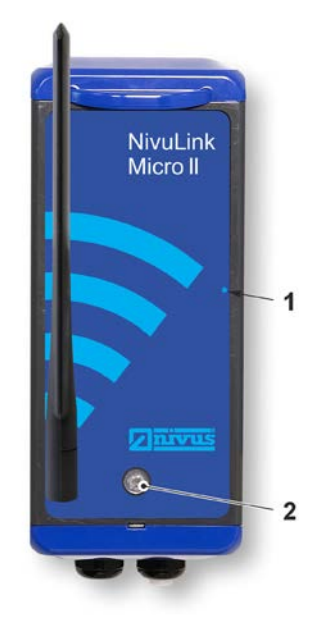

#### Fig. 32-1 Waking up the NivuLink Micro II / NivuLink Micro II Ex

6. Start Internet browser.

| Neuer Tab                               | ×             |
|-----------------------------------------|---------------|
| $ \leftarrow  \rightarrow   \mathbf{G}$ | 192.168.11.11 |

#### Fig. 32-2 Address field

- 7. Enter the IP address "192.168.11.11" in the address field (Fig. 32-2) and open.
- Enter access details (user name/password) (see sticker enclosed ex works) After successful connection the display (Fig. 32-3) of the NivuLink Micro II / NivuLink Micro II Ex is shown.

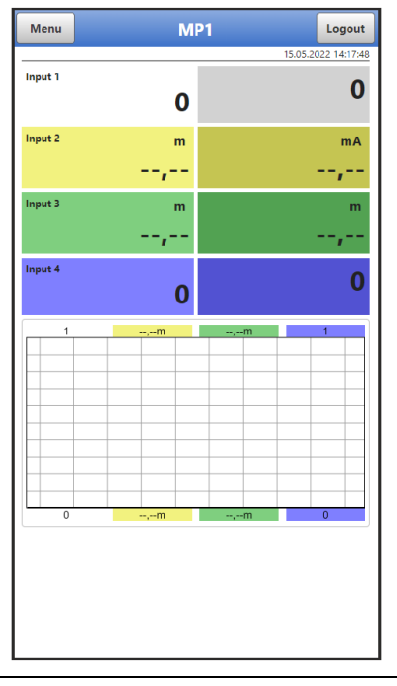

Fig. 32-3 Indication of NLG02 display in the browser

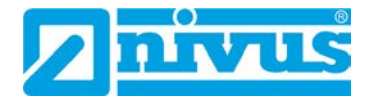

 To set up a favourite in the browser (for direct access), tap the star for "Favourites" (Fig. 32-4 Pos. 1) (Google Chrome is used as an example) and confirm with "Done" (Fig. 32-4 Pos. 2).

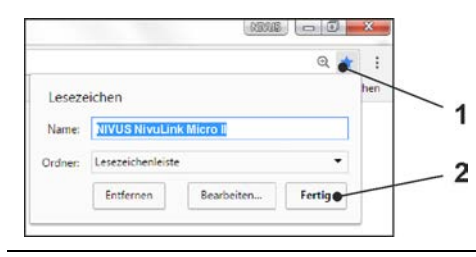

#### Fig. 32-4 Setting up favourite

The bookmark appears on the bookmark bar (Fig. 32-5 Pos. 1) and can be used for immediate access by simply selecting it without entering the IP address.

This link can also be used with any other NivuLink Micro II / NivuLink Micro II Ex unit after the respective selection in the WLAN list.

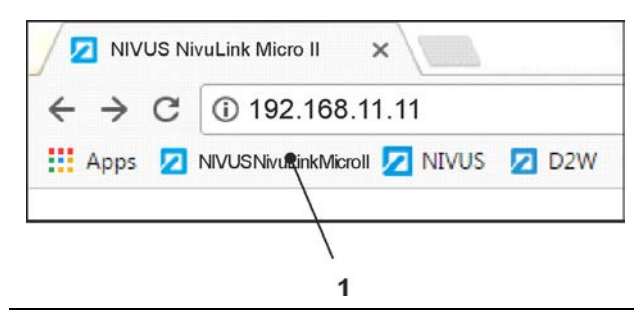

Fig. 32-5 Link in the bookmarks bar

## 33 Menu Control/Overview

#### 33.1 Overview Display

Via the NIVUS display you can see at any time where you are in the menu and which entries you are currently editing.

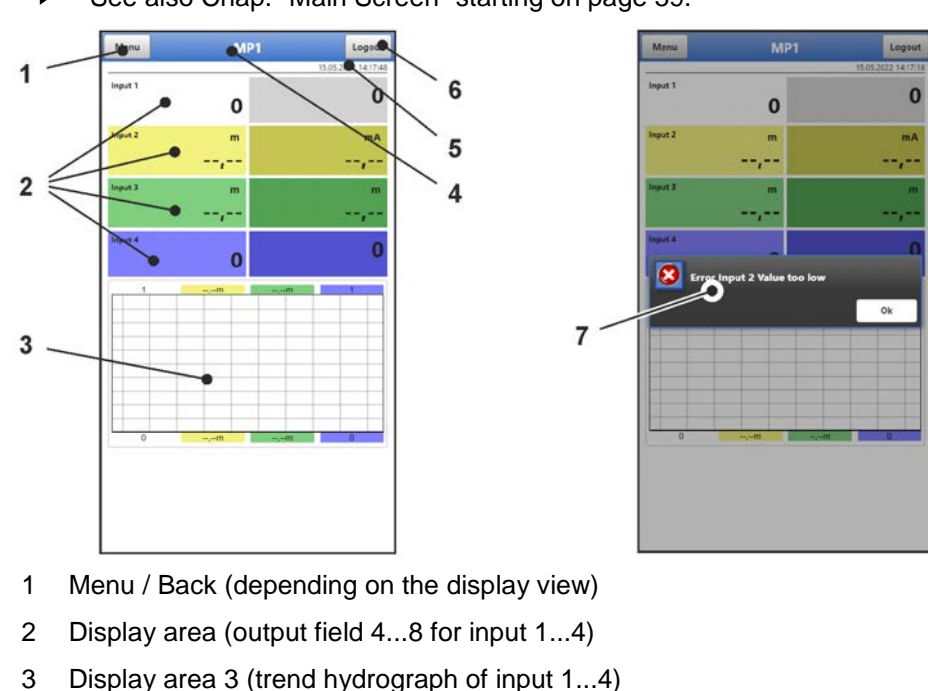

See also Chap. "Main Screen" starting on page 59.

- 4 Measurement Place Name
- 5 Date and Time
- 6 Logout (disconnecting the notebook/PC from the data logger; the data logger continues to run with the last saved settings)
- 7 Possible error message, information or display for active service mode (one-time display, directly after opening as a separate window in the centre of the display; close with "Ok")

Fig. 33-1 Display view

#### **33.2 Save Parameters**

After changing parameters and scrolling back via the menu field, the changed parameters must be saved before the changes take effect. After saving, the status message "Successful" appears (Fig. 33-2).

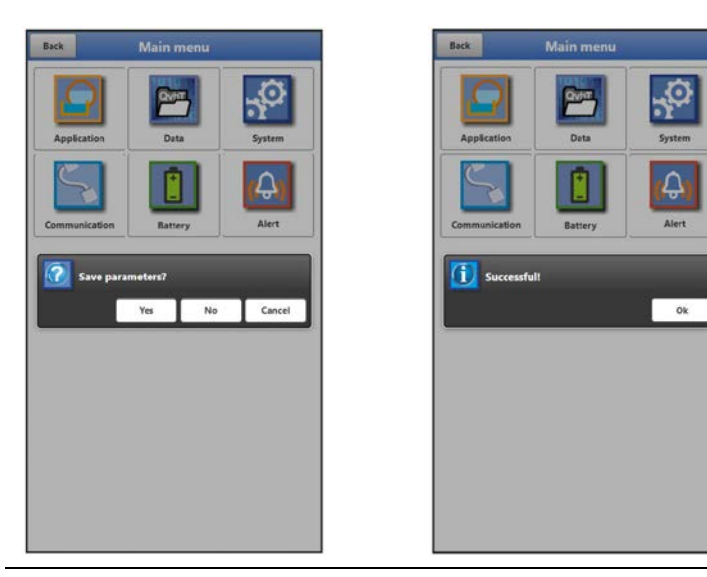

Fig. 33-2 Save parameters

Procedure for saving see Chapter "37.1 Save Parameters".

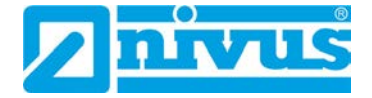

#### 33.3 Menus

All menus are described in a logical programming sequence in chapter "Setting Parameters" starting on page 62.

There are six basic menus available in the main menu. These become visible and selectable by selecting the "Menu" field (from the main display) or the "Back" field (from within the submenus).

#### In detail these are:

| Application   | Guides commissioning personnel through the complete<br>parameterisation of inputs, digital output and diagnostics                             |
|---------------|----------------------------------------------------------------------------------------------------|
| Data          | - Graphical representation of the measurement values history                                                                                  |
|               | - Saving of data                                                                                                    |
|               |                                                                                                    |
| System        | - Retrieval of basic information (serial number, version, item<br>number, etc.) on the data logger (required for queries with NIVUS<br>GmbH)  |
|               | <ul> <li>Setting the language and date format under &gt;Country Settings</li> </ul>                                                           |
|               | <ul> <li>Setting the system time, time zones and time server under<br/>&gt;Time/Date</li> </ul>                                               |
|               | <ul> <li>Indicating and deleting error messages under &gt;Error Messages</li> </ul>                                                           |
|               | - Service Levels                                                                                                    |
|               | - Restarting the data logger                                                                                                    |
|               | - Shut Down Device (Powerdown)                                                                                                    |
|               | - Parameter Reset                                                                                                    |
|               | - Feature Unlock                                                                                                    |
|               | - Setting the operation mode                                                                                                    |
|               | - etc.                                                                                                    |
| Communication | Setting parameters for the communication interfaces of the NivuLink Micro II / NivuLink Micro II Ex                                           |
| Battery       | - Battery usage: Display of the voltage present                                                                                               |
|               | <ul> <li>Rechargeable battery usage: Information on voltage, any solar<br/>panel connected, battery temperature, etc.</li> </ul>              |
| Alarm         | Activate the alarm for errors and set the upper and lower<br>limits/thresholds at which an alarm is sent by e-mail via the NIVUS<br>WebPortal |
|               |                                                                                                    |

Tab. 8 Menu overview

# **Main Screen**

# 34 Functions of the Main Screen

#### **Quick Access**

In addition to displaying the values themselves, the main screen also allows for direct access to the most important setting parameters.

The quick access enables to directly jump to important individual menus without having to go through the (sub)menus of the parameterisation. It is thus used for a quick and uncomplicated check of the inputs/outputs.

Via the quick access, a quick diagnosis, an uncomplicated parameter adjustment as well as changes in the settings are possible. Direct queries for basic device data such as serial and article number as well as the firmware version of the data logger are also possible in just a few steps.

#### 35 General Overview

The following information is provided in the top area of the display:

- Menu and Logout Icons
- Measurement Place Name
- Date and Time

In operation mode the NivuLink Micro II displays the following important measured values in the **main area**:

• Inputs 1...4

A diagram for the calculated values of inputs 1...4 is shown in the **lower area** of the display (see also Chap. "36.1 Display fields input 1...4").

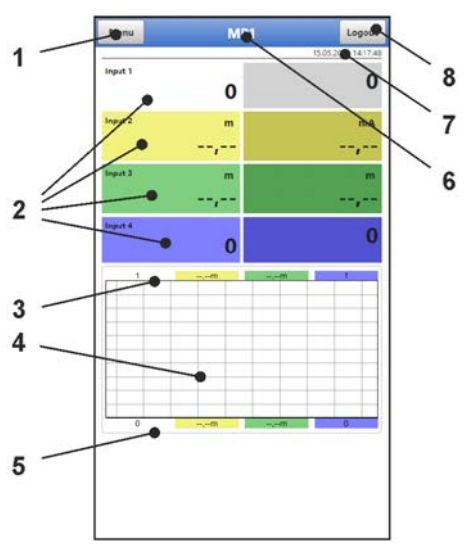

- 1 Button to open the main menu
- 2 Output fields for the values of inputs 1...4
- 3 Upper scaling range for the diagram
- 4 Diagram for the display of inputs 1...4
- 5 Lower scaling range for the diagram
- 6 Measurement Place Name
- 7 Date and Time

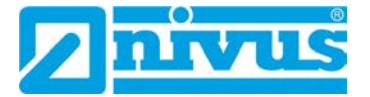

#### 8 Button to log out the notebook/PC

#### Fig. 35-1 Main screen overview (example without measurement values)

A pop-up menu with the most important settings and information can be accessed directly via the fields of the main display with a mouse click (left button). A further mouse click on the selection opens the respective pages and offers the possibility to parameterise or view current states.

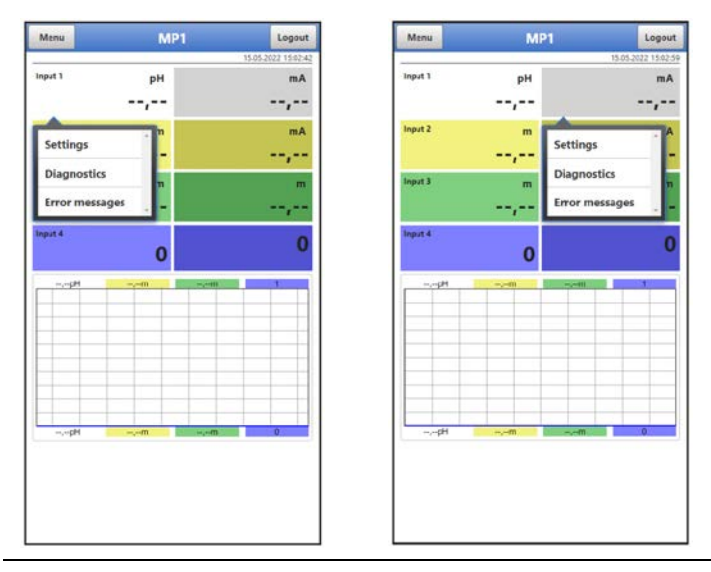

Fig. 35-2 Pop-up menus

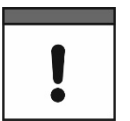

#### Save Parameters

After changing system-specific parameters, the changes must be saved for them to take effect.

#### 36 Display Fields

#### 36.1 Display fields input 1...4

Two current values are displayed next to each other for all four inputs (depending on the assignment of the inputs). The right field shows the **measured raw value**, the left field the **value calculated** from it.

When clicking on the pop-up menus, the data logger opens the following pages (identical on the right and left):

- Settings: >Application< / >Inputs< (always exactly suitable for the corresponding input); see Chapter "39.2 Menu Inputs"
- Diagnostics: >Application< / >Diagnostics< / >Inputs<; see Chapter "39.4 Menu Diagnostics"
- Error Messages: >System< / >Error Messages< / >Active Error Messages<; see Chapter "41.4 Menu Error Messages"

| Back               | Input 1 |       |     | Back                      | Inputs     |      | Back      | Active error messages |
|--------------------|---------|-------|-----|---------------------------|------------|------|-----------|-----------------------|
|                    |         | 1 2   | 3 4 | Input 1 (External reading | ng):       |      | Activ     | e error messages      |
| Type               |         |       |     | Value                     |            | рH   | 1 Input   | 1 Value too low       |
| External reading   |         |       | •   | Raw value                 |            | m.A. | 2 Input   | 2 Value too low       |
| Label              |         |       |     | Innut 2 /i-Sensor 14-26   | m All:     |      | \$ i-Sens | or Communication      |
| Input range        | 4-20 mA |       | *   | Level                     | inop.      |      | a system  | n Time Groef (SixTe)  |
| Unit               | pH      |       |     | Paratha                   |            |      |           |                       |
| Digits             |         |       |     | Kaw value                 |            |      |           |                       |
|                    |         |       |     | Input 3 (I-Sensor [HAR    | T]):       |      |           |                       |
| Linearisation      | 2-Point |       |     | Level                     | ****       | m    |           |                       |
| Value at 4 mA      |         | 0,000 | pH  | Temperature               |            | *C   |           |                       |
| Value at 20 mA     |         | 1,000 | pН  | Raw value                 |            | m    |           |                       |
| Power              |         |       | ~   |                           | lagnostics |      |           |                       |
| Damping            |         | 5     | 5   | Input 4 (NivuBar):        |            |      |           |                       |
| Stability          |         | 5     | s   | Level                     | *****      | 879  |           |                       |
| Measurement delay  |         | 1     | 5   | Raw value                 |            | r-1A |           |                       |
| Measurement durati | ion     | 1     | 5   | S                         |            |      |           |                       |

Fig. 36-1 Opened display fields with input 1 – 4 (using input 1 as example)

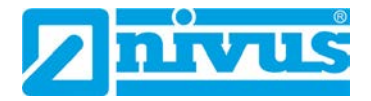

# **Setting Parameters**

# 37 General Programming

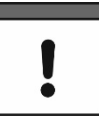

#### Setting parameters using the Micro-USB interface

Both parameterisation and diagnostics can be carried out directly on site (in the safe area) with the USB connection cable and USB isolator connected between the data logger and the SELV/PLEV-supplied notebook/PC.

To do this, open the enclosure as described in chapter "23 Open / Close the Data Logger Enclosure" and plug the USB cable into the Micro-USB interface (Fig. 3-3 Pos. 5).

In principle, changed parameters do not become effective before they have been saved. When exiting all menus via the "Back" field, the data logger checks whether parameters have been changed. Finally, you are asked whether the parameters should be saved.

- >Yes<: the changed parameter setting is accepted and saved.
- >No<: the changes to the parameters are discarded and the device exits the menus.
- >Cancel<: You exit the query. The parameters remain changed, but are not yet effective and not saved.

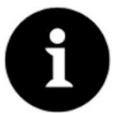

#### Tip for repeated measurement of the same measurement places

If measuring points are not only measured once but repeatedly, it is recommended to save the parameterisation of the measuring point and, if necessary, also the measurement data on the notebook/PC. During the next measurement at the measuring point in question, these can then be quickly transmitted onto the data logger and there is no need for renewed parameterisation.

See Chapter "40.2 Menu Data Memory" starting on page 79.

#### 37.1 Save Parameters

After entering all necessary (measurement place) parameters, these must be saved to become effective.

- Procedure:
  - Select "Back" repeatedly until a window opens with the message >Save Parameters?<. Confirm with >Yes< \*2.</li>

The message "Successful!" indicates the completed saving of the parameters.

\*<sup>2)</sup> >Yes< saves the new parameters; >No< cancels the saving process and the last saved parameters are active again; >Cancel< cancels the saving process, the last changed parameters remain active and the initialisation process can be continued.

#### 37.2 Change Access Data (User Name/Password)

The user name is set to "admin" per default.

The **password** is set **per default** to an individually determined identifier for the device. This password is enclosed with the data logger as a sticker (inside the enclosure) and can be affixed by the user at a location to be determined by him/herself (inside the unit or elsewhere).

These factory-assigned access data can be changed as described below. The new access data must have a length between 1 and 30 characters.

#### **Procedure**:

- 1. Open the main menu via "Menu".
- 2. Open the >Communication< menu.
- 3. Open the >HTTP< menu.
- 4. Select the field >User Name< or >Password<.
- 5. Enter the new name or new password and confirm.

Only one user at a time can access the data logger and its parameterisation when using the Micro-USB cable. In parallel, other users can theoretically use the data logger via remote access (not recommended), which is why it is essential to ensure that this is done in consultation when making changes to the parameterisation and that there is no simultaneous access. The last saved parameter is always valid.

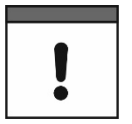

#### Keep your access data safe

Only give the access details to authorised persons.

If you write down the access details, keep them in a safe place.

#### 37.3 Loss of Access Data

The procedure for resetting the access data is described below.

The access data is reset to the factory setting for the duration of the process (steps 5 to 8).

The factory-assigned access data can be found on the sticker inside the enclosure. If this sticker cannot be found later, the factory-assigned password can be requested from NIVUS by stating the device serial number.

- Procedure:
  - 1. Open the enclosure flap according to Chap. "23 Open / Close the Data Logger Enclosure".
  - 2. Remove the batteries outside the Ex area according to Chap. "48.1 Battery Replacement".
  - 3. If a Micro-USB cable is plugged in, unplug it.
  - 4. Hold the supplied magnet to the Reed contact.
  - 5. Plug in the micro USB cable to subsequently change the access data.
  - 6. As soon as the LED flashes in the normal rhythm (i.e. as soon as the boot process is completed), the factory-supplied access data will work again.
  - 7. Enter the new access data according to Chapter "37.2 Change Access Data (User Name/Password)".
  - 8. If no further parameterisation/diagnostics are to be carried out, disconnect the Micro-USB cable again.
  - 9. Reinsert the batteries.
  - 10. Close the enclosure flap.

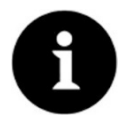

#### Data Logger with rechargeable Battery

For data loggers with rechargeable batteries, this procedure is carried out in the same way, taking into account Chapter "48.2 Rechargeable Battery Replacement".

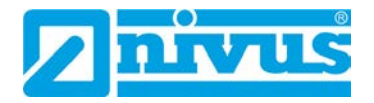

# **38** Parameter Functions

#### 38.1 Main Menu

The NivuLink Micro II / NivuLink Micro II Ex is parameterised via the total of six settings menus.

The individual menus are explained in greater detail starting with Chapter "39 Parameter Menu Application". In the main menu there are six icons with the functions described below:

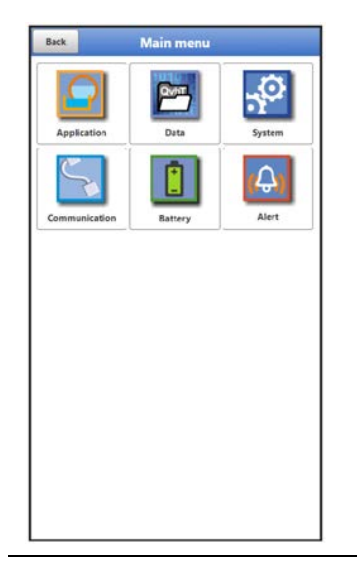

Fig. 38-1 Overview Main Menu

#### 38.2 Functions of the first Menu Level

#### 38.2.1 Menu - Application

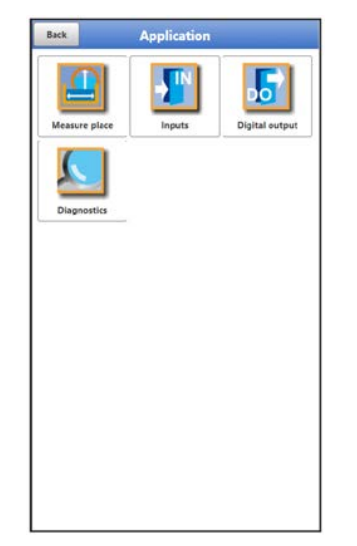

Fig. 38-2 Menu Application

The application menu includes four submenus.

The measuring point name is entered here and the inputs as well as the digital output are defined:

- Input/Output Types
- Input Ranges
- Units
- and various others

Within this menu there is also the possibility of diagnosing the inputs and the digital output. Possible entries or changes within this menu:

- Damping of signal evaluation/output
- Stability of signal evaluation/output
- Measurement delay and measurement duration

#### 38.2.2 Menu - Data

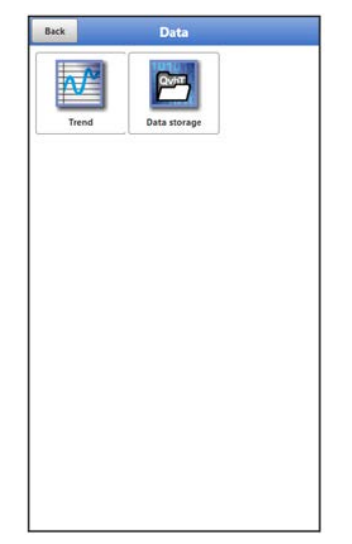

#### Fig. 38-3 Menu Data

The data menu includes all internally saved measurement values. The following functions are available:

- Graphic representation of the measurement values
- Transfer of archived measurement data to notebook/PC
- Transfer of set parameters from and to notebook/PC
- Setting and deleting options of the internal data memory

#### 38.2.3 Menu - System

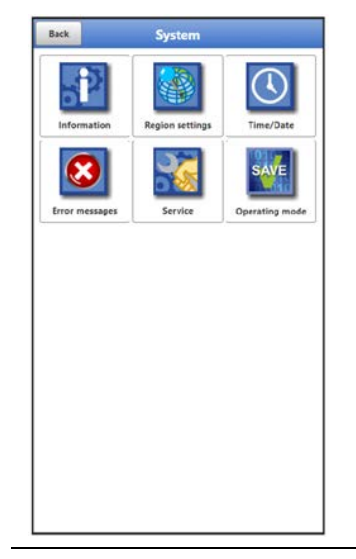

Fig. 38-4 Menu System

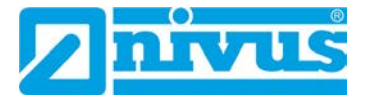

This menu contains information on the data logger:

- Serial number
- Article number
- Firmware version
- Information about Open Source Software used in the device firmware (Credits/ Licences)

In addition, the following settings are possible:

- Language
- Units
- Correct date and time
- Show active error messages
- Delete error memory
- Start device again (Restart) or shut down (Powerdown)
- Execute parameter reset
- Unlock licenced functions
- Carry out firmware updates
- Configure operation mode and storage cycle
- Determine measurement duration

#### 38.2.4 Menu - Communication

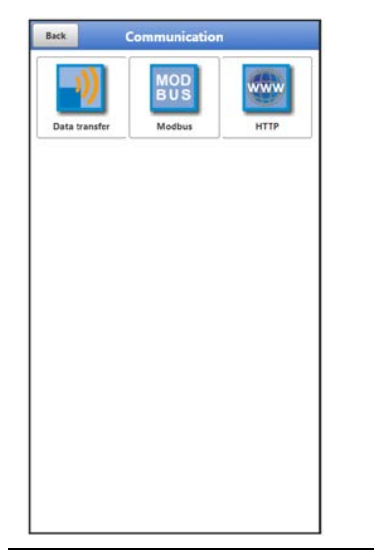

Fig. 38-5 Menu Communication

This menu contains the setting options for communication with other systems as well as for adjustment of access data (user name/password):

- Data Transmission
- Modbus
- HTTP

#### 38.2.5 Menu - Battery

| Back    | Battery |      |   | Back   |         | Battery     |       |    |
|---------|---------|------|---|--------|---------|-------------|-------|----|
| Battery |         | 4,97 | v | Solar  |         |             |       | ~  |
|         |         |      |   | MPP 8  | actor   |             | 85,0  | 96 |
|         |         |      |   | Batter | У       |             | 10,78 | 3  |
|         |         |      |   |        |         |             | 0     | mA |
|         |         |      |   | Tempe  | erature |             | 27,8  | °C |
|         |         |      |   | Suppl  | y       |             | 0,00  | 3  |
|         |         |      |   | MPP    |         |             | 10,00 | V  |
|         |         |      |   | State  |         | FAST_CHARGE |       |    |
|         |         |      |   |        |         |             |       |    |
|         |         |      |   |        |         |             |       |    |
|         |         |      |   |        |         |             |       |    |

#### Fig. 38-6 Menu Battery

In the Battery menu, depending on the unit version, the current battery voltage is displayed or information and current values for the battery and the voltage source used (solar cell/panel or mains adapter).

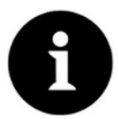

#### Storage tips for the batteries/rechargeable batteries

By basically storing and using the batteries/rechargeable batteries at non-critical temperatures (such as room temperature) and storing them dust-free, clean and dry, their capacity can be maintained for longer.

This means that even remote data transmission can often still work well at values in the lower capacity range.

#### 38.2.6 Menu - Alarm

| Back   | Alert                 |
|--------|-----------------------|
| + Batt | ery (Not active)      |
| 🛨 Tem  | perature (Not active) |
| 🛨 Inpu | it 1 (Not active)     |
| + Inpu | t 2 (Not active)      |
| 🛨 Inpu | rt 3 (Not active)     |
| + Inpu | t 4 (Not active)      |
|        |                       |
|        |                       |
|        |                       |
|        |                       |
|        |                       |
|        |                       |
|        |                       |

| Lower thresholds 1<br>Lower thresholds<br>1 000<br>Hysteresis (abs.) 010<br>Hysteresis (rel.) 50<br>Temperature (Not active)<br>Imput 1 (Not active)<br>Imput 1 (Not active) |                                                                                     |      |    |
|----------------------------------------------------------------------------------------------------|-------------------------------------------------------------------------------------|------|----|
| Lower Invesholds                                                                                                    | ower thresholds                                                                     | - 1  | +  |
| t 0.00 Hysteresis (abs.)  typeresis (rel.)  Temperature (Not active) Input 1 (Not active)  Temperature active)                                                               | Lower thresholds                                                                    |      |    |
| Hysteresis (abs.) 0.10<br>Hysteresis (rel.) 5.0<br>Temperature (Not active)<br>Input 1 (Not active)<br>Denue 2 (Not active)                                                  | 1 0,00                                                                              |      | ۷  |
| Hysteresis (rel.) 50  Temperature (Not active)  Input 1 (Not active)  Locat 2 Not active)                                                                                    | ysteresis (abs.)                                                                    | 0,10 | v  |
| Temperature (Not active)     Input 1 (Not active)     Approx 2 (Not active)                                                                                                  | ysteresis (rel.)                                                                    | 5,0  | 96 |
| Input 2 (Not active)     Input 3 (Not active)     Input 4 (Not active)                                                                                                    | Input 1 (Not active) Input 2 (Not active) Input 3 (Not active) Input 4 (Not active) |      |    |

| Back          | Aler              | t |      |
|---------------|-------------------|---|------|
| Battery       | Active)           |   |      |
| - Tempera     | ture (Not active) |   |      |
| Upper thresh  | olds              | 0 | +    |
| Lower thresh  | olds -            | 0 | . +. |
| Alert on erro |                   |   |      |
| • Input 1 (   | Not active)       |   |      |
| + Input 2 (   | Not active)       |   |      |
| + Input 3 (   | Not active)       |   |      |
| + Input 4 (   | Not active)       |   |      |
| 🛨 Input 4 (   | Not active)       |   |      |
|               |                   |   |      |
|               |                   |   |      |
|               |                   |   |      |
|               |                   |   |      |
|               |                   |   |      |
|               |                   |   |      |
|               |                   |   |      |
|               |                   |   |      |
|               |                   |   |      |

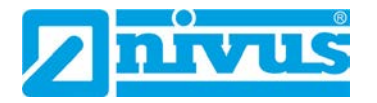

| and a second                | Alert      |          | Back         | Alert              |  |  |
|-----------------------------|------------|----------|--------------|--------------------|--|--|
| Battery (Active)            |            |          | 🛨 Battery (  | + Battery (Active) |  |  |
| Temperature (No             | ot active) |          | 🛨 Temperat   | ure (Not active)   |  |  |
| - Input 1 (Active)          |            |          | 🕂 Input 1 (/ | Active)            |  |  |
| Upper thresholds<br>Entries | •          | 1 •      | 🕂 Input 2 (/ | Active)            |  |  |
| Upper threshold             | is)        |          | + Input 3 (/ | Active)            |  |  |
| 1 0,0000                    |            | рH       | - Input 4 (/ | Active)            |  |  |
| Lower thresholds<br>Entries | •          | •        | Active       |                    |  |  |
| Hysteresis (abs.)           | 0,         | 1000 pH  |              |                    |  |  |
| Hysteresis (rel.)           | 5.0        | 0 %      |              |                    |  |  |
| Alert on error              |            | <b>~</b> |              |                    |  |  |
| 🕈 Input 2 (Not acti         | ve)        |          |              |                    |  |  |
| The second states and       | ve)        |          |              |                    |  |  |
| mput 3 (Not acti            |            |          | 1 1          |                    |  |  |

#### Fig. 38-7 Menu Alarm

The Alarm menu consists of up to six sub-items, depending on the parameterisation of the data logger: >Battery<, >Temperature<, >Input 1<, >Input 2<, >Input 3< and >Input 4<.

The upper and lower limit values/thresholds and error messages can be set here. When these are reached/occur, the data logger alerts the NIVUS WebPortal. The NIVUS WebPortal then sends an alarm email to preset email addresses.

#### **39** Parameter Menu Application

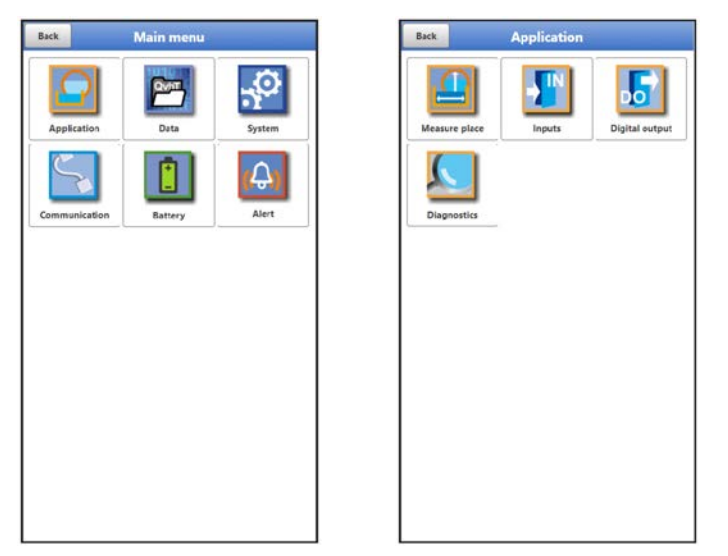

Fig. 39-1 Menu Application

The general parameterisation is described below.

#### 39.1 Menu Measurement Place

The name of the measurement place to be parameterised is entered under Measurement Place.

Open menu >Measurement Place< via "Menu" and >Application<.</p>

When initialising the measurement place name, the default name is automatically deleted after the first letter or number is selected.

Write the desired measurement place name in the text field and confirm with "Enter". The measurement place name is transferred to the main menu and displayed there.

#### 39.2 Menu Inputs

In this menu, the functions of the inputs are defined.

Open menu >Inputs< via "Menu" and >Application<.</p>

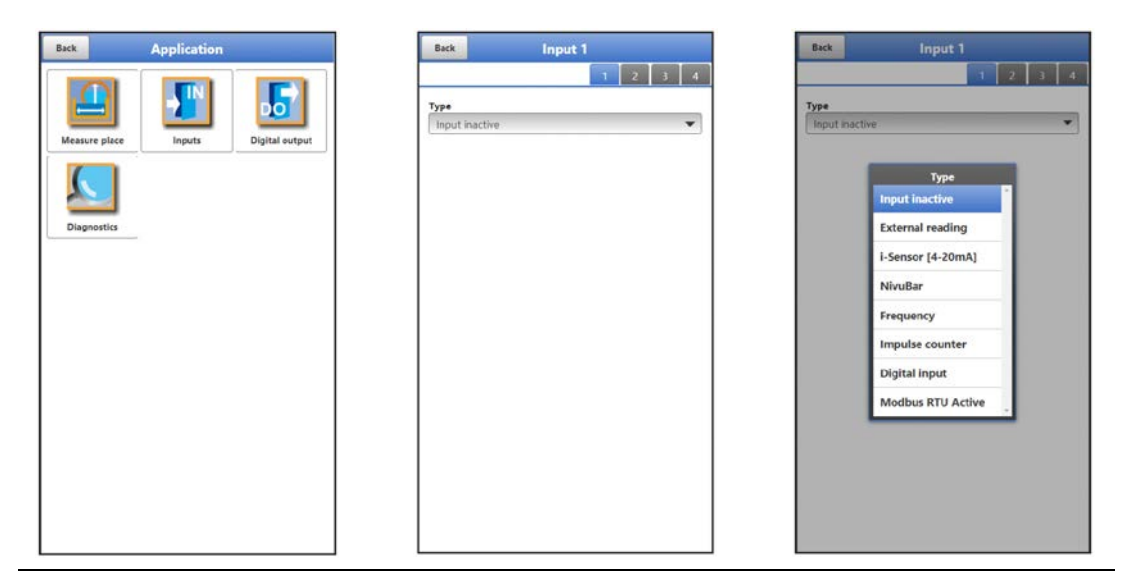

Fig. 39-2 Menu Inputs

The data logger is equipped with four inputs. These are shown in the top right corner of the display and can be selected individually. The selected input is highlighted in colour and the name in the title bar is highlighted with input 1 or 2 or 3 or 4.

The parameters of each input can be set individually. Select the type by using the pop-up menu and then set the parameters.

#### Default setting: Input inactive

|                  |                | 1 2             | 3 4             |                              | 1 2 | 3 4           |                   | 1 2         | 3 4 |
|------------------|----------------|-----------------|-----------------|------------------------------|-----|---------------|-------------------|-------------|-----|
| Туре             |                |                 |                 | Туре                         |     |               | Туре              |             |     |
| External reading |                | i-Sensor [HART] | i-Sensor [HART] |                              |     | NivuBar       |                   |             |     |
| Label            | abel 4-20 mA 👻 |                 | Label           |                              |     | Level         |                   |             |     |
| Input range      |                |                 | Mounting height | 1,000                        | m   | Label         |                   |             |     |
| Unit             |                |                 | Q=f(h)          | Q=f(h)                       |     | Value at 4 mA | 0,000             | m           |     |
| Digits           |                | 3               | +               | Damping                      | 5   | 5             | Value at 20 mA    | 1,000       | m   |
| Linearisation    | 2-Point        |                 | *               | Stability                    | 5   | s             | Q≈f(h)            |             |     |
| /alue at 4 mA    |                | 0,000           | pH              | Default measurement duration |     | <b>~</b>      | Damping           | 5           | 5   |
| Value at 20 mA   |                | 1,000           | pН              |                              |     |               | Stability         | 5           | 3   |
| Power            |                |                 |                 |                              |     |               | Default measureme | nt duration |     |
| Damping          |                | 5               |                 |                              |     |               | Measurement delay | 1           | 3   |
| Stability        |                | 5               |                 |                              |     |               | Measurement durat | ion 1.0     | 3   |
| Measurement dela | ~              | 1               |                 |                              |     |               |                   |             |     |
| Measurement duri | tion           | 1               |                 |                              |     |               |                   |             |     |
| measurement our  | Lion .         |                 |                 |                              |     |               |                   |             |     |
|                  |                |                 |                 |                              |     |               |                   |             |     |
|                  |                |                 |                 |                              |     |               |                   |             |     |
|                  |                |                 |                 |                              |     |               |                   |             |     |
|                  |                |                 |                 |                              |     |               |                   |             |     |

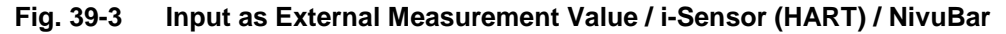

Possible >Types< and values that can be selected/entered:

- External Measurement Value
  - Designation: manual input Input range: >0-20 mA< or >4-20 mA< or >0-10 V< Unit: manual input
     Decimal places: Input of the number via the "+" and "-" keys (0...5 are possible)

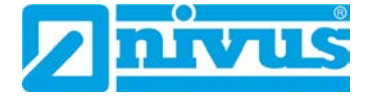

Linearisation: >2-Point< or >Table<

- For >2-Point< linearisation: manual input of the values for 4 or 20 mA or 0 or 10 V

- For >Table< linearisation: enter the number of >Entries< via the "+" and "-" keys (max. 32 possible), then select >Table<, fill in and confirm Supply: check if required

- Checked: the sensor supply is activated during the measurement cycle

- Unchecked: this input does not require a sensor supply; if the sensor supply is not required for any of the inputs, it remains completely deactivated during the measuring cvcle

Damping \*3: manual entry in seconds (see info on page 72) Stability \*4: manual entry in seconds (see info on page 72) Measurement delay: manual entry in seconds Measurement duration: manual entry in seconds

#### i-Sensor (HART) (only for Input 3)

**Designation:** manual input

Mounting height: manual input

Q=f(h) (Q/h Characteristic): check if required

- Checked: enter the number of >Entries< via the "+" and "-" keys (max. 32 possible), then select >Table<, fill in and confirm

- Unchecked: no further settings required

**Damping** \*<sup>3</sup>: manual entry in seconds (see info on page 72) **Stability** \*<sup>4</sup>: manual entry in seconds (see info on page 72)

Standard measurement duration: check if required

- Checked: no further settings required

- Unchecked: manual entry of measurement delay and measurement duration in seconds

- i-Sensor (4-20 mA)
  - **Designation:** manual input
    - Value at 4 mA: manual input
    - Value at 20 mA: manual input

Q=f(h) (Q/h Characteristic): check if required

- Checked: enter the number of >Entries< via the "+" and "-" keys (max. 32 possible), then select >Table<, fill in and confirm

- Unchecked: no further settings required

**Damping** \*<sup>3</sup>: manual entry in seconds (see info on page 72) **Stability** \*<sup>4</sup>: manual entry in seconds (see info on page 72)

Standard measurement duration: check if required

- Checked: no further settings required

- Unchecked: manual entry of measurement delay and measurement duration in seconds

NivuBar

Select the type: >Level< or >Pressure< **Designation:** manual input Value at 4 mA: manual input Value at 20 mA: manual input Q=f(h) (Q/h Characteristic) (only for type >Level<): check if required - Checked: enter the number of >Entries< via the "+" and "-" keys (max. 32 possible), then select >Table<, fill in and confirm - Unchecked: no further settings required **Damping** \*<sup>3</sup>: manual entry in seconds (see info on page 72) **Stability** \*<sup>4</sup>: manual entry in seconds (see info on page 72) Standard measurement duration: check if required - Checked: no further settings required

- Unchecked: manual entry of measurement delay and measurement duration in seconds

- Frequency (only for Input 1)
  - **Designation:** manual input Minimum: manual input Maximum: manual input Unit: manual input

Decimal digits: input of the number using the "+" and "-" keys (0...5 possible) Linearisation: >2-Point< or >Table<

- For >2-Point< linearisation: manual input of the values for "Minimum" or "Maximum" (as defined previously)

- For >Table< linearisation: enter the number of >Entries< via the "+" and "-"

keys (max. 32 possible), then select >Table<, fill in and confirm Supply: check if required

- Checked: the sensor supply is activated during the measurement cycle

- Unchecked: this input does not require a sensor supply; if the sensor supply is not required for any of the inputs, it remains completely deactivated during the measurement cycle

Pull-up: check if required

- Checked: if a connected unit has an unconnected (open) collector output, the activated pull-up enables the internal detection of the input signal

- Unchecked: pull-up deactivated

**Damping** \*<sup>3</sup>: manual entry in seconds (see info on page 72) **Stability** \*<sup>4</sup>: manual entry in seconds (see info on page 72)

Standard measurement duration: check if required

- Checked: no further settings required

- Unchecked: manual input of measurement delay and measurement duration in seconds

- Impulse Counter (only for Input 1) (e.g. for Rain Gauge RMT0)
  - **Designation:** manual input
    - **Unit:** manual input

**Decimal digits:** input of the number using the "+" and "-" keys (0...5 possible) **Increment:** manual input

Absolute counter: check if required (for Rain Gauge RMT0 uncheck)

- Checked: the determined values are specified relatively

- Unchecked: the determined values are specified absolutely

Edge: >falling< or >rising>

Filter: manual input in milliseconds

Supply: check if required

- Checked: the sensor supply is activated during the measurement cycle

- Unchecked: this input does not require a sensor supply; if the sensor supply is not required for any of the inputs, it remains completely deactivated during the measurement cvcle

Pull-up: check if required (uncheck if the jumper (short circuit bridge) is plugged to reduce power consumption)

- Checked: if a connected unit has an unconnected (open) collector output, the activated pull-up enables the internal detection of the input signal

- Unchecked: pull-up is not activated

- **Digital Input** 
  - **Designation:** manual input

Logic: >not inverted< or >inverted<

Filter: manual input in milliseconds

- Supply: check if required
- Checked: the sensor supply is activated during the measurement cycle
- Unchecked: no further settings required

Pull-up: check if required

- Checked: if a connected unit has an unconnected (open) collector output, the activated pull-up enables the internal detection of the input signal

- Unchecked: pull-up deactivated

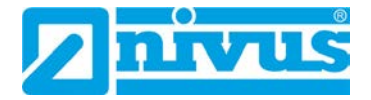

#### • Modbus RTU Active

Asynchronous activation of Modbus communication

- Designation: manual input Logic: >not inverted< or >inverted<</li>
  - Filter: manual input
  - Pull-up: check if required
  - Checked: if a connected unit has an unconnected (open) collector output, the
  - activated pull-up enables the internal detection of the input signal
  - Unchecked: pull-up deactivated

#### \*<sup>3)</sup> Information on damping:

This menu point allows you to change the damping of measurement values in seconds. The damping refers to all input values that are available. Individual values cannot be selected and damped differently. All input values are stored over the specified time range and a moving average is calculated for each individual input value. This average value is used for further calculation.

The entry is made in steps of 1 second each.

Default setting: 30 s

#### \*4) Information on stability:

Stability is the time span within which the data logger bridges the values without a correct measurement, i.e. when receiving invalid input values. The data logger operates during this period with the last valid measured value. If the specified time span is exceeded without a correct value being recorded, the data logger goes to the input value "0", taking into account the set damping. The data logger does not save a value.

The entry is made in steps of 1 second each.

Default setting: 30 s
## 39.3 Menu Digital Output

The data logger is equipped with one digital output.

### Default setting: Output inactive

The following different functions can be assigned to the digital output.

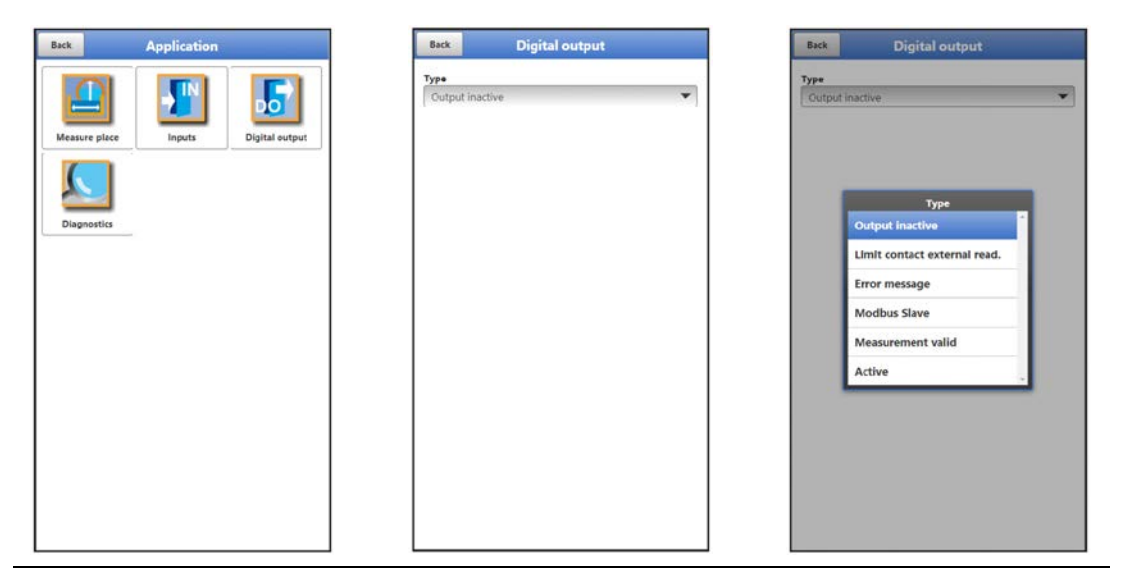

Fig. 39-4 Menu Digital Output

Possible >Types< and values that can be selected/entered:

Limit Contact external Reading

A digital signal is output when the entered high external reading limit value is exceeded. If the flow falls below the low external reading limit value, this digital signal is reset = hysteresis function to prevent fluttering outputs.

- Logic: >Normally open< or >Normally closed
   Analogue input: >Input 1< or >Input 2< or >Input 3< or >Input 4<</li>
   Threshold On: manual input
   Threshold Off: manual input
   Amount: check if required; if the check mark is set, the setting applies to the positive and the negative range
   Value at error \*<sup>5</sup>: >Off< oder >On< or >Hold Value< (see info on page 74)</li>
   Delay \*<sup>6</sup>: manual input (see info on page 74)
   Hold \*<sup>7</sup>: manual input (see info on page 74)
- Error Message

By activating the individual selection fields (check box) using the push button, the individual error types to be output can be assigned to the digital output. Furthermore, the output logic can be changed between normally closed and normally

Furthermore, the output logic can be changed between normally closed and normally open function.

- Logic: >Normally open< or >Normally closed<</li>
   Error mask:
   External reading: check if required (no further settings required)
   System: check if required (no further settings required)
- Modbus Slave
  - The digital output can be controlled by an external Modbus master.
    - Logic: >Normally open< or >Normally closed<</p>

### Measurement valid

If the NLG02 takes measurements as a Modbus slave for a Modbus master, it goes back to sleep mode after the measurement. In this condition, the Modbus master cannot address it. With the help of this function, the digital output of the NLG02 is used to signal the Modbus master: "The measurement is finished". For the duration of the

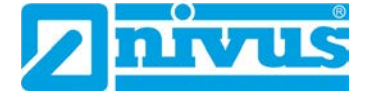

defined hold time, the NLG02 then remains awake so that the Modbus master can contact it if necessary.

Logic: >Normally open< or >Normally closed
 Hold \*<sup>7</sup>: manual input (see info on page 74)

Active

As soon as the data logger "wakes up" from sleep mode, the digital output is switched; when switching to sleep mode, the digital output is also switched off again. With this switching on/off, the signal is sent to the external system/sensor that the measurement can/should now take place.

Logic: >Normally open< or >Normally closed

### <sup>\*5)</sup> Info on Value at Error:

If a measurement value error occurs (measured value is recognised as invalid by the system), the reaction of the digital output can be defined. A distinction can be made between "Off" (relay energised), "On" (relay de-energised) and "Hold value" (relay remains in the position where it was before the error).

### \*6) Info on Delay:

By entering a delay time, the relay only switches when the conditions for the state to be output are present without interruption for at least this entered delay time and also continue to be present at the time switching point. This function is often used to ignore short-term limit value violations (caused by sloshing water, waves, brief pumping processes or similar).

The entry is made in steps of 1/10 second each.

Default setting: 0.0 s

### \*7) Info on Hold:

Entering a hold time has the exact opposite effect as the delay time. Here, a reaction of the digital output can be prevented by entering the time when a limit value is briefly undershot. At the same time, this parameter also offers the possibility to set a required minimum output time even with only very short pending limit values.

The entry is made in steps of 1/10 second each.

Default setting: 2.0 s

## 39.4 Menu Diagnostics

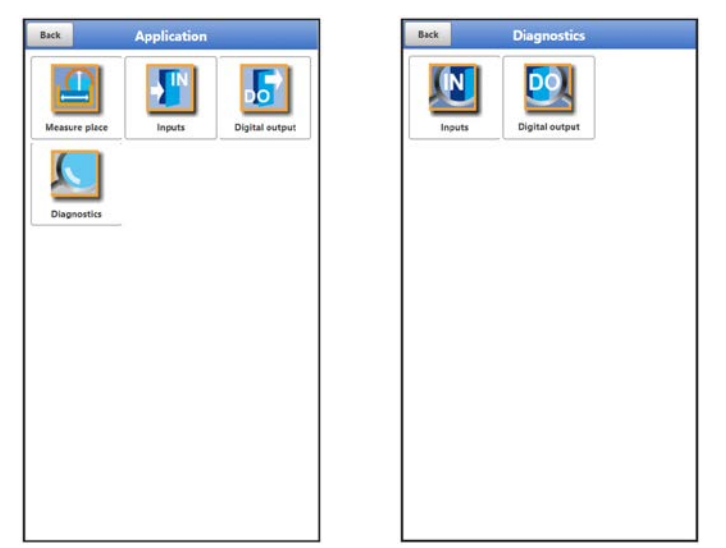

### Fig. 39-5 Menu Diagnostics

The menu >Diagnostics< can be found in the >Application< menu.

In the Diagnostics menu and the two submenus, current settings of the inputs and the digital input can be displayed.

|                           | on defension |     |           | Diagnostics             |    |                  |           |
|---------------------------|--------------|-----|-----------|-------------------------|----|------------------|-----------|
| Input 1 (External reading | g):          |     |           |                         |    |                  |           |
| Value                     | ****         | pН  |           |                         |    | Digital output 1 | No simul. |
| Raw value                 | ++,++        | μ   |           |                         |    |                  |           |
| nput 2 (i-Sensor [4-20m   | nA]):        |     |           | Command                 |    |                  |           |
| Level                     |              | m   |           | Near blanking (P107)    |    |                  |           |
| Raw value                 |              | mΑ  |           | Far blanking (P108)     |    |                  |           |
| Input 3 (i-Sensor [HART   | 1):          |     |           | Window width (P881)     |    |                  |           |
| Level                     | *5.**        | m   |           |                         |    |                  |           |
| Temperature               |              | *C  |           | Set blanking (P21)      |    |                  |           |
| Raw value                 |              | m   | Raw value | Reset blanking (P20)    | m  |                  |           |
| ol                        | lagnostics   |     | Temperat  | Update blanking (P71)   | °C |                  |           |
| Input 4 (NivuBar):        |              |     | Comman    | Measurement span (P106) |    |                  |           |
| Level                     | **5**        |     | Reset se  | Empty Distance (P105)   | -  |                  |           |
| Raw value                 |              | нъА | lumine a  | Development (D99)       |    |                  |           |
|                           |              |     |           | Reset sensor (Poo)      |    |                  |           |

Fig. 39-6 Diagnostics inputs / digital output

Depending on the previous parameterisation under >Application< / >Inputs<, different data and values are displayed.

Shown for the >Inputs<:

- >External Reading<: Value: output calculated value Raw value: value actually measured
- >i-Sensor (HART)<: Level: output calculated level Temperature: actual measured value Raw value: actual measured value In addition, various commands can be sent to the i-Sensor here by selecting the "Diagnostics" button (see Fig. 39-6 centre figure): "Near Blanking (P107)", "Far Blanking (P108)", "Window Width (P881)", ""Set Blanking (P21)", "Reset Blanking (P20)", "Update Blanking (P71)", "Measurement Span (P106)", "Empty Distance (P105)" and "Reset Sensor (P88)".

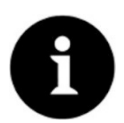

### Expert knowledge required

These settings require extensive expert knowledge and require the use of NIVUS commissioning personnel or an authorised specialist company.

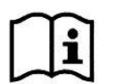

Observe also the instruction manual for i-Series sensors and HART PC software.

- >i-Sensor (4-20mA)<: Level: output calculated level Raw value: value actually measured
- >NivuBar<: Level: output calculated level Raw value: value actually measured
- >Frequency<:</li>
   Value: output calculated value
   Raw value: value actually measured

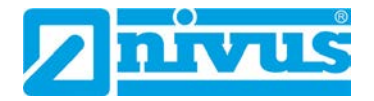

- >Impulse Counter<:</li>
   Value: output calculated value
   Raw value: value actually measured
   Reset: reset counter; enquiry is made, cancel possible by "No"
- >Digital Input<: Check for value if required: output value, considering the parameterised logic (normally open/normally closed) Check for raw value if required: value actually measured

## For >Digital Output<,

- the actual state of the output is displayed:
  - Checked: digital input active
  - Unchecked: digital input not active
- a simulation of the digital output is activated by:
  - >Simulation On<: box is checked and thus an active digital input is simulated (independent of the actual parameterisation)
  - >Simulation Off<: box is not checked and thus an inactive digital input is simulated (independent of the actual parameterisation).</li>
  - >No Simul.<: ends the simulation and displays the actual parameterisation situation again

# 40 Parameter Menu Data

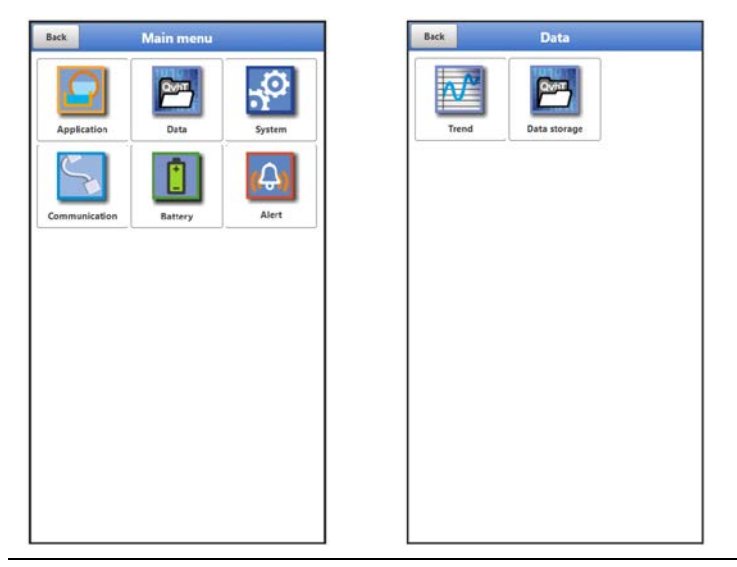

Fig. 40-1 Menu – Data

The data menu allows access to all internally saved measurement values. It is divided into two submenus.

# 40.1 Menu Trend

The trend display is a visualising recorder function. When the trend display is selected, current and previously stored (historical) measurement data can be accessed.

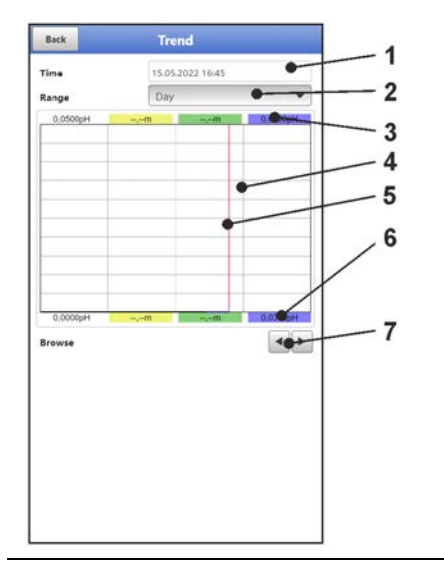

- 1 Date/Time Selection
- 2 Range of representation
- 3 Automatic scaling for max. range
- 4 Representation screen with guides
- 5 Date/timeline (selected point in time)
- 6 Automatic scaling zero point
- 7 Browse (back/next)

Fig. 40-2 Representation Trend Graph

## Current Measurement Data

- Procedure for the representation of current readings:
  - 1. Select the desired range (range of representation; Fig. 40-2 Pos. 2). The selected range (up to the current time) is displayed. During the display, there is no automatic updating of the measurement data (the current measurement data is shown in the lower third of the main screen).
  - 2. If necessary, use the arrows (Fig. 40-2 Pos. 7) to scroll forwards and backwards with the same basic display setting.
  - 3. Back to the main screen via "Back" (3x).

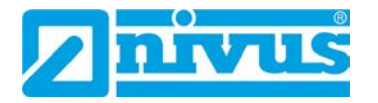

### >Time<

When the Trend menu is opened, the current date and time are displayed. If historical measurement data or a specific point in time is to be displayed, this can be set via the date/time selection (Fig. 40-2 Pos. 1). The selection mask shown below opens here (Fig. 40-3). If a start date is selected, (depending on the range set) the measurement data is shown in the display area below.

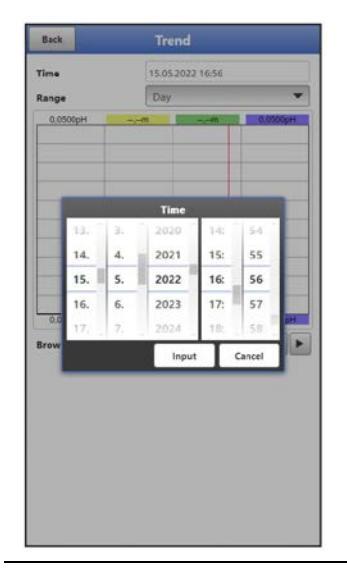

### Fig. 40-3 Selecting Date/Time

### >Range (Period of representation)<

The selection of the range determines which period is to be displayed in the display area.

| Selection | Representation in the                                      | Display Area                         |                                                                                 |
|-----------|------------------------------------------------------------|--------------------------------------|---------------------------------------------------------------------------------|
|           | Left Margin                                                | Right Margin                         | Guides                                                                          |
| Hour      | 0 Minutes                                                  | 59 Minutes                           | 15 Minutes each                                                                 |
| 4 Hours   | 0/4/8/12/16/20<br>o'clock,<br>depending on the set<br>time | 4 Hours later                        | 1 Hour each                                                                     |
| Day       | 0 o'clock                                                  | 24 o'clock                           | 6 Hours each                                                                    |
| Week      | Monday, 0 o'clock                                          | Sunday, 24 o'clock                   | 1 Day each                                                                      |
| 4 Weeks   | Monday, 0 o'clock                                          | 4 Weeks later,<br>Sunday, 24 o'clock | 1 Week each,<br>time reference point<br>for the start:<br>01.01.1970, 0 o'clock |

### Tab. 9 Explanation of the periods displayed

Below the display you can find the **>Browse< function**.

Browse forwards or backwards using the arrow symbols: by one selected period unit (Hour, 4 Hours, Day, Week or 4 Weeks) each time the button is pressed.

## 40.2 Menu Data Memory

| DUCK  | Data                                                                | _                     | Ba                                      | ck      | Data storage    |
|-------|---------------------------------------------------------------------|-----------------------|-----------------------------------------|---------|-----------------|
| Trend | Trend Data storage Save data<br>from to<br>File format<br>Data epth | e data<br>m<br>format | 02.01197011-30<br>15.05202217.06<br>CSV |         |                 |
|       |                                                                     |                       | Dat                                     | a depth | Standard        |
|       |                                                                     |                       |                                         |         | Download        |
|       |                                                                     |                       |                                         |         | Load parameters |
|       |                                                                     |                       |                                         |         | Save parameters |
|       |                                                                     |                       |                                         |         |                 |
|       |                                                                     |                       |                                         |         |                 |

## Fig. 40-4 Menu Data Memory

The data logger has an internal data memory (max. 182,398 measuring cycles, after which it is overwritten). The data and parameters stored in it can be transferred partially or completely to a file or to a USB stick.

The parameters can be (re)transmitted back to the data logger, but the (measurement) data cannot.

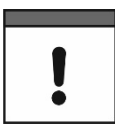

Use of the USB interface is only permitted outside the Ex area.

## Procedure:

- 1. Open the enclosure flap according to Chap. "23 Open / Close the Data Logger Enclosure".
- 2. Insert the corresponding USB cable into the Micro-USB interface.
- 3. Connect the NLG02 to the notebook/PC via USB cable.
- 4. Transmit data with >Load Parameters< or >Save Parameters<.
- 5. Disconnect the USB cable and close the enclosure flap.

|        | 1.222 |    | 02.02.407      |       |        |  |  |
|--------|-------|----|----------------|-------|--------|--|--|
| rom    |       |    | 02.01.1970     | 11110 |        |  |  |
| 0      |       |    | 15.05202217:06 |       |        |  |  |
| ile fo | ormat |    | CSV            |       |        |  |  |
| ata d  | depth |    | Standard       |       |        |  |  |
|        |       |    | Download       | 4     |        |  |  |
| -      |       | 1  | trom           | 05:   | 28     |  |  |
|        | 1.    |    |                | 10:   | 29     |  |  |
| -      | 2.    | 1. | 1970           | 11:   | 30     |  |  |
| -      | 3.    | 2. | 1971           | 12:   | 31     |  |  |
|        | A     | 3. | 1972           | 13:   | 32     |  |  |
|        |       |    | Inpu           |       | Cancel |  |  |
|        |       | _  | -              | -     | _      |  |  |

Fig. 40-5 Set start/end time

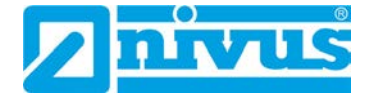

### >from< / >to<</li>

Sets the start and end time of the period from which the data to be transmitted originates. The selection is made in a kind of calendar (Fig. 40-5). Per default, the data logger offers the transmission period since the last data transmission up to the current time.

• >File Format<

>csv< or >txt<

### • >Data Depth<

The data depth is divided into three areas. The respective contents are highly dependent on the measurement place and are therefore not listed in detail here.

### Standard<</p>

This memory format is sufficient for most applications and corresponds with the default setting.

>Extended<</p>

The stored data records contain extended information.

>Expert<</p>

In this software version, the data depth >Expert< is identical to the data depth >Extended<. As part of the usual further development of the devices, subsequent software versions may well contain other functions and data. Such data sets should only be activated by specially trained service personnel or developers of the NIVUS GmbH. These data sets can quickly become very large. If necessary contact NIVUS.

### >Download

With this function, the measured values of the predefined period can be saved to a file on the operating device (notebook, PC etc.). The storage format is either "csv" or "txt" depending on the previous selection.

>Delete Memory

The complete data of the internal data memory can be deleted here. After selecting, you will be asked whether you want to delete. After confirming with >Yes< the data is deleted, with >No< the process is cancelled.

### Important Notice

Deleted data cannot be restored!

### • >Load Parameters<

With this function a previously saved parameter file can be loaded from notebook/PC to the data logger.

### • >Save Parameters<

Here the set parameterisation of the measurement place can be loaded to the notebook or PC. Here two files are created and saved. The files have the following formats:

# 

XXXX\_DOC\_AABBCCDDEE.pdf This file is for documentation purposes and contains basic settings and parameter changes made.

### • XXXX\_PAR\_AABBCCDDEE.xmz

This file contains the complete parameter set of the data logger. It is used to save the parameterisation that has been set and can be reloaded in this format by using >Load Parameters<.

### Information on File Naming:

XXXX = Programmed name of the measurement place

AO = Year

| BB | = | Month  |
|----|---|--------|
| CC | = | Day    |
| DD | = | Hour   |
| EE | = | Minute |

# 41 Parameter Menu System

# 41.1 Menu Information

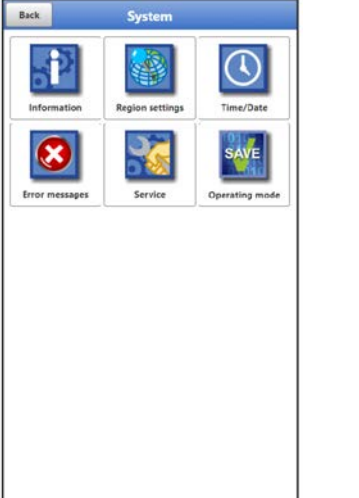

| fordel No. | 224280.014    | 906                |
|------------|---------------|--------------------|
| Senal No.  | 221314031     | 700                |
| ArtNo.     | NLG024GE      | 15000              |
| Version    | T1.1.0        |                    |
| Build      |               | 13.05.2022 (8:20:5 |
| Parameter  |               | 15.05.2022 14:41:2 |
|            | Credits/Licer |                    |
|            |               | sses:              |
|            |               | ites               |

## Fig. 41-1 Menu - System - Information

The menu >Information< is a display menu. It contains the following information on the device:

- Serial number and article number
- Firmware version of the data logger
- Date of the last software update (firmware) and the last parameter storage
- Information about Open Source Software used (Credits/Licences)

## 41.2 Menu Country Settings

In this menu you can make the following settings:

- (Operating) Language
- Date Format
- Units of the measurement values Here it is possible to distinguish between displayed and stored measured values.

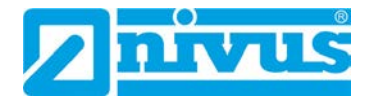

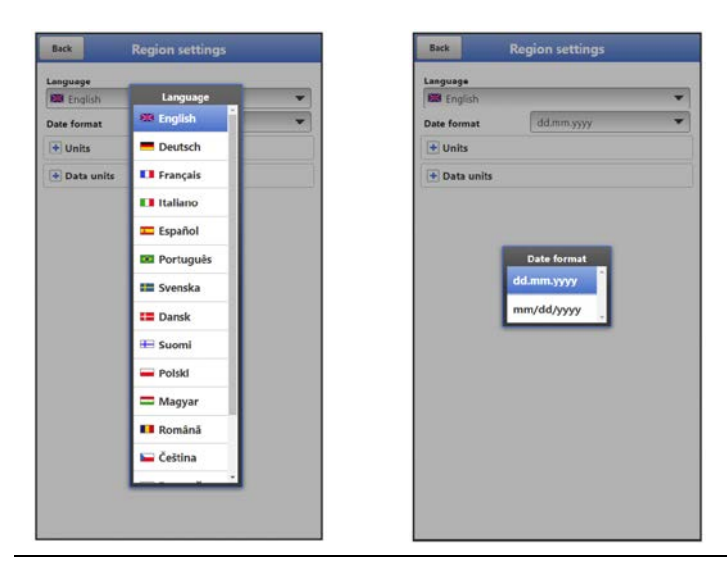

Fig. 41-2 Country Setting - Language - Date Format

## 41.2.1 (Operating) Language

All listed languages (Fig. 41-2) provide texts in the national language or the substitute language English.

## 41.2.2 Date Format

The following date formats can be set:

- DD.MM.YYYY (Day/Month/Year)
- MM/DD/YYYY (Month/Day/Year)

### 41.2.3 Units

At this point, various country-specific and unit system-dependent settings for the measurement values can be set.

### >Decimal Separator<

- Dot
- Comma

The decimal separators entered here are only used for the display of the notebook/PC.

| anguage      |                   |   | Language     |                   |
|--------------|-------------------|---|--------------|-------------------|
| 🕮 English    |                   | * | English      |                   |
| Date format  | dd.mm.yyyy        | - | Date format  | dd.mm.yyyy        |
| - Units      |                   |   | Units        |                   |
| Decimal sep. | Comma ()          | • | Decimal sep. | Comma ()          |
| Jnit system  |                   |   | Unit system  |                   |
| Metric       |                   | - | Metric       |                   |
| Flow         | 1/s               | * | Flow         | Unit system       |
| Level        | m                 | • | Level        | Metric            |
| 🖃 Data units |                   |   | 🖃 Data units | English           |
| Decimal sep. | Comma ()          | Ŧ | Decimal sep. | American          |
| CSV sep.     | Semicolon (;)     | * | CSV sep.     | Semicolon ()      |
| Unit system  |                   |   | Unit system  |                   |
| Metric       |                   | * | Metric       |                   |
| Flow         | m <sup>a</sup> /s | * | Flow         | m <sup>4</sup> /s |
| Level        | m                 | * | Level        | m                 |

Fig. 41-3 Units system

### >Units System<

The choices are:

- Metric
- English
- American

The adjustable units depend on the previous selection of the unit system:

- In metric systems: mm, cm, l/min, m<sup>3</sup>/h, etc.
- In the English system: ft<sup>3</sup>/s, Mgal/d, gal/s, in, yd, °C, °F, etc.
- In the American system: gps, cfd, in, ft, etc.

### Units for the representation in the display for

- Flow
- Level
- Temperature (only in unit system "English")

### 41.2.4 Data Units

The settings >Data Units< are analogous to the settings of the >Units<. In the **>Units Storage**< the units for the archive data download are configured.

### >Decimal Separator<

- Dot
- Comma

The specification of the decimal separators is important for the correct reading of the data. This is especially important when evaluating the measurement data with a software in a different language (e.g. English Excel), that the decimal separators are correctly selected.

### >CSV Separator<

- Comma (,)
- Semicolon (;)

This selection determines how the individual data are separated in the .csv file when reading out the data.

### >Units System<

The choices are:

- Metric
- English
- American

### Units for the Storage

- In the metric system: I/s, m<sup>3</sup>/s, m<sup>3</sup>/d, cm/s, etc.
- In the English system: ft<sup>3</sup>/s, in, gal/min, Mgal/d, in/s, yd/s, etc.
- In the American system: gps, gpm, cfs, cfm, cfh, cfd, mgd, etc.

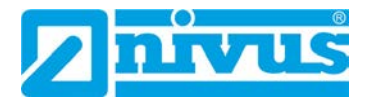

## Units for the Storage of Measurement Data for

- Flow
- Level
- Temperature (only in unit system "English")

## 41.3 Menu Time/Date

In this submenu, the current date and the system time of the data logger can be changed manually. The system time is based on the coordinated universal time UTC (en.: "Universal Time Coordinated"). The time zones are defined by "plus" or "minus" hours compared to UTC.

**NIVUS** strongly **recommends** keeping the system time of the data logger and defining the respective time zone and also summer/winter times by the >Time Zone (UTC)<.

With **>Change System Time**< the manually changed system time and the time zone are applied.

Via **>Synchronise System Time**< the system time and time zone are automatically synchronised with the connected computer.

Using the >Time/Date< menu may be necessary for the time changeover from summer time to winter time, after a battery-free period of approx. 6 hours (max. buffer time of the internal buffer capacitor) or after a power failure.

If the data logger is operated for a longer period of time, the internal clock may deviate. These deviations can be corrected here.

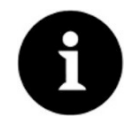

## Effects of a System Time Change

Changing the system time affects the storage of the data. If data storage is activated, duplicate data or data gaps may occur after system time changes.

| Back                                              | Time/Date               | Back                                |                              | Time                | /Date    |          |        | Back                                                       | Time/Date             |
|---------------------------------------------------|-------------------------|-------------------------------------|------------------------------|---------------------|----------|----------|--------|------------------------------------------------------------|-----------------------|
| Change system<br>15.05.2022 17:2<br>Timezone (UTC | time<br>6:06            | Change sy<br>15.05.2022<br>Timezone | sten ti<br>2 17:26:<br>(UTC) | me<br>06            |          | 2,0      |        | Change system tim<br>15.05.2022 17:26:06<br>Timezone (UTC) | •<br>                 |
|                                                   | Change system time      |                                     |                              | Change sy           | stem tim | •        |        |                                                            | Change system time    |
|                                                   | Synchronize system time |                                     |                              | Synchronize         | system t | ime      |        | Sy                                                         | nchronize system time |
| + Time serve                                      | er (SNTP)               | (+ Time                             | CPTVAT                       | (SNTP)<br>Change sy | stem tim | e<br>24- |        | Time server (S Active                                      | SNTP}                 |
|                                                   |                         | 14.                                 | 4.                           | 2021                | 16:      | 25:      | 05     | Mode                                                       |                       |
|                                                   |                         | 15.                                 | 5.                           | 2022                | 17:      | 26:      | 06     | Cycle time                                                 | 1 d 🗸                 |
|                                                   |                         | 17, _                               | 7.                           | 2024                | 19:      | 28:      | 08     | Update (Time)                                              | 15:43                 |
|                                                   |                         |                                     |                              |                     | Input    | Τ        | Cancel |                                                            |                       |
|                                                   |                         |                                     |                              |                     |          |          |        |                                                            |                       |

### Fig. 41-4 Change system time: automatically and manually

The current system time is set via the selection menu (Fig. 41-4).

The time deviation (UTC or GMT) from the prime meridian is done via the "+" and "-" fields:

- -- = Decrease by 1 hour each
- = Decrease by  $\frac{1}{2}$  hour each
- + = Increase by  $\frac{1}{2}$  hour each
- ++ = Increase by 1 hour each

If **>Time Server (SNTP)**< is activated, the data logger is automatically synchronised with a time server. The SNTP protocol is used for this.

For this purpose, the >Mode< is selected here (NIVUS or User defined), the >Cycle Time< is defined (1 d, 2 d, 3 d, 4 d or 7 d) and the time for the respective >Update (Time)<. In >Mode< "User defined", the server path must also be entered.

## 41.4 Menu Error Messages

In this menu, the current pending error messages can be called up and the error memory can be erased. Before deleting, a query is made.

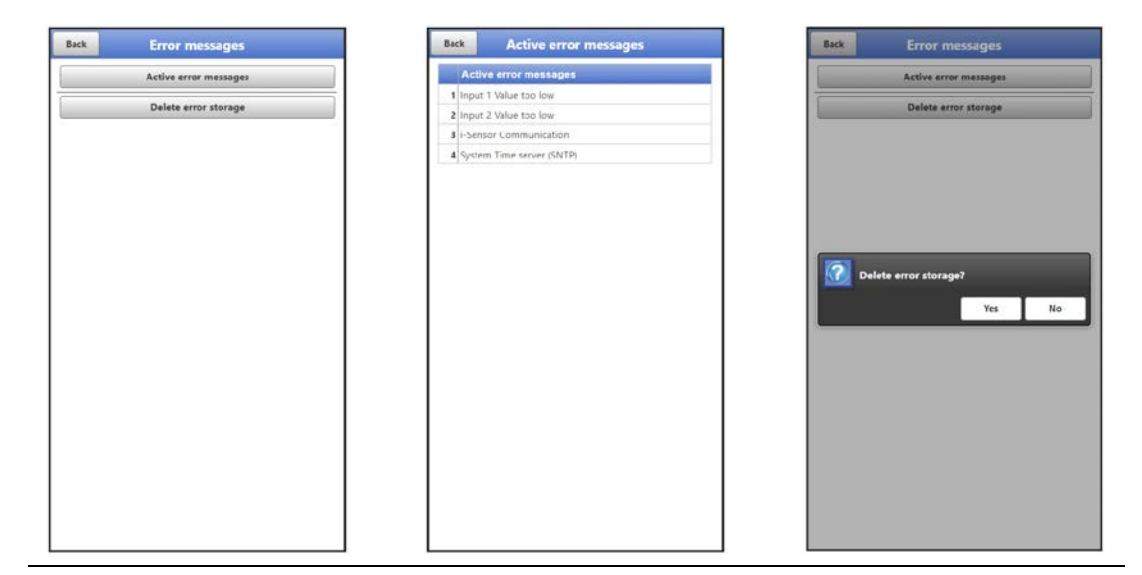

Fig. 41-5 Error messages

## 41.5 Menu Service

This submenu contains the following functions:

- Service level (secured with passwords); the service levels are exclusively reserved for the NIVUS service
- Restart (of system)
- Powerdown (switching off the data logger to energy-saving mode)
- Parameter reset (back to default settings)
- Feature Unlock
- Update NivuLink Micro II

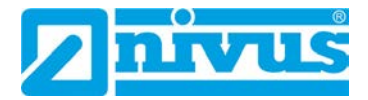

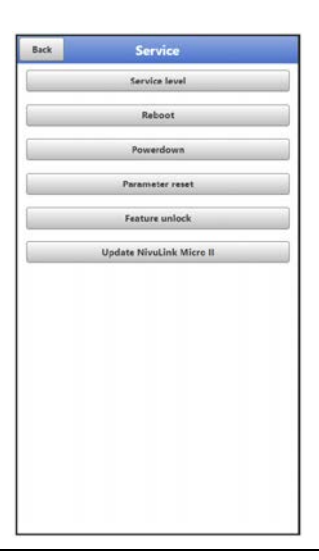

Fig. 41-6 Service NivuLink Micro II / NivuLink Micro II Ex

### 41.5.1 Service Level

The service levels are divided into different access levels and protected accordingly with passwords.

The settings possible there and the information stored require extensive specialist knowledge and are not required for the usual applications. Therefore, they are reserved exclusively for NIVUS service personnel.

### 41.5.2 Restart

A restart of the data logger interrupts the current measurement process.

The system boots using the set (saved) parameters. After booting, the system behaves as when it is switched on (analogous to the PC).

This menu point replaces switching the system off and on again. All saved parameters, counters and stored data are retained.

### 41.5.3 Powerdown

The >Powerdown< function switches the data logger into a permanent energy-saving mode. The unit will not resume its measuring function until it is "woken up" using the magnet.

### 41.5.4 Parameter Reset

During parameter reset, all parameters are reset to the default settings. Counter readings, changed passwords and stored measurement data are retained in the system.

The actual resetting of the parameters is only carried out after exiting the service menu (back to the main menu) and confirming the storage. The process can still be cancelled at this point.

### 41.5.5 Feature Unlock

Special (optionally available) functions can be enabled via the feature unlock, provided these have been ordered from NIVUS.

Info:

The following is an example of the procedure for activating the licence "FTP/SMTP Client" (NFM LIZENZ FTP). The procedure for all other optionally available functions is similar.

### Function Description "FTP/SMTP Client"

The remote data transmission can be transmitted via different channels. Basically possible:

- Via MQTT to the NIVUS WebPortal or to a customer system via NIVUS DataKiosk
- Via FTP to the NIVUS D2W data portal to a customer FTP server
- Via e-mail to a pre-defined address

| Back            | Data transfer      |   | Back            | Data transfer      |
|-----------------|--------------------|---|-----------------|--------------------|
| Provider        | NIVUS (Chip)       | * | Provider        | NIVUS (Chip)       |
|                 | Test connection    |   |                 | Test connection    |
| • Modem s       | tate               |   | 🛨 Modem s       | tate               |
| GPS             |                    |   | + GPS           |                    |
| DNS             |                    |   | • DNS           |                    |
| + Ping          |                    |   | 🛨 Ping          |                    |
| + MQTT          |                    |   | + MQTT          |                    |
| Diag Output     |                    |   | + FTP           |                    |
| Connecting m    | odem(2)            |   | ( r mail        |                    |
| Modem power     | off                |   | E-Mail          |                    |
| Switch modern   | on                 |   | Diag Output     |                    |
| Waiting Mode    | m ready            |   | Connecting m    | pdem(2)            |
| Error modem r   | not ready (16 sec) |   | Modem power     | roff               |
| Waiting for sig | nal                |   | Switch moder    | on                 |
| Disconnecting   | modem              |   | Waiting Mode    | m ready            |
| Modem discor    | mected             |   | Error modern    | not ready (16 sec) |
| Error!          |                    |   | Waiting for sig | inal               |
| Modern power    | off                |   | Disconnecting   | modem              |
|                 |                    |   | Modem disco     | nnected            |
|                 |                    |   | Errort          |                    |
|                 |                    |   | Modem power     | r off              |

Fig. 41-7 Menu Communication: without licences / with licences

All NivuLink Micro II / NivuLink Micro II Ex data loggers are delivered in the basic version with the version for "MQTT Data Transmission". This variant is automatically activated and available immediately after the initial commissioning and corresponding activation of MQTT.

Data transfer via FTP and e-mail is additionally available via a combined licence and can either be ordered when placing the order or subsequently at any time.

The link to the NIVUS WebPortal (for the activation of this licence) will be sent by e-mail to the customer or the responsible country representative \*<sup>8</sup> after dispatch of the ordered device or following the subsequent licence order. Manual activation is carried out by the user \*<sup>8</sup> (see Chap. "Activation of the Licence"). As soon as the NivuLink Micro II is parameterised accordingly, the data transmission variant can be selected and the data transmission started.

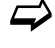

Parameter settings see Chap. "42 Parameter Menu Communication" (for the described example).

One licence is only valid for exactly one device and is permanently assigned to it through the serial number.

<sup>\*8)</sup> Depending on the recipient country, the licence is activated by the responsible country representative even before the unit is shipped to the customer; all ordered features are then immediately available to the customer.

### Activation of the Licence

- Procedure for ordering a device with a licence using the example of "FTP/e-mail data transfer":
  - Place order for NivuLink Micro II / NivuLink Micro II Ex device with the respective licence(s) for remote data transmission. Internally at NIVUS, processes are started which, on the one hand, concern the production of the NLG02 device and, on the other hand, initiate the licensing process.
  - 2. After receiving the NLG02 device, log in to the NIVUS WebPortal and open the "Licences" tab. The access data was sent in advance by NIVUS via e-mail to an agreed

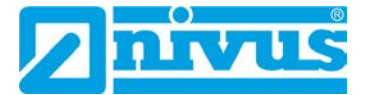

### e-mail address.

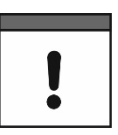

## Assignment of the licence to the device unchangeable after being carried out

One licence is only valid for exactly one device and is permanently assigned to it through the serial number. This assignment **cannot be changed** or **cannot be undone**.

Before assigning, check exactly which device must/should be linked to which licence so that the correct device also receives the licence and can use this feature.

 The existing NLG02 device(s) is/are listed in the NIVUS WebPortal. The ordered licences are displayed in the right-hand display field. These licences must be linked to the units via the serial numbers.

To do this, select the corresponding licence and click on "Activate". The selected licence disappears from the right-hand display field, but the associated licence number with the activation code is displayed on the unit. This activation code is subsequently required (once) for the parameterisation of the individual devices.

- 4. Proceed in the same way with other licences.
- 5. Log out from the NIVUS WebPortal and exit the application.

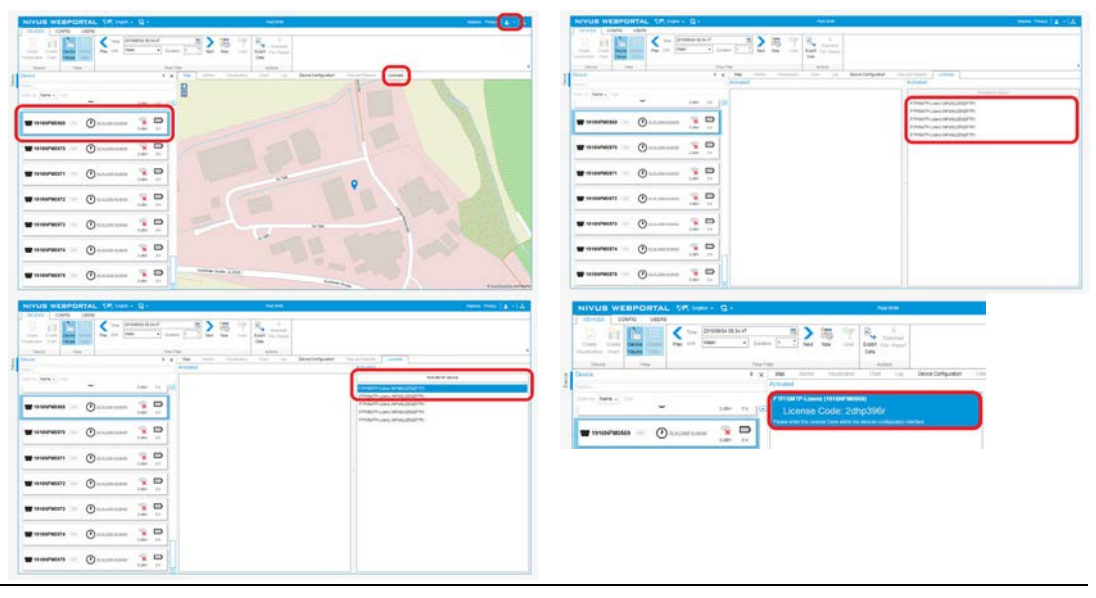

Fig. 41-8 Activation and licence in the WebPortal (principle)

- 6. Open the respective NLG02 via notebook, PC and select >Feature Unlock< (Fig. 41-9) in the >System< / >Service< menu.
- 7. Click the >Feature Unlock< button.
- 8. Enter the corresponding activation code and confirm with Enter. The linked licence is shown in the display.

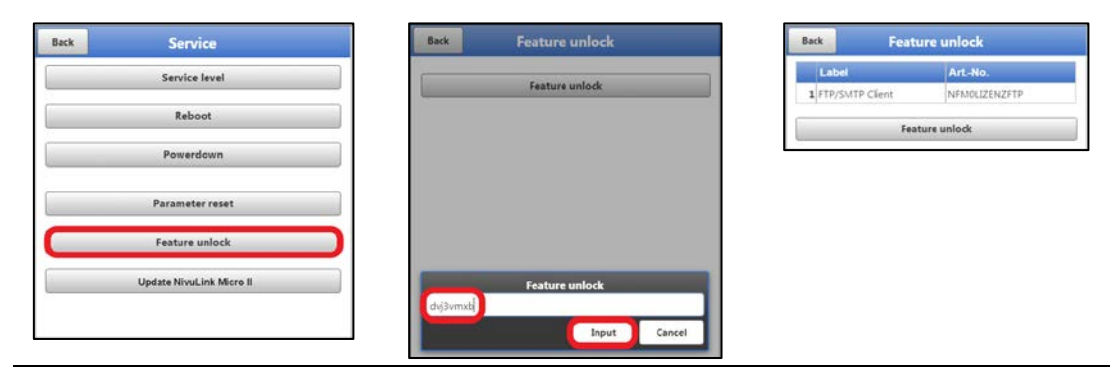

Fig. 41-9 Activation of the licence in the NLG02 display tool

 The NLG02 confirms the activation and with "Back" requests a device restart. In the menu >Communication< / >Data Transmission<, the data transfer via FTP / e-mail option is now available.

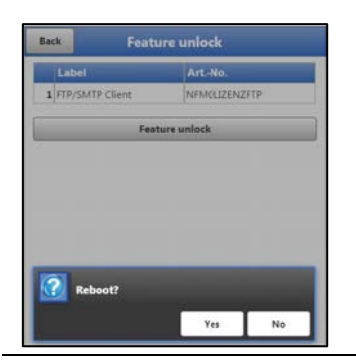

### Fig. 41-10 System restart after feature unlock

- 10. Select/enter and save parameters in the >Communication< menu.
- Procedure for later ordering the licence "FTP/E-Mail Data Transmission":
  - 1. Place order for the desired licence(s) for data transmission. Internally at NIVUS, processes are started which initiate the licensing process.
  - After receiving the access data, log in to the NIVUS WebPortal and open the "Licences" tab. The access data was sent by NIVUS via e-mail to an agreed e-mail address.
  - Proceed with step 3 from the description "Procedure for ordering a device with a licence using the example of the "FTP/E-Mail Data Transmission"". Please also note the important information on "Assignment of the licence to the device" on page 88.

## 41.5.6 Update NivuLink Micro II

Upload of a NivuLink Micro II / NivuLink Micro II Ex firmware saved on a drive of the connected notebook/PC.

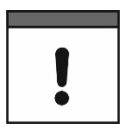

### Important Notice

Update only in consultation with NIVUS GmbH or the responsible local (country) representation.

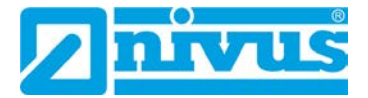

## 41.6 Menu Operating Mode

In the >Operating Mode< menu, the types of >Operating Mode<, the >Storage Cycle< and the >Measurement Duration< are set. Depending on the selected operating mode, the further settings described below are possible.

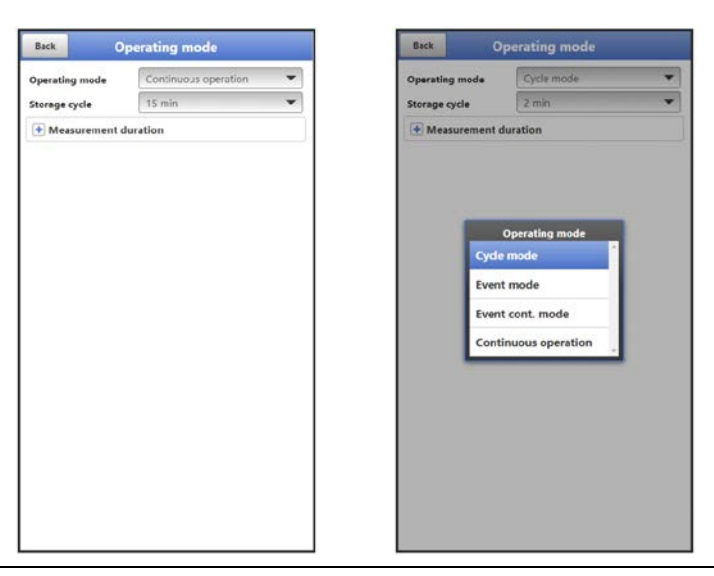

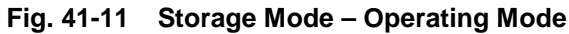

The following settings have a significant influence on the individual battery life.

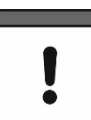

## Operating mode, storage cycle, event interval and measurement duration

The selected operating mode determines when and how often the data logger should take measurements and also save them. Depending on the operating mode, the storage cycle and the event interval can be set.

The choices for >Operating Mode< are:

>Cycle Mode

The data logger wakes up at the intervals of the set storage cycle, measures for a short time and stores the determined measurement values. After that, the data logger goes back to sleep mode until the next measurement.

• >Event Mode<

The event mode is an extended cycle mode. It has the same parameters and functionality as the cycle mode. In addition, it is possible to switch to the >Event Interval< by detecting the exceeding or falling below of a definable measured variable of inputs 1 to 4.

>Input 1< to >Input 4< can be activated individually (check) and the respective switching threshold (manual entry) and the mode (> or <; event starts when the entered value is exceeded or not reached) can be set.

 If one of the inputs is activated, the >Cycle< must also be selected: "Storage Cycle" or "Event Interval" are available. This >Cycle< defines the (previously set) time interval at which the data logger should search for events.

If **at least two** inputs are activated, the **>Logic**< must also be selected: Possible are "Or" or "And".

| perating mode | Event mode    | * | Operating mode                                                                                                  | Event mode     | - | Operating mode      | Event mode     |    |
|---------------|---------------|---|----------------------------------------------------------------------------------------------------|----------------|---|---------------------|----------------|----|
| orage cycle   | Storage cycle | • | Storage cycle                                                                                                   | 2 min          | - | Storage cycle       | 2 min          |    |
| ent interval  | 2 min         | - | Event interval                                                                                                  | 1 min          | * | Event interval      | 1 min          |    |
| Input 1       | 3 min         |   | input 1                                                                                                    |                | 1 | - Input 1           |                |    |
| Input 2       | 5 min         |   | Active                                                                                                    |                | ~ | Active              |                |    |
| Input 3       | 10 min        |   | Switching threshold                                                                                             | 1,000          | m | Switching threshold | 1,000          | 10 |
| Input 4       | 15 min        |   | Mode                                                                                                    | >              | - | Mode                | -              |    |
|               | 30 min        |   | 🕒 Input 2                                                                                                    | Cycle          |   | Input 2             | Logic          |    |
| Measuremen    | 60 min        |   | Input 3                                                                                                    | torage cycle   |   | Active              | or             |    |
|               | 2 h           |   | 💿 Input 4                                                                                                    | vent interval  |   | Switching thresho   | And . 000      | i. |
|               | 3 h           |   | Cycle                                                                                                    | Event interval | * | Mode                |                |    |
|               | 4h            |   | The second second second second second second second second second second second second second second second se | lontin         |   | Input 3             |                |    |
|               | 65            |   | measurement of                                                                                                  | uration        |   | 🛨 Input 4           |                |    |
|               | 011           |   |                                                                                                    |                |   | Logic               | Or             |    |
|               | sn            |   |                                                                                                    |                |   | Cycle               | Event interval |    |
|               | 12 h          |   |                                                                                                    |                |   | Measurement         | duration       |    |

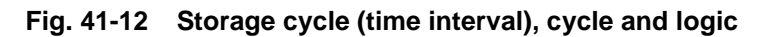

### • >Event Continuous Mode<

The event continuous mode and its parameter settings are largely identical to the event mode (for details on settings see the previous section).

In contrast, the data logger does not switch off cyclically in the event interval during the event to save energy, but measures in continuous operation. The data is damped continuously and stored in the cycle of the event interval.

The event continuous mode thus consumes slightly more energy than the event mode, but leads to more consistent measurement results for events with strongly fluctuating measured values (e.g. due to waves).

### • >Continuous Operation<

The data logger measures continuously, but stores the measured values only at the intervals of the set storage cycle. The permanently determined individual measured values are damped internally here. The average value of the measured values is saved. Continuous operation requires energy throughout and is not recommended due to the power supply of the device by batteries.

### >Storage Cycle<

With >Cycle Mode<, >Event Mode< und >Event Continuous Mode<: 1 min, 2 min, 3 min, 5 min, 10 min, 15 min, 30 min, 60 min, 2 h, 3 h, 4 h, 6 h, 8 h, 12 h and 24 h. Bei >Continuous Operation<: 30 s, 1 min, 2 min, 3 min, 5 min, 10 min, 15 min, 30 min and 60 min.

### >Event Interval<

With >Event Mode<: 1 min, 2 min, 3 min, 5 min, 10 min, 15 min, 30 min, 60 min, 2 h, 3 h, 4 h, 6 h, 8 h and 12 h. With >Event Continuous Mode<: 1 min, 2 min, 3 min, 5 min, 10 min, 15 min, 30 min and 60 min.

### >Measurement Duration<

Setting of the minimum and maximum measuring duration in seconds. Minimum: 0 s - 900 s (default setting: 1 s) Maximum: 1 s - 900 s (default setting: 60 s)

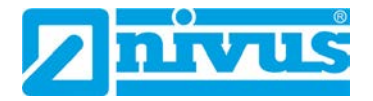

| Operating mode | Event mode     | - | Operating mode | Cycle mod | le   | *      |
|----------------|----------------|---|----------------|-----------|------|--------|
| itorage cycle  | Event interval | • | Storage cycle  | 2 min     |      |        |
| vent interval  | 1 min          | - | - Measurement  | duration  |      |        |
| + Input 1      | 2 min          |   | Minimum        |           | 1    |        |
| Dimput t       | 3 min          |   | Maximum        |           | 60   |        |
| imput 2        | 5 min          |   | 25             |           |      |        |
| + Input 3      | 10 min         |   |                |           |      |        |
| • Input 4      | 15 min         |   |                | Maximum   | 8    |        |
| Measuremen     | 30 min         |   |                |           |      | 5      |
|                | 60 min         |   |                |           | nput | Cancel |
|                | 2 h            |   |                |           |      |        |
|                | 3 h            |   |                |           |      |        |
|                | 4 h            |   |                |           |      |        |
|                | 6 h            |   |                |           |      |        |
|                | 8 h            |   |                |           |      |        |
|                |                |   |                |           |      |        |

Fig. 41-13 Event interval (time interval) and measurement duration

# 42 Parameter Menu Communication

In the menu >Communication< the parameters for data transmission and for Modbus communication are displayed or set and the access details (user name/password) are managed under HTTP.

Communication is done with the notebook/PC or other devices.

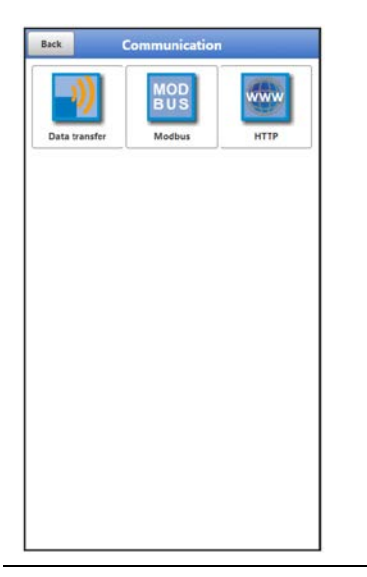

Fig. 42-1 Menu – Communication

# 42.1 Menu Data Transmission

# 42.1.1 Provider

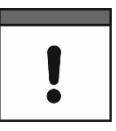

### Optional use of a SIM card

The use of a SIM card is not absolutely necessary as the device has an integrated SIM chip. This enables data transmission to the NIVUS WebPortal.

See the current Price List: NIVUS WebPortal Packages

| Back              | Data transfer    | Back                                                                                                    | Data transfer        | Back                                                                                                    | Data transfer      |
|-------------------|------------------|----------------------------------------------------------------------------------------------------|----------------------|----------------------------------------------------------------------------------------------------|--------------------|
| Provider          | NIVUS (Chip)     | Provider                                                                                                    | NIVUS (Chip)         | Provider                                                                                                    | User defined 👻     |
|                   | Test connection  |                                                                                                    | Test connection      | APN                                                                                                    | userapn            |
| 🔹 Modem sta       | ite              | Modem st                                                                                                    | tate                 | Username                                                                                                    |                    |
| + GPS             |                  | GPS                                                                                                    |                      | Pasaword                                                                                                    |                    |
| ( part            |                  | (P) put                                                                                                    |                      | IP-Address                                                                                                    | 0.0.0.0            |
| T DNS             |                  | DNS                                                                                                    | Provider             | Handshake                                                                                                    | PAP/CHAP           |
| + Ping            |                  | Ping                                                                                                    | NIVUS (Chip)         |                                                                                                    | Test connection    |
| • MQTT            |                  | MQTT (                                                                                                    | T-Mobile Deutschland | + Modem s                                                                                                    | tate               |
| Diag Output       |                  | and the second second s |                      | (The sec                                                                                                    |                    |
| Connecting mod    | lem_(2)          | Diag Outp                                                                                                    | Vodafone             | GPS                                                                                                    |                    |
| Modern power o    | er               | Connecting                                                                                                    | 02                   | 🕈 SIM-Card                                                                                                    |                    |
| Switch modem o    | n                | Modern pow                                                                                                    | NIVUS (WL)           | + DNS                                                                                                    |                    |
| Waiting Modem     | ready            | Switch mode                                                                                                    | (iii)                |                                                                                                    |                    |
| Error modem not   | t ready (16 sec) | Waiting Moc                                                                                                    | User defined         | + Ping                                                                                                    |                    |
| Waiting for signa | at               | Error modem n                                                                                                    | ot ready (16 sec)    | MQTT     ■     MQTT     ■                                                                                                    |                    |
| Disconnecting m   | odem             | Waiting for sign                                                                                                    | nal                  |                                                                                                    | Start datateandar  |
| Modem disconne    | ected            | Disconnecting                                                                                                    | modem                | E-Market - Control - Control - Contr |                    |
| Errori            |                  | Modem discon                                                                                                    | nected               | Diag Output                                                                                                    |                    |
| Modern power o    | ef .             | Errort                                                                                                    |                      | Connecting mo                                                                                                    | odem(2)            |
|                   |                  | Modern power                                                                                                    | off                  | Modem power                                                                                                    | off                |
|                   |                  |                                                                                                    |                      | - Switch modern                                                                                                    | on                 |
|                   |                  |                                                                                                    |                      | Waiting Moder                                                                                                    | n ready            |
|                   |                  |                                                                                                    |                      | Fores made on a                                                                                                    | at much , 17.6 and |

### Fig. 42-2 Provider

Depending on the **provider**, individual data must be entered here or is displayed. Data to be entered can be requested from the provider.

Preset data are already stored in the data logger for: "NIVUS (Chip)", "T-Mobile Germany", "Vodafone", "O2" and "NIVUS (WL)".

For "User Defined", missing data must be entered.

After specifying the provider, a **test connection** can be established for test purposes. During the process, a current status info appears in the "Diagnostics Output".

### 42.1.2 Modem State

Display of the current status of the built-in modem.

| Back.         | Data transfer    | Back         | Data transf      | er      |           |             | Back                 | Data transfer        |
|---------------|------------------|--------------|------------------|---------|-----------|-------------|----------------------|----------------------|
| rovider       | NIVUS (Chip)     | Provider     | NIVUS (Chi       | p)      | •         |             | Provider             | T-Mcbile Deutschland |
|               | Test connection  |              | Test connection  | ,       |           |             |                      | Test connection      |
| - Modem state |                  | Mode         | em state         |         |           |             | \rm Modem st         | ate                  |
| Active        | <b>~</b>         |              | - GPS            |         |           |             | 🖶 GPS                |                      |
| Online        |                  | Longitude    | 6                | 8,98684 |           |             | SIM-Card             |                      |
| P Local       |                  | Latitude     |                  | 49.3540 |           |             | State                | No SIM-card present  |
| P Remote      | 1,1,1,1          | Height on    | er sea level     |         | m         |             | -                    | Checking SIM-card    |
| todel         | Quectel EG25     | Number       | of satellites    |         | - 1       |             | -                    | citizing similars    |
| ersion        | EG25GGBR07A08M2G |              | Get GPS data     |         |           |             | + DNS                |                      |
| MEI           | 865167060149169  |              | utters utte      |         |           | + Ping      |                      |                      |
| Operator      |                  | + DNS        |                  |         | MQTT (Act | tive)       |                      |                      |
| ÷.            |                  | 🛨 Ping       |                  |         |           |             | -                    | Start datatransfer   |
| Signal        | , dBm            | (+) MQT      | MQTT (Active)    |         |           | Diag Output |                      |                      |
| let           |                  |              | Start datatransf | er      |           |             | Get GPS data         |                      |
| requency band |                  | Diag Ou      | tput             |         |           |             | Switch modern on     |                      |
| + cnr         |                  | Test conn    | Test connection  |         |           |             | Waiting Modern ready |                      |
| - GP3         |                  | Switch mo    | Switch modern on |         |           |             | Modem ready (9 sec)  |                      |
| DNS           |                  | Waiting M    | lodem ready      |         |           |             | Get GPS data.        |                      |
| + Ping        |                  | Modern re    | eady (9 sec)     |         |           |             |                      |                      |
| Duerr         |                  | Connectin    | ig modem         |         |           |             |                      |                      |
| MQIT          |                  | · Waiting fo | or signal.       |         |           | I           |                      |                      |

Fig. 42-3 Modem State / GPS / SIM Card State

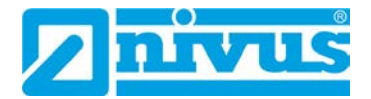

## 42.1.3 GPS

Display of or search for GPS coordinates at the installation site (see also Fig. 42-3).

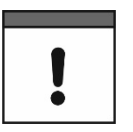

### GPS Coordinates Search

The unit must be positioned so that it has a "clear view" up to the sky when searching for the GPS coordinates. So it is best to do this before placing it in the shaft or a room.

## 42.1.4 SIM Card

With almost all providers (except NIVUS (Chip)), a customer's own SIM card (see also Fig. 42-3) is required to use the modem. To do this, enter the relevant information and, if necessary, activate the PIN check or carry out a SIM card check.

## 42.1.5 DNS

Addresses of the name servers for address resolution; split into primary and secondary; except if >DNS automatic< is activated, then only primary.

| Zurück              | atenübertragung       | Back               | Data transfer      | Back              | Data transfer   |
|---------------------|-----------------------|--------------------|--------------------|-------------------|-----------------|
| Provider            | NIVUS (Chip)          | Provider           | NIVUS (Chip)       | Provider          | NIVUS (Chip)    |
| Tes                 | stverbindung aufbauen |                    | Test connection    |                   | Test connection |
| • Modem Statu       | 8                     | + Modem state      |                    | 💽 Modem state     |                 |
| GPS                 |                       | GPS                |                    | GPS               | Cycle time      |
| - DNS               |                       | DNS                |                    | DNS               | 30 s            |
| DNS automatisch     |                       | DNS automatic      |                    | - Ping            | 1 min           |
| DNS primär          | 8,8,8.8               | DNS primary        | 8.8.8.8            | Active            | 2 min           |
| DNS sekundär        | 194,25.2.129          | DNS secondary      | 194.25.2.129       | Address           | 3 min m         |
| Ŧ Ping              |                       | 🛨 Ping             |                    | Cycle time        | 5 min           |
| • MQTT              |                       | + MQTT (Active     |                    | MQTT (Activ       | 10 min          |
| Diagnoseausgat      |                       |                    | Start datatransfer |                   | 15 min          |
| GPS Daten holen     |                       | Diag Output        |                    | Diag Output       | 15 min          |
| Modern einschalter  | P.S                   | Get GPS data       |                    | Get GPS data      | 30 min          |
| Warte auf Modern    | bereit                | Switch modern on   |                    | Switch modern on  | 60 min          |
| Modern bereit (9 se | cc)                   | Waiting Modem rea  | dy                 | Waiting Modern re | -               |
| GPS Daten holen     |                       | Modem ready (9 sec | 3                  | Modern ready (9 s | ec)             |
| Modem ausschalte    | n                     | Get GPS data       |                    | Get GPS data      |                 |
|                     |                       | Modem power off    |                    | Modem power off   |                 |

Fig. 42-4 DNS / Ping

## 42.1.6 Ping

Activate self-test of the modem. Here, a certain address can be entered. The self-test can be repeated in certain cycles.

Possible cycle times are: 30 s, 1 min, 2 min, 3 min, 5 min, 10 min, 15 min, 30 min and 60 min.

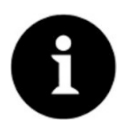

### Function essentially required for the NIVUS service

This function is important if the modem has to be permanently online, for normal use it is not needed. In a later firmware release, this function will probably only be available in the service level.

## 42.1.7 MQTT

Using the MQTT network protocol, all data that accumulates in the data memory is sent to an MQTT server.

- >Active<:</li>
  - Check the box to activate.

- >Mode<:</p>
  - >NIVUS<: All attributes and addresses for sending the data are stored in the system.
  - >User Defined<: Enter all required attributes and addresses.</li>

**>Broker<:** The Internet address of the server is entered either as a host name or IP address.

>Port<: Associated port

>Encryption<: Activation of secure (SSL/TLS) communication between client and server.

>User Name<: Individual entry

>Password<: Individual entry

>Time<:/li>

Specify by how many hours/minutes the transmission should be shifted from the set transmission rhythm (cycle time). Examples:

- >Cycle Time< 6 h and >Time< 01:15</p>
  - => Transmissions at: 01:15, 07:15, 13:15 and 19:15 o'clock

**But be sure to note:** If the span under >Time< is greater than the span of the >Cycle Time<, the transmissions will still take place in the specified cycle: >Cycle Time< 6 h and >Time< 14:00

- => Transmissions at: 02:00, 08:00, 14:00 and 20:00 o'clock.
- >Cycle Time<:/li>

Within one day, several transmissions can take place according to a frequency to be defined. Available are: 15 min, 30 min, 1 h, 2 h, 3 h, 4 h, 6 h, 8 h, 12 h and 24 h.

>Event Mode<:</li>

Check this box if transmission is to take place in a different cycle during the active event mode.

- >Cycle Time Event<: Possible times to define the frequency: 15 min, 30 min, 1 h, 2 h, 3 h, 4 h, 6 h, 8 h, 12 h and 24 h
- >Test Settings<:

Establish a test connection to the server with the specified values.

#### • >Start Data Transfer<:

"Manual" data transmission since the last transmitted time stamp (see also Chap. "42.1.10 Positioning by means of GPS").

| Back            | Data transfer      |              | Back               | Data transfer   |               | Back                       | Data transfer      |  |
|-----------------|--------------------|--------------|--------------------|-----------------|---------------|----------------------------|--------------------|--|
| Provider        | NIVUS (Chip)       | <b>•</b>     | Provider           | NIVUS (Chip)    | -             | Provider                   | NIVUS (Chip)       |  |
|                 | Test connection    |              |                    | Test connection |               |                            | Test connection    |  |
| + Modem st      | ate                |              | Modem state        |                 |               | 🛨 Modem state              |                    |  |
| + GPS           |                    |              | GPS                | Cycle time      |               | GPS                        |                    |  |
| + DNS           | + DNS              |              | • DNS              | 15 min          |               | + DNS                      |                    |  |
| + Ping          |                    | + Pine       | 30 min             |                 | + Pina        |                            |                    |  |
|                 |                    | i ring       | 16                 |                 |               |                            |                    |  |
| - MQTT (Active) |                    | MQTT (Active | 2 h                |                 | MQTT (Active) |                            |                    |  |
| Active          |                    |              | Active             | 3.6             |               | Active                     | $\checkmark$       |  |
| Mode            |                    |              | Mode               |                 |               | Mode                       |                    |  |
| NIVUS           |                    | -            | NIVUS              | 4 h             | -             | NIVUS                      | •                  |  |
| Time            | 00-00              |              | Time               | 6 h             |               | Time                       | 00:00              |  |
| Cycle time      | 24 h               | *            | Cycle time         | 8.h             | *             | Cycle time                 | 24 h 👻             |  |
| Event mode      |                    |              | Event mode         |                 |               | Event mode                 | ~                  |  |
|                 | Test settings      |              |                    | 12 h            |               | Cycle time Event           | 24 h 👻             |  |
|                 | Start datatransfer |              |                    | 24h _           | i             |                            | Test settings      |  |
| Diag Output     |                    |              | Diag Output        |                 |               |                            | Start datatransfer |  |
| Get GPS data    |                    |              | Get GPS data       |                 |               | Diag Output                |                    |  |
| Switch modern   | on                 |              | Switch modern on   |                 |               | Get GPS data               |                    |  |
| Waiting Moderr  | ready              |              | Waiting Modern re- | dy              |               | Switch modern on           |                    |  |
| Modem ready (   | 9 sec)             |              | Modern ready (9 se | 1               | -             | and the stand of the stand |                    |  |

Fig. 42-5 MQTT active / cycle time / event operation

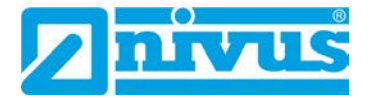

## 42.1.8 FTP (only with licence)

Transmission to a customer FTP server or to the D2W data portal.

Available as an additional function licence (see Chap. "20.2 Add-On Function Licences" and "41.5.5 Feature Unlock").

Option is available only when MQTT is inactive.

| Data transfer      |                                                                                                    | Back                                                                                                    | Data transfer                                                                                                    |
|--------------------|----------------------------------------------------------------------------------------------------|----------------------------------------------------------------------------------------------------|----------------------------------------------------------------------------------------------------|
| NB/US /Chie)       |                                                                                                    | Ping                                                                                                    |                                                                                                    |
| (www.s.tenip)      |                                                                                                    | + MQTT                                                                                                    |                                                                                                    |
| Test connection    |                                                                                                    | ETD (Acthe                                                                                                  | a)                                                                                                    |
| tate               |                                                                                                    | Correction of the second                                                                                    | e)                                                                                                    |
|                    |                                                                                                    | Active                                                                                                    |                                                                                                    |
|                    |                                                                                                    | Server                                                                                                    |                                                                                                    |
|                    |                                                                                                    | Port                                                                                                    | 21                                                                                                    |
|                    |                                                                                                    | Encryption                                                                                                  |                                                                                                    |
|                    |                                                                                                    | Authentication                                                                                              |                                                                                                    |
|                    | 1                                                                                                    | Destination fol                                                                                             | lder                                                                                                    |
|                    |                                                                                                    | Device to Web                                                                                               |                                                                                                    |
|                    |                                                                                                    | File format                                                                                                 | csv 👻                                                                                                    |
| odem(2)            |                                                                                                    | Data                                                                                                    | Standard 🔫                                                                                                    |
| off                |                                                                                                    | Time                                                                                                    | 00:00                                                                                                    |
| on                 |                                                                                                    | Cycle time                                                                                                  | 24 h 👻                                                                                                    |
| m ready            |                                                                                                    |                                                                                                    |                                                                                                    |
| iot ready (16 sec) |                                                                                                    | Event mode                                                                                                  |                                                                                                    |
| nal                |                                                                                                    |                                                                                                    | Test settings                                                                                                    |
| modem              |                                                                                                    | + E-Mail                                                                                                    |                                                                                                    |
| inected            |                                                                                                    | C. C. Man                                                                                                   |                                                                                                    |
|                    |                                                                                                    |                                                                                                    | Start datatransfer                                                                                                    |
|                    | Data transfer NIVUS (Chip) Test connection tate dem(2) off on n resdy ot ready (16 sec) hal modem nected off | Data transfer  NIVUS (Chip)  Test connection tate  dem(2) off on n resdy ot ready (16 sec) tal modem nected | Data transfer     Bek       NIVUS (Chip)     ●       Test connection     ●       tate     ●       Active     Server       Port     Encryption       Authentication     Detination fol       Derice to Web     File format       Data     Time       Cycle time     Event mode       off     on       n redy     Event mode       off code     ●       E-Mail     ● |

## Fig. 42-6 FTP active

- >Active<: Check the box to activate.
- >Server<: Specify server name or IP address.
- >Port<: Associated port
- >Encryption<: Activation of secure (SSL/TLS) communication between client and server.

## >Authentication<:/li>

Activate with user and password-protected FTP access and specify in user name and password.

### • >Destination Folder<:

Enter the destination folder where the files are to be stored.

### • >Device to Web<:

Activate when transmitting to the D2W; the Device-to-Web compatible format is used.

- >File Format<: (only if the >Device to Web< box is not checked) There are csv and txt available.
- >Data<:/li>

Determination of the data depth to be transmitted (see also Chap. "40.2 Menu Data Memory").

- >Standard<: Basic data
- >Extended<:</p>

Extended data package (available only via additional licences; see Chap. "20.2 Add-On Function Licences")

>Expert<:</p>

Maximum data package (available only via additional licences; see Chap. "20.2 Add-On Function Licences")

### >Time<:

Specify by how many hours/minutes the transmission should be shifted from the set transmission rhythm (cycle time). Examples:

>Cycle Time< 6 h and >Time< 01:15</li>
 => Transmissions at: 01:15, 07:15, 13:15 and 19:15 o'clock

**But be sure to note:** If the span under >Time< is greater than the span of the >Cycle Time<, the transmissions will still take place in the specified cycle: >Cycle Time< 6 h and >Time< 14:00 => Transmissions at: 02:00, 08:00, 14:00 and 20:00 o'clock.

• >Cycle Time<:

Within one day, several transmissions can take place according to a frequency to be defined. Available are: 15 min, 30 min, 1 h, 2 h, 3 h, 4 h, 6 h, 8 h, 12 h and 24 h.

• >Event Mode<:

Check this box if transmission is to take place in a different cycle during the active event mode.

- >Cycle Time Event<: Possible times to define the frequency: 15 min, 30 min, 1 h, 2 h, 3 h, 4 h, 6 h, 8 h, 12 h and 24 h
- >Test Settings<:

Establish a test connection to the server with the specified values.

• >Start Data Transfer<:

"Manual" data transmission since the last transmitted time stamp (see also Chap. "42.1.10 Positioning by means of GPS").

### 42.1.9 E-Mail (only with licence)

Transmission to a customer FTP server or to the D2W data portal.

Available as an additional function licence (see Chap. "20.2 Add-On Function Licences" and "41.5.5 Feature Unlock").

Option is available only when MQTT is inactive.

| Back            | Data transfer      | Back        | Data transfer      |
|-----------------|--------------------|-------------|--------------------|
| Provider        | NIVUS (Chip)       | + FTP (Act  | tive)              |
|                 | Test connection    | E-Mail (/   | Active)            |
| + Modem s       | itate              | Active      |                    |
| a cor           |                    | E-Mail-addr | 2229               |
| GPS             |                    | From addre  | ess                |
| + DNS           |                    | To address  |                    |
| + Ping          |                    | SMTP        |                    |
| + MQTT          |                    | Port        | 587                |
| + FTP           |                    | Encryption  | none               |
| E Mail          |                    | Username    |                    |
| Diag Output     |                    | Password    |                    |
| Connecting m    | odem(2)            | File format |                    |
| Modem powe      | r off              | Pile format |                    |
| Switch moder    | n on               | Data        | Standard           |
| Waiting Mode    | m ready            | Time        | 00:00              |
| Error modern    | not ready (16 sec) | Cycle time  | 24 h               |
| Waiting for sig | inal               | Event mode  |                    |
| Disconnecting   | modem              |             |                    |
| Modem discor    | nnected            |             | Test settings      |
| Error!          |                    |             | Start datatransfer |
| Modem powe      | r off              | Diso Outou  |                    |

Fig. 42-7 E-Mail active

>Active<:</li>

Check the box to activate.

- >E-Mail Address<:</li>
  - >From<: E-mail sender address (needs to be accepted by the SMTP server)
  - >To<: Enter destination e-mail address

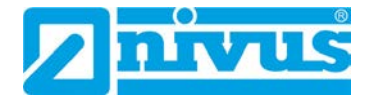

### SMTP-Server<:</p>

Enter e-mail server name (e.g. mail.gmx.net). Provider must support SMTP (Simple Mail Transfer Protokoll).

- >Port<: Specify the port of the SMTP outgoing mail server.
- >Encryption< Can be selected: STARTTLS, SSL or none.
- >User Name<: Enter the user name of the e-mail box.
- **>Password<:** Enter the password of the e-mail box.
- >File Format<: There are csv and txt available.
- >Data<:</li>

Determination of the data depth to be transmitted (see also Chap. "40.2 Menu Data Memory").

- >Standard<: Basic data
- >Extended<:</p>

Extended data package (available only via additional licences; see Chap. "20.2 Add-On Function Licences")

>Expert<:</p>

Maximum data package (available only via additional licences; see Chap. "20.2 Add-On Function Licences")

• >Time<:

Specify by how many hours/minutes the transmission should be shifted from the set transmission rhythm (cycle time). Examples:

>Cycle Time< 6 h and >Time< 01:15</li>
 => Transmissions at: 01:15, 07:15, 13:15 and 19:15 o'clock

**But be sure to note:** If the span under >Time< is greater than the span of the >Cycle Time<, the transmissions will still take place in the specified cycle: >Cycle Time< 6 h and >Time< 14:00 => Transmissions at: 02:00, 08:00, 14:00 and 20:00 o'clock.

• >Cycle Time<:

Within one day, several transmissions can take place according to a frequency to be defined. Available are: 15 min, 30 min, 1 h, 2 h, 3 h, 4 h, 6 h, 8 h, 12 h and 24 h.

>Event Mode<:/li>

Check this box if transmission is to take place in a different cycle during the active event mode.

- >Cycle Time Event<: Possible times to define the frequency: 15 min, 30 min, 1 h, 2 h, 3 h, 4 h, 6 h, 8 h, 12 h and 24 h
- >Test Settings<:</li>

Establish a test connection to the server with the specified values.

>Start Data Transfer<:/li>

"Manual" data transmission since the last transmitted time stamp (see also Chap. "42.1.10 Positioning by means of GPS").

## 42.1.10 Positioning by means of GPS

The NivuLink Micro II / NivuLink Micro II Ex has a built-in GPS module. In order for the respective measurement point to be displayed correctly on the overview map in the NIVUS WebPortal, i.e. with the correct GPS coordinates, their determination must be carried out correctly during commissioning. There is no automatic update during measurement operation.

### Prerequisite

The unit must be positioned so that it has a "clear view" up to the sky. So it is best to do this before placing it in the shaft or a room.

- Procedure
  - 1. Activate MQTT by checking the box.
  - Click on the button "Get GPS Data" under GPS. Wait until the device has searched for the GPS coordinates (latitude/longitude) and these have been entered in the menu. This may well take a few minutes. Without these GPS coordinates, the measuring point will not be displayed correctly on the overview map in the NIVUS WebPortal, but the data will be assigned to the correct measurement place in any case.
  - Check whether MQTT or FTP or e-mail has already been activated and parameterised. If not, set the parameters for the corresponding communication path.
  - 4. Use the >Start Data Transmission< button to send data once to ensure that the connection is successfully established and the GPS coordinates are transmitted. The NivuLink Micro II / NivuLink Micro II Ex can then be positioned in its planned installation location.

### 42.2 Modbus

The data logger can be integrated into other systems via Modbus.

| Back              | Modbus      | Back         | Mo                | odbus       |  |
|-------------------|-------------|--------------|-------------------|-------------|--|
| Active            | Not active  | - Scalir     | ng Input 1        |             |  |
| Server address    | - 1         | + Signed     |                   | ~           |  |
| laudrate          | 9600 baud   | -32768 di    | igits             | -32,7680 pH |  |
| arity             | Even        | * 32767 dig  | aits              | 32,7670 pH  |  |
| itop bits         | - 1         | + Error valu | e (digits)        | 0           |  |
| + Scaling Input 1 |             | - Scalin     | ng Input 2        |             |  |
| + Scaling Input 2 | 2           | Signed       |                   |             |  |
| + Scaling Input 3 | 1           | 0 digits     |                   | 0.000000 pH |  |
| • Scaling Input 4 | r           | 65535 dig    | gits              | 65,5350 pH  |  |
| + Scaling Level   |             | Error valu   | e (digits)        | 0           |  |
| • Scaling Curren  | t           | Scalir       | ng Input 3        |             |  |
| + Scaling Voltage |             | + Scalin     | + Scaling Input 4 |             |  |
| + Scaling Freque  | ncy         | 🕂 Scalir     | ng Level          |             |  |
| + Scaling Tempe   | rature      | - Scalin     | ng Current        |             |  |
|                   |             | 0 digits     |                   | 0,000000 mA |  |
|                   | Diagnostics | 65535 dig    | gits              | 65.5350 mA  |  |
|                   |             | Error valu   | e (digits)        | 0           |  |

Fig. 42-8 Modbus / Scaling

The following functions are available here:

- Active (not active, Client or Server)
- Server address: specify by using the "-" / "+" keys (1 to 247)
- Baud rate (1200, 2400, 4800, 9600, 19200, 38400, 57600 or 115200 Baud)
- Parity (None, Odd or Even)
- Stop bits (1 or 2)

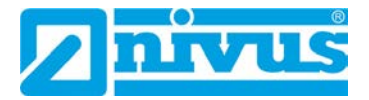

Furthermore, the following scalings can be set (depending on the parameter settings of inputs 1...4):

- Scaling Input 1
- Scaling Input 2
- Scaling Input 3
- Scaling Input 4
- Scaling Level
- Scaling Power
- Scaling Voltage
- Scaling Frequency
- Scaling Temperature

By entering the values for 0/65,535 digits (or -32,768/32,767 if Signed is ticked, only partly selectable), the resolution of the measuring range is set.

A value must be entered for "Error Value (digits)" (factory setting: "0") in order to communicate an error message when an error occurs.

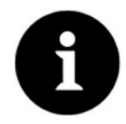

## Expert knowledge required

These settings require extensive expert knowledge and require the use of NIVUS commissioning personnel or an authorised specialist company.

| Back             | Modbus      |   | Back         | Diagnostics | Back                 | Diagnostics |
|------------------|-------------|---|--------------|-------------|----------------------|-------------|
| Active           | Not active  | - | 🖶 Serial Sta | its         | Serial Stats         |             |
| Server address   | - 1         | + | 🛨 Frame St   | ats         | Received             | 0           |
| audrate          | 9600 baud   | * | + Applicati  | on Stats    | Sent                 | 0           |
| arity            | Even        | Ŧ |              |             | Overrun              |             |
| top bits         | - 1         | • |              |             | Dropped              | 0           |
| + Scaling Input  | 1           |   |              |             |                      | Reset       |
| + Scaling Input  | 2           | 1 |              |             | - Frame Stats        |             |
| + Scaling Input  | 3           |   |              |             | CRC errors           | 0           |
| + Scaling Input  | 4           |   |              |             | Bad character errors | 0           |
|                  |             |   |              |             | Gap errors           | 0           |
| Scaling Level    |             |   |              |             | Parity errors        | 0           |
| Scaling Currer   | nt          |   |              |             | Framing errors       | 0           |
| + Scaling Voltag | ge          |   |              |             | Other errors         | 0           |
| + Scaling Frequ  | iency       |   |              |             |                      | Reset       |
| + Scaling Temp   | erature     |   |              |             | Application Stat     | is          |
|                  | Diagnostics |   |              |             | Success              | 0           |
|                  |             |   |              |             | Function Code errors | 0           |
|                  |             |   |              |             | Data Address errors  | 0           |
|                  |             |   |              |             | Other errors         | 0           |

### Fig. 42-9 Modbus: Scaling / Diagnostics

Under **>Diagnostics**< the statistics (Serial Stats, Frame Stats and Application Stats) are arranged in layers.

After viewing, a reset is possible in each case.

Serial Stats concern the serial interfaces and inform about the number of bytes received, sent and discarded/lost.

**Frame Stats** are about the communication frame and inform about error sources such as the sequence of bytes, checksums, parity, valid packets and other errors.

The **Application Stats** concern the application level and inform about functional errors such as unsuccessful transmissions, unsupported function codes, unoccupied data addresses and other errors.

# 42.3 HTTP

The data logger has preset access data (user name/password). Both can be changed in this menu here.

| <b>-</b> ∕ S | ee also Ch | ap. "37.2 C | nange Ac | cess Data | User Na | me/Pass | word)". |
|--------------|------------|-------------|----------|-----------|---------|---------|---------|
| Back         | нттр       |             |          |           |         |         |         |
| rname        |            |             |          |           |         |         |         |
| n            |            | rske -      |          |           |         |         |         |
| word         |            |             |          |           |         |         |         |
|              |            |             |          |           |         |         |         |
|              |            |             |          |           |         |         |         |
|              |            |             |          |           |         |         |         |
|              |            |             |          |           |         |         |         |
|              |            |             |          |           |         |         |         |
|              |            |             |          |           |         |         |         |
|              |            |             |          |           |         |         |         |
|              |            |             |          |           |         |         |         |
|              |            |             |          |           |         |         |         |
|              |            |             |          |           |         |         |         |
|              |            |             |          |           |         |         |         |
|              |            |             |          |           |         |         |         |
|              |            |             |          |           |         |         |         |
|              |            |             |          |           |         |         |         |
|              |            |             |          |           |         |         |         |
|              |            |             |          |           |         |         |         |
|              |            |             |          |           |         |         |         |
|              |            |             |          |           |         |         |         |
|              |            |             |          |           |         |         |         |

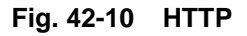

# 43 Parameter Menu Battery

^\_\_

This menu is different for data loggers with batteries or with rechargeable batteries.

When using **batteries**, the current voltage of the batteries (or the current voltage of the external power supply in the case of external power supply) is displayed.

When using the **rechargeable battery**, various information about the rechargeable battery (or the external power source in the case of external power supply) is displayed.

• >Solar<: Check the box when connecting a solar panel for external power supply.

For mains operation, the check mark for >Solar< must be removed.

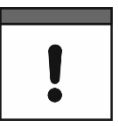

- >MPP Factor< (only if checked): Value for tracking the Maximum Power Point. The optimum operating point (MPP) for the solar cell in relation to the current open-circuit voltage.
- **>Battery<:** Current values for voltage and current of the rechargeable battery.
- **>Temperature<**: Measured temperature in the rechargeable battery.
- >Supply<: Current input voltage of the external voltage source.
- >MPP<:

Voltage of the currently determined Maximum Power Point (optimal operating point for the solar cell in relation to the current open-circuit voltage).

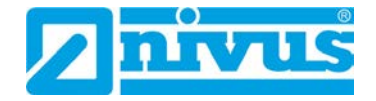

## >Status<:</li>

Current status of the rechargeable battery. The options are:

| Error Message     | Definition                                                                                   |
|-------------------|----------------------------------------------------------------------------------------------|
| NO_CHARGE         | Charging deactivated (e.g. due to temperature)                                               |
| TRICKLE_CHARGE    | Battery voltage low; little charging current                                                 |
| PRE_CHARGE        | Battery voltage low; little charging current                                                 |
| FAST_CHARGE       | Normal charging current                                                                      |
| TAPER_CHARGE      | Target voltage (12.45 V) reached; charging current continuously reduced                      |
| TIMER_CHARGE      | Minimum charging current undershot; charging still active for a certain time                 |
| TERMINATED_CHARGE | Charging terminated; charging only starts again after falling below the hysteresis (12.15 V) |

For detailed questions please contact the NIVUS customer service (see Chap. "45.3 Customer Service Information").

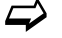

See also Chap. "27.3 Connecting an external Power Supply".

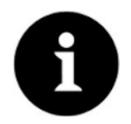

### Storage tips for the batteries/rechargeable batteries

By basically storing and using the batteries/rechargeable batteries at non-critical temperatures (such as room temperature) and storing them dust-free, clean and dry, their capacity can be maintained for longer.

This means that even remote data transmission can often still work well at values in the lower capacity range.

| Back    | Battery |   | Back        | Battery     |
|---------|---------|---|-------------|-------------|
| lattery | 4.97    | v | Solar       | ~           |
|         |         |   | MPP Factor  | 85,0 %      |
|         |         |   | Battery     | 10,78 V     |
|         |         |   |             | 0 nA        |
|         |         |   | Temperature | 27,8 °C     |
|         |         |   | Supply      | 0,00 V      |
|         |         |   | MPP         | 10,00 V     |
|         |         |   | State       | FAST_CHARGE |
|         |         |   |             |             |
|         |         |   |             |             |
|         |         |   |             |             |
|         |         |   |             |             |
|         |         |   |             |             |
|         |         |   |             |             |

Fig. 43-1 Battery menu when using batteries / rechargeable battery

# 44 Parameter Menu Alarm

The >Alarm< parameter menu is divided into up to six sub-items. These sub-items are >Battery<, >Temperature<, >Input 1<, >Input 2<, >Input 3< and >Input 4<.

The individual sub-items are only visible if the inputs and the digital output have previously been assigned a type under >Application< and thus activated (see Chap. "39.2 Menu Inputs" and "39.3 Menu Digital Output").

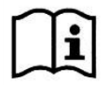

For details beyond these operating instructions, on alarm management, alarm messages, alarm overview, status information, etc. see also the NIVUS WebPortal manual.

# 44.1 Menu >Alarm< / >Battery (12V)<

| Intries<br>Lower thresholds<br>1 0,00<br>riysteresis (abs.) 0,10<br>riysteresis (rel.) 5,0<br>● Temperature (Not active) | v<br>v<br>% |
|----------------------------------------------------------------------------------------------------|-------------|
| Lower thresholds<br>1 0.00<br>Hysteresis (abs.) 0.10<br>Hysteresis (rel.) 5.0<br>Temperature (Not active)                | v<br>v      |
| t 0.00<br>Hysteresis (abs.) 0,10<br>Hysteresis (rel.) 5,0<br>€ Temperature (Not active)                                  | v<br>v<br>% |
| Hysteresis (abs.) 0.10<br>Hysteresis (rel.) 5.0<br>Temperature (Not active)                                              | V<br>%      |
| Hysteresis (rel.) 5.0                                                                                                    | 96          |
| Temperature (Not active)                                                                                                 |             |
|                                                                                                    |             |
| Input 1 (Not active)                                                                                                    |             |
| 🛨 Input 2 (Not active)                                                                                                   |             |
| Input 3 (Not active)                                                                                                    |             |
| • Input 4 (Not active)                                                                                                   |             |
|                                                                                                    |             |

Fig. 44-1 Alarming Battery

For the >Battery (12V)< sub-item, up to five different threshold values can be entered using the "+" and "-" keys for >Lower Thresholds Entries<. When these are reached, an alarm e-mail (only in connection with the NIVUS WebPortal) is to be issued.

The threshold values are defined by clicking on the fields and typing in numerical values. The data logger sorts the entered threshold values in descending order. This is done independently of the input sequence.

By specifying **>Hysteresis (abs.)**< and **>Hysteresis (rel.)**<, the alarm transmission can be stabilised. To prevent constant status changes due to the smallest fluctuations, the hysteresis function sets a "control threshold" above or below the actual threshold value at a defined absolute or relative distance. Only when this is exceeded or fallen short of, the new change of state is accepted and an alarm transmission (Alarm active/inactive) is triggered.

### **Default Settings:**

Hysteresis (abs.): 0.10 V Hysteresis (rel.): 5.0 %

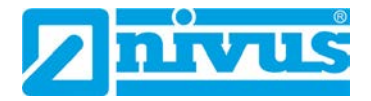

# 44.2 Menu >Alarm< / >Temperature<

| ack Alert                | Zurück Alarm                                                                                                    | Back Alert             |
|--------------------------|----------------------------------------------------------------------------------------------------|------------------------|
| Battery (Active)         | Batterie (Aktiv)                                                                                                    | Battery (Active)       |
| Temperature (Not active) | Temperatur (Aktiv)                                                                                                    | Temperature (Active)   |
| oper thresholds - 0 +    | Obere Schwellen - 2 +                                                                                                    | Upper thresholds - 2 + |
| wer thresholds - 0 +     |                                                                                                    |                        |
| ert on error             | 2 0,0 °C                                                                                                    | 2 0.0                  |
| Input 1 (Mot action)     | 1 0,0 °C                                                                                                    | 1 0.0                  |
| input i (Not active)     | Untere Schwellen • 1 +                                                                                                    | Lower thresholds       |
| Input 2 (Not active)     | and the second second se | 1 di                   |
| Input 3 (Not active)     | 1 0,0 °C                                                                                                    | null 1                 |
| Input 4 (Not active)     | Hustaraca (abs.)                                                                                                    |                        |
| Sinpart ( local and )    |                                                                                                    | - Input Cancel         |
|                          | Hysterese (rel.) 5,0 %                                                                                                    |                        |
|                          | Alarm bei Fehler                                                                                                    | Alert on error         |
|                          | Eingang 1 (nicht aktiv)                                                                                                    | 💽 Input 1 (Not active) |
|                          | Eingang 2 (nicht aktiv)                                                                                                    | Tinput 2 (Not active)  |
|                          | Eingang 3 (nicht aktiv)                                                                                                    | Finput 3 (Not active)  |
|                          | + Eingang 4 (nicht aktiv)                                                                                                    | 🛨 Input 4 (Not active) |
|                          |                                                                                                    |                        |

### Fig. 44-2 Alarming Temperature

For the >Temperature< sub-item, up to five different threshold values can be entered using the "+" and "-" keys for >Upper Thresholds Entries< and for >Lower Thresholds Entries<. When these are reached, an alarm e-mail (only in connection with the NIVUS WebPortal) is to be issued.

The threshold values are defined by clicking on the fields and typing in numerical values. The data logger sorts the entered threshold values in descending order. This is done independently of the input sequence.

By specifying **>Hysteresis (abs.)**< and **>Hysteresis (rel.)**<, the alarm transmission can be stabilised. To prevent constant status changes due to the smallest fluctuations, the hysteresis function sets a "control threshold" above or below the actual threshold value at a defined absolute or relative distance. Only when this is exceeded or fallen short of, the new change of state is accepted and an alarm transmission (Alarm active/inactive) is triggered.

## **Default Settings:**

Hysteresis (abs.): 1.0 °C Hysteresis (rel.): 5.0 %

In addition, the checkbox **>Alert on Error**< can be set. Then an alarm e-mail (only in connection with the NIVUS WebPortal) is sent in the event of a malfunction of the integrated temperature sensor. Such errors are e.g. cable faults, interruptions, short circuits etc.

## 44.3 Menu >Alarm< / >Input x<

| Back                        | Alert  |        |                                                                                                    | Back                       | Alert |
|-----------------------------|--------|--------|----------------------------------------------------------------------------------------------------|----------------------------|-------|
| + Battery (Active)          |        |        |                                                                                                    | + Battery (Active)         |       |
| Temperature (Not active)    |        |        |                                                                                                    | + Temperature (Not active) |       |
| - Input 1 (Active)          | )      |        |                                                                                                    | 🛨 Input 1 (Act             | ive)  |
| Upper thresholds<br>Entries | •      | 1      | +                                                                                                    | + Input 2 (Act             | ive)  |
| Upper thresho               | olds   |        |                                                                                                    | + Input 3 (Act             | ive)  |
| 1 0,0000                    |        |        | pН                                                                                                    | - Input 4 (Act             | ive)  |
| Lower thresholds<br>Entries |        | 0      | •                                                                                                    | Active                     |       |
| Hysteresis (abs.)           |        | 0,1000 | pH                                                                                                    |                            |       |
| Hysteresis (rel.)           |        | 5,0    | 96                                                                                                    |                            |       |
| Alert on error              |        |        | Image: A start of the start of the start |                            |       |
| 🛨 Input 2 (Not ac           | ctive) |        |                                                                                                    |                            |       |
| + Input 3 (Not ac           | ctive) |        |                                                                                                    |                            |       |
| + Input 4 (Not ac           | tive)  |        |                                                                                                    |                            |       |

Fig. 44-3 Alarming input x / with parameterisation "Digital Input"

For the >Input 1<, >Input 2<, >Input 3< and >Input 4< sub-items, up to five different threshold values can be entered using the "+" and "-" keys for >**Upper Thresholds Entries**< and for **>Lower Thresholds Entries**< depending on the parameter settings. When these are reached, an alarm e-mail (only in connection with the NIVUS WebPortal) is to be issued.

The threshold values are defined by clicking on the fields and typing in numerical values. The data logger sorts the entered threshold values in descending order. This is done independently of the input sequence.

If the **inputs** are parameterised as **"Digital Input"**, they can be activated. This is done by checking the box. Threshold values cannot be parameterised and no other settings are possible.

By specifying **>Hysteresis (abs.)**< and **>Hysteresis (rel.)**<, the alarm transmission can be stabilised. To prevent constant status changes due to the smallest fluctuations, the hysteresis function sets a "control threshold" above or below the actual threshold value at a defined absolute or relative distance. Only when this is exceeded or fallen short of, the new change of state is accepted and an alarm transmission (Alarm active/inactive) is triggered.

### **Default Settings:**

Hysteresis (abs.): depending on the selected type / parameterisation Hysteresis (rel.): 5.0 %

In addition, the checkbox **>Alert on Error**< can be set. Then an alarm e-mail (only in connection with the NIVUS WebPortal) is sent in the event of an active pending error. Such errors are e.g. cable faults, interruptions, short circuits etc.

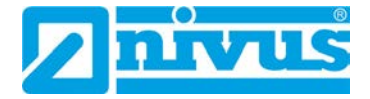

# **Maintenance and Cleaning**

### WARNING

### Disconnect the System from Mains Power

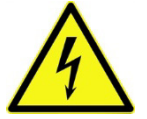

Disconnect the unit from the mains (if connected) and secure the higher system against being switched on again before starting maintenance, cleaning and/or repair work (only by qualified personnel).

Disregarding may lead to electric shock.

# WARNING

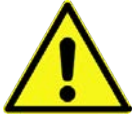

### Check danger due to explosive gases

Before starting assembly, installation and maintenance work, be sure to check that all regulations on safety at work have been observed and that there is no possible risk of explosive gases. Use a gas warner for the check.

When working in the sewer system, make sure that no electrostatic charge can occur:

- Avoid unnecessary movements to reduce the building-up of static charges.
- Discharge any static electricity present on your body before you start installing the sensor.

Disregarding may result in personal injury or damage to the system.

## WARNING

### Open the device only out of Ex areas

Do not open, service or repair in an area where an explosive atmosphere is present.

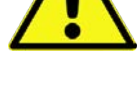

WARNING

### Germ Contamination

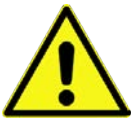

Due to the frequent use of the sensors in the waste water sector, parts can be contaminated with dangerous germs. Therefore, appropriate precautions must be taken when coming into contact with cables and sensors.

Wear protective clothing.

# 45 Maintenance

## 45.1 Maintenance Interval

The type NivuLink Micro II / NivuLink Micro II Ex data logger is conceived as a low-maintenance and low-wear instrument.

Nevertheless, NIVUS recommend an **annual check** of the entire measuring system by the NIVUS customer service.

Depending on the area of application of the measuring system, the maintenance interval may vary. The scope of maintenance and its intervals depend on the following factors:

- Measurement principle of the sensors
- Material wear
- Measurement medium and channel hydraulics
- General regulations for the operator of the measurement system
- Environmental conditions

In addition to the annual maintenance, NIVUS recommend a complete maintenance of the measuring system by the NIVUS customer service after **ten years at the latest**.

Generally, the verification of data loggers and sensors is a basic measure in order to improve operational reliability and to increase the lifetime.

Contact the NIVUS customer service to make an appointment (see Chap. "45.3 Customer Service Information").

## 45.2 Maintenance Tasks

## 45.2.1 Clean, check and replace Seals

### **Basic Maintenance for all Types**

The enclosure gaskets of the data logger must be maintained/checked (at least) **every time** the enclosure flap is **closed**:

- Remove foreign bodies and dirt.
- Check elasticity.
- Check for damage.
- Ensure correct fit.
- Treat the seals with silicone grease if necessary.
- Replace defective seals (by NIVUS customer service).

For correct replacement of the seals, NIVUS recommend to return the data logger to NIVUS. Contact the NIVUS customer service to make an appointment (see Chap. "45.3 Customer Service Information").

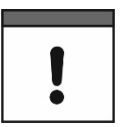

### Be sure to check the seals regularly

Non-compliance may have negative consequences in terms of warranty and liability. See Chap. "6 Warranty" and "7 Disclaimer".

## 45.2.2 Replacing Batteries

The batteries for the data loggers must not be older than **ten years**. The approved batteries are marked by the battery manufacturer with an indication of the date of manufacture. It must be ensured that the batteries are removed in good time to avoid deep discharge.

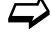

Approved batteries and procedure to replace the batteries see Chap. "48.1 Battery Replacement".

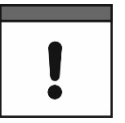

### The following applies to the batteries used:

- All batteries used in a device must be marked with a uniform date by the manufacturer and must be new.
- The replacement of individual batteries is not permitted.
- Strict attention must be paid to the correct orientation of the batteries when inserting them.
- All batteries must bear the Mark.

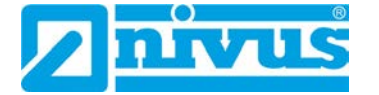

## 45.2.3 Recharging / Replacing the rechargeable Battery

If the rechargeable battery in the data logger can no longer hold sufficient current, it must be replaced with a new one.

During operation, the data logger goes into power-down mode when the voltage falls below 8.7 V to avoid possible damage to the battery. As a minimum current is drawn even in powerdown mode and deep discharge should be avoided, either the battery must be charged with the NIVUS charger as soon as possible or the external supply must be restored.

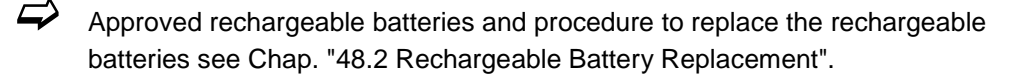

**Recharge** using the NIVUS charger NLG02 ZLAD:

- 1. To remove the battery, proceed as described in Chapter "48.2 Rechargeable Battery Replacement" (Working steps 1...3).
- 2. Plug the battery connector into the charger.
- Connect the mains plug of the charger to the mains. The LED lights up red during the charging process. When the battery is fully charged, the LED lights up green.
- 4. When charging is complete, disconnect the mains plug.
- 5. Disconnect the battery plug from the charger.
- 6. Reinstall the battery as described in Chapter "48.2 Rechargeable Battery Replacement" (working steps 4...7).

## 45.3 Customer Service Information

For maintenance measures to be carried out by NIVUS, the recommended annual inspection of the entire measuring system or complete maintenance after ten years at the latest, contact our customer service:

### NIVUS GmbH – Customer Service

Phone +49 7262 9191-922 customercenter@nivus.com

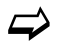

Observe Chap. "16 Return" prior to returning the data logger to NIVUS GmbH.
## 46 Cleaning

### 46.1 Data Logger

#### WARNING

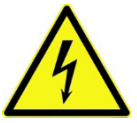

Make sure that the device is disconnected from mains power.

Disregarding may lead to electric shock.

Disconnect the System from Mains Power

#### DANGER

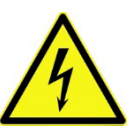

#### Danger by electrostatic Discharge

Clean the device only with a damp cloth.

In case of disregard, the explosion protection of the device is no longer given due to possible static charge.

The device then poses a danger to the life of the user and can cause the ignition of an explosive atmosphere.

The NivuLink Micro II enclosure complies with protection class IP68 when closed and is not very sensitive. Nevertheless, a high-pressure cleaner should **not** be used for cleaning. Also, do **not** use harsh cleaning agents or solvents. Instead, it is better to use mild household cleaners or soap suds.

#### 46.2 Transducers

Be sure to follow the instructions for maintenance and cleaning of the sensors. These instructions can be found in the respective technical description or instruction manual.

These manuals are provided with the respective sensors and/or are available as download on the NIVUS homepage.

### 47 Dismantling/Disposal

Improper disposal may be harmful to the environment.

- Dispose of device components and packaging materials in accordance with the applicable local environmental regulations for electrical products:
  - 1. Disconnect the device from mains power, if connected.
  - 2. Remove connected cables from the device.
  - 3. Remove batteries and, if they are defective, dispose of them properly.
- To open the enclosure or remove the batteries / rechargeable battery, see also Chap. "48.1 Battery Replacement" or "48.2 Rechargeable Battery Replacement".
  - 4. Dispose of the data logger properly.

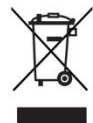

#### EU WEEE Directive

This symbol indicates that the requirements of Directive 2012/19/EU on waste electrical and electronic equipment must be observed when disposing of the device. NIVUS GmbH support and promote the recycling or environmentally sound, separate collection/disposal of waste electrical and electronic equipment to protect the environments and human health. Observe the local laws and regulations on disposal.

NIVUS GmbH is registered with the EAR, therefore public collection and return points in Germany can be used for disposal.

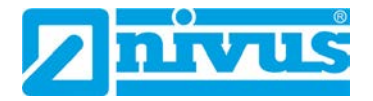

## 48 Installation of Spare Parts and Wearing Parts

We expressly draw your attention to the fact that spare parts and accessories which have not been supplied by us have also not been tested and approved by us. The installation and/or use of such products may therefore negatively alter or invalidate the design properties of your measurement system.

NIVUS are not liable for damage caused by the use of non-original parts and non-original accessories.

### 48.1 Battery Replacement

The batteries for the data logger are **not** rechargeable.

New batteries can be purchased from NIVUS.

#### **Approved Batteries**

The following battery types are currently approved:

- For **Ex Devices**: SAFT LSH 20; Li-SOCl<sub>2</sub>; 3.6 V; Type D ULTRALIFE UHR-ER 34615-X; Li-SOCl<sub>2</sub>; 3.6 V; Type D
- For Non-Ex Devices: SAFT LSH 20; Li-SOCl<sub>2</sub>; 3.6 V; Type D ULTRALIFE UHR-ER 34615-H; Li-SOCl<sub>2</sub>; 3.6 V; Type D ULTRALIFE UHR-ER 34615-X; Li-SOCl<sub>2</sub>; 3.6 V; Type D

The batteries can be purchased from a supplier other than NIVUS, too. If applicable, ensure that the traceability of the batteries can be guaranteed by this supplier.

However, only battery types approved in writing by NIVUS are permitted.

In the future, other battery types may be approved.

For more questions contact the NIVUS customer service (see Chap. "45.3 Customer Service Information").

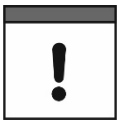

#### Replacement only by qualified personnel

The batteries may only be inserted or replaced by trained personnel.

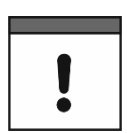

#### Replace all three batteries at the same time

All batteries used must be replaced at the same time. The replacement of individual batteries is not permitted.

#### **Replacing the used Batteries**

- Procedure:
  - 1. Open the enclosure flap according to Chap. "23 Open / Close the Data Logger Enclosure".
  - 2. Loosen the eyelet strap (Fig. 48-1 Pos. 1) to secure the batteries at the top and, if necessary, unthread it to remove the batteries (Fig. 48-1 Pos. 2).
  - Insert new batteries (installation position +/- according to the print on the battery holder board) and secure each again with the eyelet strap (thread in and fasten again at the top).

4. Close the enclosure flap.

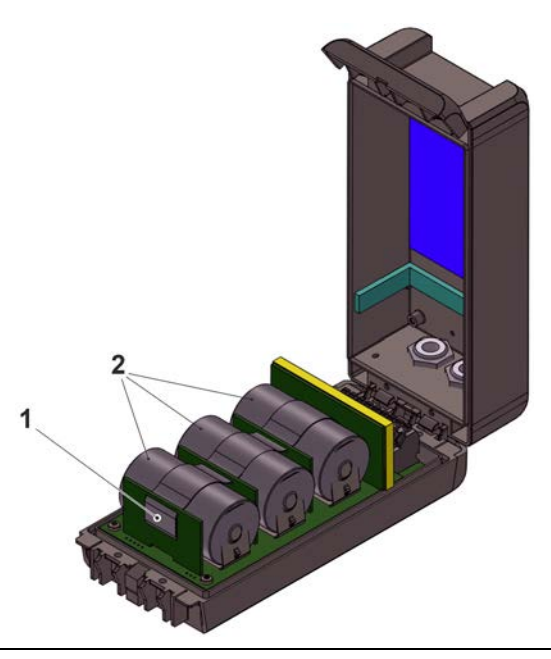

Fig. 48-1 Battery Replacement

### 48.2 Rechargeable Battery Replacement

The rechargeable batteries *NLG02 ZUB AP* for the data logger can be recharged with the charger *NLG02 ZLAD*.

New rechargeable batteries can be purchased from NIVUS.

#### **Approved Rechargeable Batteries**

Only the *NLG02 ZUB AP* rechargeable battery by NIVUS is currently approved. For more questions contact the NIVUS customer service (see Chap. "45.3 Customer Service Information").

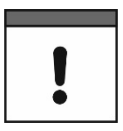

#### Replacement only by qualified personnel

The rechargeable battery may only be inserted or replaced by trained personnel.

#### **Replacing the rechargeable Battery**

- **Procedure**:
  - 1. Open the enclosure flap according to Chap. "23 Open / Close the Data Logger Enclosure".
  - 2. Disconnect the rechargeable battery plug (Fig. 48-2 Pos. 1).
  - 3. Loosen the Velcro strap (not shown) for securing the battery and remove the battery (Fig. 48-1 Pos. 3).
  - 4. Insert the new battery between the separating wall (Fig. 48-1 Pos. 2) and the plastic plug (Fig. 48-1 Pos. 4) (this serves to secure the battery against slipping).
  - 5. Secure the battery again with the Velcro strap.
  - 6. Reconnect the battery plug.
  - 7. Close the enclosure flap.

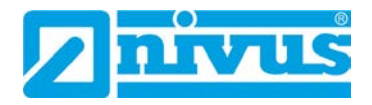

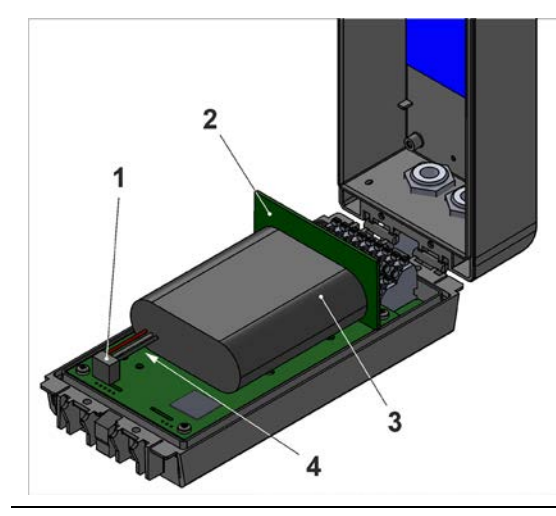

Fig. 48-2 Rechargeable battery replacement

## 49 Accessories

| Article No       | Description                                                                                                    |
|------------------|----------------------------------------------------------------------------------------------------|
| ZMS0 176         | Mounting plate for screwing on/off the data logger (incl. fastening material)                                                                                                    |
| E-KVZ-VERSCHL B9 | Locking bolt, diameter 9 mm, length 30 mm                                                                                                    |
| NLG02 ZSE HALT   | Suspension bracket for fastening on a step iron                                                                                                    |
| NLG02 ZUB BP     | Battery pack (3 pcs.) for use in ATEX-Zone 1                                                                                                    |
| NLG02 ZUB NE     | Battery pack (3 pcs.) for use in non-Ex areas                                                                                                    |
| NLG02 ZUB AP     | Rechargeable battery (1 pc.) for use in non-Ex areas                                                                                                    |
| NLG02 ZLAD       | Battery charger for the NLG02 ZUB AP rechargeable battery                                                                                                    |
| NLG0 USB KAB1    | USB Cable                                                                                                    |
| Upon request     | Industrial USB Isolator (e.g. Type FIT0860)                                                                                                    |
| NLG0 SCRDR TX20  | Angled Torx key                                                                                                    |
| ZUB0 NFM MAGNET  | Ring magnet, mounted                                                                                                    |
| NLF0 ANTENNE     | Rod antenna 2G/3G/74G, bendable, SMA plug                                                                                                    |
| NLG02 S NETZ 12V | Power adapter for NivuLink Micro II (non-Ex), 12 V / 2 A, input voltage: 85264 V AC                                                                                                    |
| NLG02 H NETZ 12V | DIN rail power adapter for NivuLink Micro II (non-Ex), 12 V / 2 A, input voltage: 85264 V AC                                                                                                    |
| ZUB0 KAB RM NLG  | Connection cable between NLG02 data logger and rain gauge (one side with plug, other side with open cable ends)                                                                                                    |
| NLG00 TOOL SET   | Tool set, including:<br>1x USB-Micro data cable 3 m<br>1x Slot screwdriver<br>1x Torx screwdriver                                                                                                    |
| NLG02 ZUB SK     | Protective cage                                                                                                    |
| E-ZMS-NLM WSD    | Weather protection roof for UV protection for the Ex data logger                                                                                                    |
|                  | NIVUS WebPortal:                                                                                                    |
|                  | Data management system for storage and provision of<br>measurement data. Multiple options for direct measurement data<br>analysis, system verification, data forwarding and alarming, right<br>up to complete log generation through processing in the cloud.<br>For details, please contact your sales representative. |

NIVUS DataKiosk / Data Kiosk Client:

NIVUS DataKiosk is a web-based connectivity platform for the secure provision of measurement and process data to upstream or downstream systems such as a process control system. Due to its open architecture, NIVUS DataKiosk connects IoT solutions with a wide variety of IT systems and makes necessary data format adaptations.

DataKiosk fulfils the function of a gateway. It enables application programmes to read data from a wide variety of devices and pass on control signals to devices on the basis of standardised internet technologies. Through comprehensive networking and automation, processes can be improved overall and their utility can be increased.

The NIVUS DataKiosk Client is a graphical interface that retrieves the data from the DataKiosk and automatically stores the result in a configurable location.

For details, please contact your sales representative.

#### Tab. 10Spare Parts and Accessories

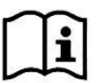

More accessories and spare parts can be found in the current NIVUS price list.

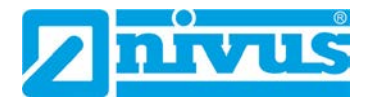

# Index

### Α

| Access Data |     |
|-------------|-----|
| Password    | 62  |
| User Name   | 62  |
| Accessories | 112 |
| Alarm       | 103 |
| Approvals   | 117 |
| Ex Zone 1   | 29  |

L

### В

| Batteries, approved |     |
|---------------------|-----|
| for Ex Device       | 110 |
| for Non-Ex Device   | 110 |
| Buffer Capacitor    | 84  |

## С

| Certificates        | 117 |
|---------------------|-----|
| Cleaning            |     |
| Codes               |     |
| Colour Code         |     |
| Wires               | 10  |
| Connectable Probes  | 27  |
| Connectable Sensors | 27  |
| Connection Data     |     |
| Ex Device           |     |
| Copyright           | 3   |
| Credits             |     |
| Customer Centre     |     |
|                     |     |
| Device ID           | 27  |
| Device Versions     |     |
| Disclaimer          | 17  |
|                     |     |
|                     |     |

| Ε |  |  |
|---|--|--|
|   |  |  |
|   |  |  |

D

| Enclosure      | 28 |
|----------------|----|
| Error Messages | 85 |

| G  | Corms 16.1              | 06 |
|----|-------------------------|----|
| н  | Genns10, 1              | 00 |
| •• | Humidity                | 29 |
| I  |                         |    |
|    | Inspection upon Receipt | 21 |
|    | Installation            | 33 |
|    | Intended Use            | 18 |

| L        |                                        |
|----------|----------------------------------------|
|          | Licences116                            |
|          | Licensing Issues116                    |
| м        |                                        |
|          | Maintananaa Intanyal 106               |
|          | Manuenance mervar                      |
|          | Measurement Principles20               |
| Ν        |                                        |
|          | Nameplates27                           |
|          | Names                                  |
|          |                                        |
| 0        |                                        |
|          | Operation Temperature29                |
|          | Operator's Duties20                    |
|          | Original Instruction Manual3           |
|          | Overview23                             |
| <b>D</b> |                                        |
| ٢        |                                        |
|          | Power Supply28                         |
|          | Powerdown                              |
|          | Precautions16                          |
|          | Probes, connectable27                  |
|          | Product Construction23                 |
|          | Property Rights                        |
|          | Protection 28, 34, 109                 |
| Q        |                                        |
| -        | Qualified Personnel 20                 |
|          |                                        |
| R        |                                        |
|          | Rechargeable Battery, approved111      |
|          | Recharging the Battery                 |
|          | Battery Charger NLG02 ZLAD             |
|          | Repeated measurement of the same       |
|          | measurement places62                   |
|          | Replacing the rechargeable Battery 108 |
|          | Restart86                              |
|          | Return22                               |
| c        |                                        |
| 3        |                                        |
|          | Safety Measures16                      |
|          | Scope of Delivery21                    |
|          | Sensor Types47                         |
|          | Sensors, connectable27                 |
|          | Service Level                          |
|          | Spare Parts110                         |
|          | Specifications                         |
|          | Storage21                              |

Storage Temperature ......29 System Time......84

### т

| Translation | 3  |
|-------------|----|
| Transport   | 21 |

## W

| Wake-Up       |     |
|---------------|-----|
| Windows       | 55  |
| Warranty      | 17  |
| Wearing Parts | 110 |
| Wires         |     |
| Colour Code   | 10  |

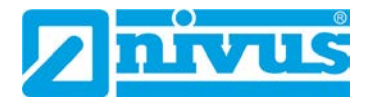

# **Open Source Software**

## 50 List of Sources of the Licences and Codes used

The data logger type NivuLink Micro II / NivuLink Micro II Ex uses code from the following open source projects:

- Freetype (http://www.freetype.org)
- Libharu (http://libharu.org)
- Libjpeg (http://www.ijg.org)
- Libpng (http://www.libpng.org)
- Zlib (http://www.zlib.net)
- Mini-XML (http://www.msweet.org)
- Nano-X/nxlib (http://www.microwindows.org)
- FLTK (http://www.fltk.org)
- Appendix1: LGPL
- Appendix2: MPL

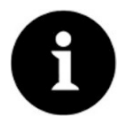

### Licensing Issues

For questions on licensing contact opensource@nivus.com

# **Approvals and Certificates**

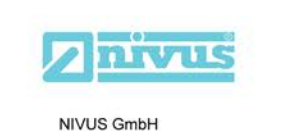

Telefon: +49 07262 9191-0 Telefax: +49 07262 9191-999 E-Mail: info@nivus.com

Internet: www.nivus.de

Im Täle 2 75031 Eppingen

### EU Konformitätserklärung

EU Declaration of Conformity

Déclaration de conformité UE

DE / EN /

FR

Für das folgend bezeichnete Erzeugnis: For the following product: Le produit désigné ci-dessous:

| Bezeichnung: | Autarker Datenlogger NivuLink Micro II             |  |
|--------------|----------------------------------------------------|--|
| Description: | Self-sufficient Data Logger NivuLink Micro II      |  |
| Désignation: | Enregistreur de données autonome NivuLink Micro II |  |
| Typ / Type:  | NLG02                                              |  |

erklären wir in alleiniger Verantwortung, dass die auf dem Unionsmarkt ab dem Zeitpunkt der Unterzeichnung bereitgestellten Geräte die folgenden einschlägigen Harmonisierungsvorschriften der Union erfüllen:

we declare under our sole responsibility that the equipment made available on the Union market as of the date of signature of this document meets the standards of the following applicable Union harmonisation legislation:

nous déclarons, sous notre seule responsabilité, à la date de la présente signature, la conformité du produit pour le marché de l'Union, aux directives d'harmonisation de la législation au sein de l'Union:

• 2014/53/EU • 2011/65/EU

Bei der Bewertung wurden folgende einschlägige harmonisierte Normen zugrunde gelegt bzw. wird die Konformität erklärt in Bezug auf die nachfolgend genannten anderen technischen Spezifikationen:

The evaluation assessed the following applicable harmonised standards or the conformity is declared in relation to other technical specifications listed below:

L'évaluation est effectuée à partir des normes harmonisées applicable ou la conformité est déclarée en relation aux autres spécifications techniques désignées ci-dessous:

• EN 61010-1:2010 + A1:2019 + A1:2019/AC:2019

- EN 61326-1:2013
- Draft ETSI EN 301 489-19 V2.2.0
- EN 301 511 V12.5.1 (GSM/2G)
  EN 301 908-2 V13.1.1 (UMTS/3G)
- Final draft ETSI EN 303 413 V1.2.1 (GNSS)

Diese Erklärung wird verantwortlich für den Hersteller: This declaration is submitted on behalf of the manufacturer: Le fabricant assume la responsabilité de cette déclaration:

#### NIVUS GmbH Im Taele 2 75031 Eppingen Germany

abgegeben durch / represented by / faite par: Marcus Fischer (Geschäftsführer / Managing Director / Directeur général)

Eppingen, den 15.08.2023

Gez. Marcus Fischer

- EN 62311:2008
- EN 301 489-1 V2.2.3
- Draft ETSI EN 301 489-52 V1.1.2
- EN 301 908-1 V15.2.0 (UMTS/3G, LTE/4G)
- EN 301 908-13 V13.2.1 (LTE/4G)

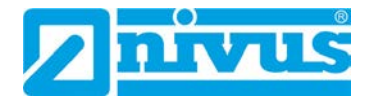

| UK Declar                                                              | ation of Conformity                                                                                                    |                                                                                                    | NIVUS GmbH<br>Im Täle 2<br>75031 Eppingen                                                                                                    |
|------------------------------------------------------------------------|----------------------------------------------------------------------------------------------------|----------------------------------------------------------------------------------------------------|----------------------------------------------------------------------------------------------------|
| For the followin                                                       | g product:                                                                                                    |                                                                                                    | Telefon:         +49 07262 9191-0           Telefax:         +49 07262 9191-99           E-Mail:         info@nivus.com           Internet:         www.nivus.de |
| Description                                                            | Self-sufficient Data Logger NivuLink M                                                                                                    | icro II                                                                                                    |                                                                                                    |
| Туре:                                                                  | NLG02                                                                                                    |                                                                                                    |                                                                                                    |
| we declare und signature of this                                       | er our sole responsibility that the equipment m<br>s document meets the standards of the followin                                                                                    | ade available on the UK mark<br>ng applicable UK harmonisatio                                                                                                    | et as of the date of<br>on legislation:                                                                                                    |
| • SI 2017                                                              | / 1206 The Radio Equipment Regulations 201                                                                                                    | 7                                                                                                    |                                                                                                    |
| • SI 2012<br>Equipm                                                    | 2 / 3032 The Restriction of the Use of Certain H<br>ent Regulations 2012                                                                                                    | lazardous Substances in Elec                                                                                                    | trical and Electronic                                                                                                    |
| The evaluation other technical                                         | assessed the following applicable harmonised specifications listed below:                                                                                                    | standards or the conformity is                                                                                                    | s declared in relation to                                                                                                    |
| BS EN     BS EN     Draft E     BS EN     BS EN     BS EN     Final dr | 61010-1:2010 + A1:2019 + A1:2019/AC:2019<br>61326-1:2013<br>TSI EN 301 489-19 V2.2.0<br>301 511 V12.5.1 (GSM/2G)<br>301 908-2 V13.1.1 (UMTS/3G)<br>aft ETSI EN 303 413 V1.2.1 (GNSS) | <ul> <li>BS EN 62311:2008</li> <li>BS EN 301 489-1 V2.2.3</li> <li>Draft ETSI EN 301 489-50</li> <li>BS EN 301 908-1 V15.2.0</li> <li>BS EN 301 908-13 V13.2</li> </ul> | 2 V1.1.2<br>) (UMTS/3G, LTE/4G)<br>.1 (LTE/4G)                                                                                                    |
| This declaration                                                       | is submitted on behalf of the menufacturer.                                                                                                    |                                                                                                    |                                                                                                    |
|                                                                        | is submitted on benair of the manufacturer:                                                                                                    |                                                                                                    | NIVUS GmbH<br>Im Taele 2<br>75031 Eppingen<br>Germany                                                                                                    |
| represented by<br>Marcus Fische                                        | er (Managing Director)                                                                                                    |                                                                                                    |                                                                                                    |
| Eppingen, 15/0                                                         | 8/2023                                                                                                    |                                                                                                    |                                                                                                    |
| Signed by Mar                                                          | rcus Fischer                                                                                                    |                                                                                                    |                                                                                                    |
|                                                                        |                                                                                                    |                                                                                                    |                                                                                                    |
|                                                                        |                                                                                                    |                                                                                                    |                                                                                                    |

Q:\Formulare\CE\CE\_Template\_ex\_02

| EU Declaration of Conformity       7003 Egrippin         Déclaration de conformité UE       Tierdes: 40 2020 9161.         Für das folgend bezeichnete Erzeugnis:       Tierdes: 40 2020 9161.         For the following product:       Eze produit disigné ci-dessous         Exercite disigné ci-dessous:       Exercite disigné ci-dessous         Erzeichnung:       "Ex" Autarker Datenlogger NivuLink Micro II         Description:       "Ex" Self-sufficient Data Logger NivuLink Micro II         Disignation:       "Ex" Self-sufficient Data Logger NivuLink Micro II         Description:       "Ex" Self-sufficient Data Logger NivuLink Micro II         Description:       "Ex" Self-sufficient Data Logger NivuLink Micro II         Description:       "Ex" Self-sufficient Data Logger NivuLink Micro II         Description:       "Ex" Self-sufficient Data Logger NivuLink Micro II         Description:       "Ex" Self-sufficient Data Logger NivuLink Micro II         Description:       "Ex" Self-sufficient Data Logger NivuLink Micro II         Description:       "Ex" Self-sufficient Data Logger NivuLink Micro II         Description:       "Ex" Self-sufficient Data Logger NivuLink Micro II         Description:       "Ex" Self-sufficient Data Logger NivuLink Micro II         Description:       "Ex" Self-sufficient Data Logger NivuLink Micro II         Description:       "Ex" Sel                                                                                                    | EU Konformit                                                                                                    | ätserklär                                                                                      | ung                                                              |                                                                                                    | NIVUS (<br>Im Täle                                                      | GmbH<br>2                                               |
|----------------------------------------------------------------------------------------------------|----------------------------------------------------------------------------------------------------|------------------------------------------------------------------------------------------------|------------------------------------------------------------------|----------------------------------------------------------------------------------------------------|-------------------------------------------------------------------------|---------------------------------------------------------|
| Déclaration de conformité UE       Teléficier 44 0728 29141         Für das folgend bezeichnete Erzeugnis:       Für das folgend bezeichnete Erzeugnis:         Für das folgend bezeichnete Erzeugnis:       Excelénnung:       "Ex" Nutarker Datenlogger NivuLink Micro II         Description:       "Ex" Self-sufficient Data Logger NivuLink Micro II       Description:       "Ex" Erregistreur de domées autonome NivuLink Micro II         Disciption:       "Ex" Erregistreur de domées autonome NivuLink Micro II       Description:       "Ex" Erregistreur de domées autonome NivuLink Micro II         Typ / Type:       NLG02 xxxxEx       Selfane Micro II       Disciption:       "Ex" Erregistreur de domées autonome NivuLink Micro II         Discontino:       "Ex" NLG02 xxxxEx       Selfane Micro II       Disciption:       Selfane Micro II         Typ / Type:       NLG02 xxxxEx       Selfane Micro II       Selfane Micro II       Selfane Micro II         Selfane Micro Anteron Sola of responsibility that the equipment made available on the Union merket as of the date of signature of this downem meast standards of the following applicable Union harmonisteat Ingestration:       Selfane Micro III       Selfane Micro III         2:014/3.4EU       •2014/3.5EU       •2014/3.5EU       •2014/3.5EU       •2014/3.5EU       •2014/3.5EU       •2014/3.5EU       •2014/3.5EU       •2014/3.5EU       •2014/3.5EU       •2014/3.5EU       •2014/3.5EU       •2014/3.5EU <th>EU Declaration of C</th> <th>onformity</th> <th></th> <th></th> <th>75031 E</th> <th>ppingen</th>                                                                                                    | EU Declaration of C                                                                                                    | onformity                                                                                      |                                                                  |                                                                                                    | 75031 E                                                                 | ppingen                                                 |
| Für das folgend bezeichnete Erzeugnis:       Protheil döslinge product:         Par produit döslignet ci-dessous:            Exercised tid döslignet ci-dessous:             Exercised tid döslignet ci-dessous:             Exercised tid döslignet ci-dessous:             Exercised tid döslignet ci-dessous:             Exercised tid döslignet ci-dessous:             Exercised tid döslignet ci-dessous:             Exercised tid döslignet ci-dessous:             Exercised tid döslignet ci-dessous:             Exercised tid döslignet ci-dessous:             Exercised tid doslignet tid doslignet tid doslin tid doslin tid doslignet tid doslignet tid doslignet                                                                                                    | Déclaration de confo                                                                                                   | ormité UE                                                                                      |                                                                  |                                                                                                    | Telefon:<br>Telefax:<br>E-Mail:                                         | +49 07262 9191-0<br>+49 07262 9191-99<br>info@nivus.com |
| For hefollowing product:         La produit disignet c-dessons: <ul> <li>metain disignet c-dessons:</li> </ul> Exerciption:                                                                                                    | Für das folgend beze                                                                                                   | eichnete Erze                                                                                  | ugnis:                                                           |                                                                                                    | Internet:                                                               | www.nivus.de                                            |
| Le produit désigné ci-dessous:<br><b>Exerchang: **Ex* Curater Date Logger NivuLink Micro II</b><br>Description: **Ex* Enregistreu de domées autonome NivuLink Micro II<br>Description: **Ex* Enregistreu de domées autonome NivuLink Micro II<br><b>Typ / Type:</b> NLG02 xxxExx<br>erklaren wir in alleninger Verantwortung, dass die auf dem Unionsmarkt ab dem Zeitpunkt der Unterzeichnung<br>bereitgestellten Geräte die folgenden einschlägigen Harmonisierungsvorschriften der Union erfüllen:<br>we declare under our sole responsibility that the equipment made available on the Union market as of the date of signature of<br>this document meets the standards of the following applicable Union harmonisation legislation:<br>now déclarent seuer exponsabilité, à la date de la présente signature, la conformité du produit pour le marché de<br>l'Union, aux directives d'harmonisation de lagislation au sein de l'Union:<br>• 2014/34/EU • 2014/53/EU • 2011/65/EU<br>Bei der Bewertung wurden folgende einschlägige harmonisierte Normen zugrunde gelegt bzw. wird die Konformität<br>erklärt in Bezug auf die nachfolgend genanten anderen technischen Spezifikationen:<br>The evaluation assessed the following applicable harmonisiest sandards or the conformité is declared in relation to other<br>technical specifications listed below:<br>L'evaluation est effectivé à partir des normes harmonisées applicable on la conformité est déclarée en relation aux autres<br>spécifications techniques désignées ci-dessous:<br>• EN 61010-1:2010 + A1:2019/AC:2019 • EN 62311:2008<br>• EN 61013 511 V1:25.1 (SMX2G)<br>• EN 301 908-131 V1:2.2 (UTEX4G)<br>• EN 301 908-131 V1:2.2 (UTEX4G)<br>• EN 301 908-131 V1:2.2 (UTEX4G)<br>• EN 301 908-131 V1:2.2 (UTEX4G)<br>• EN 301 908-131 V1:2.2 (UTEX4G)<br>• EN 301 908-131 V1:2.2 (UTEX4G)<br>• EN 301 908-131 V1:2.2 (UTEX4G)<br>• EN 100 CoOPT-2:015 + A1:2017<br>Ex-Kennzeichnung / <i>Ex-designation / Marquage Ex</i><br>• EN 60079-1:1:2012<br><b>Ex-Kennzeichnung / Ex-designation / Marquage Ex</b><br>• EN 60079-1:1:2012<br><b>Ex-Kennzeichnung / Ex-designation / Marquage Ex</b><br>• EN 60079-1:2:012<br><b>Ex-Kennzeichnung</b> | For the following prod                                                                                                 | uct:                                                                                           |                                                                  |                                                                                                    |                                                                         |                                                         |
| Bezeichnung:       "Ex" Self-sufficient Data Logger NivuLink Micro II         Description:       "Ex" Self-sufficient Data Logger NivuLink Micro II         Disignation:       "Ex" Self-sufficient Data Logger NivuLink Micro II         Typ I Type:       NLG02 xxxxExx         erklären wir in alleiniger Verantwortung, dass die auf dem Unionsmarkt ab dem Zeitpunkt der Unterzeichnung bereitgestellten Geräte die folgenden einschlägigen Harmonisierungsvorschriften der Union market as of the date of signature of this document meets the standards of the following applicable Union harmonisation legislation:         now declarers, soas norte scale responsabilité, à la date de la présente signature, la conformité du produit pour le marché de l'Union;         - 2014/34/EU       - 2014/33/EU       - 2011/65/EU         Bei der Bewertung wurden folgende einschlägige harmonisierte Normen zugrunde gelegt bzw. wird die Konformität erklärt in Bezug auf die nachfolgend genannten anderen technischen Spezifikationen:         The evaluation assessed the following applicable harmonisies standards or the conformity is declared in relation to other technical specifications itsche blow:         L'evaluation ext effectuite à partir des normes harmonisées applicable ou la conformité et déclarée en relation aux autres spécifications techniques désignées ci-dessous:         • EN 61010-1:2010 + A1:2019 + A1:2019/AC:2019       • EN 62311:2008         • EN 61010-1:2010 + A1:2019 + A1:2019/AC:2019       • EN 60079-112.01 (LTE/4G)         • EN 6100-1:2010 + A1:2019 + A1:2019/AC:2019       • EN 60079-112.01 (ET/4G)                                                                                                    | Le produit désigné ci-d                                                                                                | lessous:                                                                                       |                                                                  |                                                                                                    |                                                                         |                                                         |
| Description:       "Ex" Self-sufficient Data Logger NivuLink Micro II         Description:       "Ex" Enregistrear de domiées autonome NivuLink Micro II         Typ / Type:       NLGO2 xxxxExx         erklaren win in alleiniger Verantwortung, dass die auf dem Unionsmarkt ab dem Zeitpunkt der Unterzeichnung<br>bereitgestellten Geräte die folgenden einschlägigen Harmonisierungsvorschriften der Union erfüllen:         we declare under our sole responsibility hat the equipment made available on the Union market as of the date of signature of<br>this document meets the standards of the following applicable Union harmonisation legislation:<br>nous déclares, sous notre seule responsabilité, à la date de la présente signature. La conformité du produit pour le marché de<br>l'Union, aux directives d'harmonisation de la législation au sein de l'Union:<br>- 2014/34/EU       - 2011/55/EU         Bei der Bewertung worden folgend genannten anderen technischen Spezifikationen:       The evaluation assessed the following applicable harmonisiest standards or the conformitie is déclarée en relation to other<br>technical specifications listed below:<br>- Evaluation assessed the following applicable harmonised standards or the conformitie est déclarée en relation aux autres<br>specifications techniques désignées ci-dessous:<br>- Evaluation assessed the following applicable Auxonised standards or the Conformitie est déclarée en relation aux autres<br>specifications techniques désignées ci-dessous:<br>- Evaluation applicable Auxonised standards or the Conformitie est déclarée en relation aux autres<br>specifications techniques désignées ci-dessous:<br>- Evaluation applicable Auxonised Standards or the conformitie est déclarée en relation aux autres<br>specifications techniques désignées ci-dessous:<br>- Evaluation applicable Auxoni (Standardson -<br>Evaluation esolos 11511/2018/                                                                                                    | Bezeichnung:                                                                                                    | "Ex" Aut                                                                                       | arker Datenlogger Ni                                             | vuLink Micro II                                                                                                    |                                                                         |                                                         |
| Désignation:       "Ext" Enregistreur de données autonome NivuLink Micro II         Typ Type:       NLG02 xxxxExx         erklären wir in alleiniger Verantwortung, dass die auf dem Unionsmarkt ab dem Zeitpunkt der Unterzeichnung bereitgestellten Goratte die folgenden einschlägigen Harmonisierungsvorschriften der Union erfüllen:         we declare under our sole responsibility that the equipment made available on the Union market as of the date of signature of this document meets the standards of the following applicable Union harmonisation legislation:         nous déclaros, sous notre seule responsability is a la date de la présente signature, la conformité du produit pour le marché de l'Union, aux directives d'harmonisation de la législation au sein de l'Union:         - 2014/34/EU       - 2014/53/EU       - 2011/65/EU         Bei der Bewertung wurden folgend genannten anderen technischen Spezifikationen:       The evaluation assessed the following applicable harmonisées applicable ou la conformitie is déclarée en relation to other technical specifications listed below:         L'évaluation est effectivé à part de normes harmonisées applicable ou la conformité est déclarée en relation aux autres spécifications techniques désignées ci-dessous:       - EN 62311:2008         - EN 61010-1:2010 + A1:2019 + A1:2019/AC:2019       - EN 62311:2008       - EN 301 489-1 V2.2.3         - EN 1010 4:12010 + A1:2019 + AC:2020-02       - EN 801 489-1 V2.2.3       - EN 60079-1:32:015 + A1:2017         Ex-Kennzeichnung / Ex-designation / Marquage Ex :          EN 60079-1:32:015 + A1:2017         Ex-                                                                                                    | Description:                                                                                                    | "Ex" Self-                                                                                     | sufficient Data Logger N                                         | ivuLink Micro II                                                                                                    |                                                                         |                                                         |
| Typ / Type:       NLG02 xxxxExx         erklären wir in alleiniger Verantwortung, dass die auf dem Unionsmarkt ab dem Zeitpunkt der Unterzeichnung bereitgestellten Geräte die folgenden einschlägigen Harmonisierungsvorschriften der Union erfüllen:         we declare mider our sole responsibility that the equipment made available on the Union market as of the date of signature of this document meets the standards of the following applicable Union harmonisation legislation:         nous declarons, sous norte seule responsability, å la date de la présente signature, la conformité du produit pour le marché de l'Union, aux directives d'harmonisation de la législation cau sein de l'Union;         . 2014/34/EU       . 2014/53/EU       . 2011/65/EU         Bei der Bewertung wurden folgende einschlägige harmonisierte Normen zugrunde gelegt bzw. wird die Konformität erklärt in Bezug auf die nachfolgend genannten anderen technischen Spezifikationen:         The evaluation assessed the following applicable harmonisées applicable ou la conformité is declareé in relation to other technical specifications listed below:         L'évaluation est effective à partir des normes harmonisées applicable ou la conformité est déclarée en relation aux autres specifications techniques désignées ci-dessous:         . EN 61010-1:2010 + 0.12019 + A1:2019/AC:2019       . EN 62311:2008         . EN 61010-1:2010 + 0.12018 + A2:2019/AC:2019       . EN 62311:2008         . EN 61026-12013       . EN 60078-12015 + A1:2017         . EN 61026-12013       . EN 60079-12015 + A1:2017         . EN 60079-11:2012       . EN 60079-12015 + A1:2017 <th>Désignation:</th> <th>"Ex" Enre</th> <th>gistreur de données auto</th> <th>nome NivuLink Micro II</th> <th></th> <th></th>                                                                                                    | Désignation:                                                                                                    | "Ex" Enre                                                                                      | gistreur de données auto                                         | nome NivuLink Micro II                                                                                                    |                                                                         |                                                         |
| erklären wir in alleiniger Verantwortung, dass die auf dem Unionsmarkt ab dem Zeitpunkt der Unionreillen:<br>we declarer under our sole responsibility that the equipment made available on the Union market as of the date of signature of<br>this document meets the standards of the following applicable Union harmonisation legislation:<br>nous declarons, sons norte seule responsabilité, à la date de la présente signature, la conformité du produit pour le marché de<br>l'Union, aux directives d'harmonisation de la figislation aux sein de l'Unions:<br>• 2014/34/EU • 2014/53/EU • 2011/65/EU<br>Bei der Bewertung wurden folgende einschlägige harmonisierte Normen zugrunde gelegt bzw. wird die Konformitätt<br>erklärt in Bezug auf die nachfolgend genannten anderen technischen Spezifikationen:<br>The evaluation assessed the following applicable harmoniséet standards or the conformity is declared in relation to other<br>technical specifications Itsele below:<br>L'évaluation est effectuée à partir des normes harmonisées applicable ou la conformité est déclarée en relation aux autres<br>specifications techniques désignées ci-dessous:<br>• EN 61010-1:2010 + A1:2019 + A1:2019/AC:2019 • EN 62311:2008<br>• EN 61326-1:2013 • EN 61326-1:2018<br>• EN 61326-1:2018 • A1:2019/AC:2019 • EN 62311:2008<br>• EN 61326-1:2018 • A1:2019 + A1:2019/AC:2019 • EN 62311:2008<br>• EN 61326-1:2018 • A1:2019 + A1:2019/AC:2019 • EN 62311:2008<br>• EN 61029-11:2012 • EN 5001 489-52 V1.1.2<br>• EN 60079-11:2012 • EN 501 489-52 V1.1.2<br>• EN 60079-11:2012 • EN 501 908-1 V1:5.2 (UMTS/3G, LTE/4G)<br>• EN 160 E00F9-0:2018 0 + AC:2020-02<br>• EN 60079-11:2012 • EN 60079-11:2017<br>Ex-Kennzeichnung / <i>Ex-designation / Marquage Ex</i> :<br>TÛV 22 ATEX 314574 X issue: 00<br>Notifizierte Stelle (Kennnummer) / Notified Body (Identif. No.) / Organisme notifié (Né d'identification)<br>TÛV NORD CERT GmbH, Am TÛV 1, 45307 Essen, Germany<br>degeben durch / represented by / faite par:<br>Markus Fischer (Geschäftsführer / Managing Director / Directeur général)<br>E pingen, den 19.10.2023<br>Gez. <i>Marcus Fischer</i>                                          | Тур / Туре:                                                                                                    | NLG02 x                                                                                        | xxxExx                                                           |                                                                                                    |                                                                         |                                                         |
| <pre>we declare under our sole responsibility that the equipment made available on the Union market as of the date of signature of<br/>this document meets the standards of the following applicable Union harmonisation legislation:<br/>nous déclarons, sous notre seule responsabilité, à la date de la présente signature, la conformité du produit pour le marché de<br/>l'Union, aux directives d'harmonisation de la législation au sein de l'Union:<br/>• 2014/34/EU • 2014/53/EU • 2011/65/EU<br/>Bei der Bewertung wurden folgende einschlägige harmonisierte Normen zugrunde gelegt bzw. wird die Konformität<br/>erklärt in Bezug auf die nachfolgend genannten anderen technischen Spezifikationen:<br/>The evaluation assessed the following applicable harmoniséed standards or the conformity is declared in relation to other<br/>fechnical specifications listed below:<br/>C'evaluation est effectuée à partir des normes harmonisées applicable ou la conformité est déclarée en relation aux autres<br/>specifications techniques désignées ci-dessous:<br/>0 = N 61010-1:2010 + A1:2019 + A1:2019/AC:2019 • EN 62311:2008<br/>• EN 61328-1:2013 • EN 301 489-19 V2.2.0<br/>• EN 61328-1:2013 • EN 301 489-19 V2.2.0<br/>• EN 301 908-19 V5.2.0 (UMTS/3G, LTE14G)<br/>• EN 301 908-19 V5.2.0 (UMTS/3G, LTE14G)<br/>• EN 301 908-19 V5.2.0 (UMTS/3G, LTE14G)<br/>• EN 60079-1:2012 • EN 60079-7:2015 + A1:2017<br/>Ex-Kennzeichnung / Ex-designation / Marquage Ex:<br/>TÜV 22 ATEX 314574 X issue: 00<br/>Notifizierte Stelle (Kennnummer) / Notified Body (Identif. No.) / Organisme notifié (Ne d' identification)<br/>TÜV NORD CERT GmbH, Am TÜV 1, 45307 Essen, Germany<br/>TÜV NORD CERT GmbH, Am TÜV 1, 45307 Essen, Germany<br/>degegeben durch / represented by / fine par:<br/>Le fabricant assume la responsabilité de cette déclaration:<br/>abgegeben durch / represented by / fine par:<br/>Arkus Fischer (Geschäftsführer / Managing Director / Directeur général)<br/>Eppingen, den 19.10.2023<br/>Gez. Marcus Fischer</pre>                                                                                                    | erklären wir in alleinig<br>bereitgestellten Gerä                                                                      | ger Verantwo<br>te die folgeno                                                                 | rtung, dass die auf den<br>Ien einschlägigen Harn                | n Unionsmarkt ab dem Zeitp<br>nonisierungsvorschriften de                                                                                                    | ounkt der Unterz<br>r Union erfüllen:                                   | eichnung                                                |
| nous déclarons, sous notre seule responsabilité, à la date de la présente signature, la conformité du produit pour le marché de l'Union, aux directives d'harmonisation de la législation au sein de l'Union;<br>• 2014/34/EU • 2014/53/EU • 2011/65/EU<br>Bei der Bewertung wurden folgende einschlägige harmonisiente Normen zugrunde gelegt bzw. wird die Konformität<br>erklärt in Bezug auf die nachfolgend genannten anderen technischen Spezifikationen:<br>L'évaluation assessed the following applicable harmoniséd standards or the conformity is declared in relation to other<br>technical specifications listed below:<br>L'évaluation est effectivée à partir des normes harmonisées applicable ou la conformité est déclarée en relation aux autres<br>spécifications letchniques désignées ci-dessous:<br>L'évaluation est effectivée à partir des normes harmonisées applicable ou la conformité est déclarée en relation aux autres<br>spécifications listed below:<br>L'évaluation est effectivée à partir des normes harmonisées applicable ou la conformité est déclarée en relation aux autres<br>spécifications listed below:<br>L'évaluation est effectivée à partir des normes harmonisées applicable ou la conformité est déclarée en relation aux autres<br>spécifications listed below:<br>L'évaluation est effectivée à partir des normes harmonisées applicable ou la conformité est déclarée en relation aux autres<br>spécifications listed below:<br>L'évaluation est effectivée à partir des normes harmonisées applicable ou la conformité est déclarée en relation aux autres<br>spécifications listed below:<br>L'évaluation est effectivée à partir des normes harmonisées applicable ou la conformité est déclarée en relation aux autres<br>spécifications listed below:<br>L'évaluation est effectivée à partir des normes harmonisées applicable ou la conformité est déclarée en relation aux autres<br>EN 60079-11:2010 + A1:2019 + A1:2019/AC:2019<br>L'EV 60079-18:2015 + A1:2017<br>Ex-Kennzeichnung / Ex-designation / Marquage Ex :<br>TÚV NORD CERT GmbH, Am TÛV 1, 45307 Essen, Germany<br>Diese Erklärung wird verantwortlic                                         | we declare under our s<br>this document meets the                                                                      | ole responsibil<br>e standards of                                                              | ity that the equipment ma<br>the following applicable            | nde available on the Union ma<br>Union harmonisation legislati                                                                                                    | rket as of the date<br>on:                                              | of signature of                                         |
| • 2014/34/EU       • 2011/65/EU         Bei der Bewertung wurden folgende einschlägige harmonisierte Normen zugrunde gelegt bzw. wird die Konformität<br>erklärt in Bezug auf die nachfolgend genannten anderen technischen Spezifikationen:         The evaluation assessed the following applicable harmonised standards or the conformity is declared in relation to other<br>technical specifications listed below:         Évaluation est effectide à purit des normes harmonisées applicable ou la conformité est déclarée en relation aux autres<br>specifications techniques désignées ci-dessous:         • Eva 61010-1:2010 + A1:2019 + A1:2019/AC:2019       • EN 62311:2008         • EN 61010-1:2010 + A1:2019/AC:2019       • EN 62311:2008         • EN 61010-1:2010 + A1:2019/AC:2019       • EN 62311:2008         • EN 61010-1:2010 + A1:2019/AC:2019       • EN 62311:2008         • EN 61010-1:2010 + A1:2019/AC:2019       • EN 602311:2008         • EN 301 908-1 V15.2.0       • EN 6031 489-52 V1.1.2         • EN 301 908-1 V15.2.0       • EN 301 908-1 V15.2.0         • EN 80079-11:2012       • EN 301 908-1 V15.2.0         * EN 60079-11:2012       • EN 60079-13:2015 + A1:2017         * EX-Kennzeichnung / Ex-designation / Marquage Ex :       • EN 60079-13:2015 + A1:2017         * EV       * EN 60079-13:2015 + A1:2017         * EV VORD CERT GmbH, Am TÜV 1, 45307 Essen, Germany       (0044)         Diese Erklärung wird verantwortlich für den Hersteller:       NIVUS GmbH<br>Im Taele2                                                                                                    | nous déclarons, sous ne<br>l'Union, aux directives                                                                     | otre seule resp<br>d'harmonisati                                                               | onsabilité, à la date de la<br>on de la législation au se        | présente signature, la conform<br>in de l'Union:                                                                                                    | nité du produit po                                                      | ur le marché de                                         |
| Bei der Bewertung wurden folgende einschlägige harmonisierte Normen zugrunde gelegt bzw. wird die Konformität<br>erklärt in Bezug auf die nachfolgend genannten anderen technischen Spezifikationen:<br>The evaluation assessed the following applicable harmonised standards or the conformity is declared in relation to other<br>technical specifications listed below:<br>L'évaluation est effectuée à partir des normes harmonisées applicable ou la conformité est déclarée en relation aux autres<br>spécifications techniques désignées ci-dessous:<br>• EN 61010-1:2010 + A1:2019 + A1:2019/AC:2019 • EN 62311:2008<br>• EN 61326-1:2013 • EN 6301 489-19 V2.2.0<br>• EN 301 511 V12.5.1 (GSM/2G) • EN 301 908-1 V13.2.0 (UMTS/3G, LTE/4G)<br>• EN 301 908-2 V13.1.1 (UMTS/3G)<br>• EN 1EC 60079-0:2018 0 + AC:2020-02<br>• EN 60079-11:2012 • EN 1EC 60079-0:2015 + A1:2017<br>Ex-Kennzeichnung / Ex-designation / Marquage Ex :<br>EV 1E2 C 60079-0:2018 0 + AC:2020-02<br>• EN 60079-11:2012 • EN 1EC 60079-0:2015 + A1:2017<br>Ex-Kennzeichnung / Ex-designation / Marquage Ex :<br>EV 12 22 ATEX 314574 X issue: 00<br>Notifizierte Stelle (Kennnummer) / Notified Body (Identif. No.) / Organisme notifié (Né d'identification)<br>TÜV NORD CERT GmbH, Am TÜV 1, 45307 Essen, Germany<br>(0044)<br>Diese Erklärung wird verantwortlich für den Hersteller:<br>This declaration is submitted on behalf of the manufacturer:<br>Le fabricant assume la responsabilité de cette déclaration:<br>abgegeben durch / represented by / faite par:<br>Markus Fischer (Geschäftsführer / Managing Director / Directeur général)<br>Eppingen, den 19.10.2023                                                                                                    | • 2014/34/EU                                                                                                    | • :                                                                                            | 2014/53/EU                                                       | • 2011/65/EU                                                                                                    |                                                                         |                                                         |
| The evaluation assessed the following applicable harmonised standards or the conformity is declared in relation to other technical specifications listed below:<br>L'évaluation est effectuée à partir des normes harmonisées applicable ou la conformité est déclarée en relation aux autres spécifications techniques désignées ci-dessous:<br>PEN 61010-1:2010 + A1:2019 + A1:2019/AC:2019<br>EN 61326-1:2013<br>Draft ETSI EN 301 489-19 V2.2.0<br>EN 301 908-2 V13.1.1 (UMTS/3G)<br>EN 301 908-2 V13.1.1 (UMTS/3G)<br>EN 1EC 60079-1:2018 0 + AC:2020-02<br>EN 1EC 60079-1:2015 + A1:2017<br>Ex-Kennzeichnung / Ex-designation / Marquage Ex :<br>TÜV 22 ATEX 314574 X issue: 00<br>Notifizierte Stelle (Kennnummer) / Notified Body (Identif. No.) / Organisme notifié (Ae d'identification)<br>TÜV NORD CERT GmbH, Am TÜV 1, 45307 Essen, Germany<br>COV44)<br>Diese Erklärung wird verantwortlich für den Hersteller:<br>This declaration is submitted on behalf of the manufacturer:<br>Le fabricant assume la responsabilité de cette déclaration:<br>aggegeben durch / represented by / faite par:<br>Markus Fischer (Geschäftsführer / Managing Director / Directeur général)<br>Eppingen, den 19.10.2023<br>Gez. Marcus Fischer                                                                                                    | Bei der Bewertung w<br>erklärt in Bezug auf d                                                                          | urden folgeno<br>lie nachfolger                                                                | de einschlägige harmor<br>nd genannten anderen                   | nisierte Normen zugrunde g<br>technischen Spezifikationer                                                                                                    | elegt bzw. wird o<br>n:                                                 | lie Konformität                                         |
| L'évaluation est effectuée à partir des normes harmonisées applicable ou la conformité est déclarée en relation aux autres spécifications techniques désignées ci-dessous:                                                                                                    | The evaluation assessed technical specifications                                                                       | d the following<br>s listed below:                                                             | applicable harmonised s                                          | tandards or the conformity is                                                                                                    | declared in relation                                                    | on to other                                             |
| <ul> <li>EN 61010-1:2010 + A1:2019 + A1:2019/AC:2019</li> <li>EN 61326-1:2013</li> <li>Draft ETSI EN 301 489-19 V2.2.0</li> <li>EN 301 511 V12.5.1 (GSM/2G)</li> <li>EN 301 908-2 V13.1.1 (UMTS/3G)</li> <li>EN 301 908-2 V13.1.1 (UMTS/3G)</li> <li>EN 1EC 60079-0:2018 0 + AC:2020-02</li> <li>EN 60079-11:2012</li> <li>EX-Kennzeichnung / Ex-designation / Marquage Ex :</li> <li>Carl Carl Carl Carl Carl Carl Carl Carl</li></ul>                                                                                                    | L'évaluation est effectu<br>spécifications techniqu                                                                    | iée à partir des<br>es désignées cl                                                            | : normes harmonisées app<br>i-dessous:                           | plicable ou la conformité est d                                                                                                    | léclarée en relation                                                    | n aux autres                                            |
| Ex-Kennzeichnung / Ex-designation / Marquage Ex :<br>EX-Kennzeichnung / Ex-designation / Marquage Ex :<br>EU-Baumusterprüfbescheinigung / EU-Type Examination Certificate / Attestation d'examen «UE» de type:<br>TÜV 22 ATEX 314574 X issue: 00<br>Notifizierte Stelle (Kennnummer) / Notified Body (Identif. No.) / Organisme notifié (Ne d'identification)<br>TÜV NORD CERT GmbH, Am TÜV 1, 45307 Essen, Germany (0044)<br>Diese Erklärung wird verantwortlich für den Hersteller:<br>This declaration is submitted on behalf of the manufacturer:<br>Le fabricant assume la responsabilité de cette déclaration:<br>abgegeben durch / represented by / faite par:<br>Markus Fischer (Geschäftsführer / Managing Director / Directeur général)<br>Eppingen, den 19.10.2023<br>Gez. Marcus Fischer                                                                                                    | • EN 61010-1:<br>• EN 61326-1:<br>• Draft ETSI EI<br>• EN 301 511 \<br>• EN 301 908-<br>• EN IEC 6007<br>• EN 60079-11 | 2010 + A1:20<br>2013<br>N 301 489-19<br>V12.5.1 (GSN<br>2 V13.1.1 (UN<br>9-0:2018 0 +<br>:2012 | 19 + A1:2019/AC:2019<br>V2.2.0<br>1/2G)<br>/TS/3G)<br>AC:2020-02 | <ul> <li>EN 62311:2008</li> <li>EN 301 489-1 V2.2.3</li> <li>Draft ETSI EN 301 48</li> <li>EN 301 908-1 V15.2.0</li> <li>EN 301 908-13 V13.2</li> <li>EN IEC 60079-7:2015</li> <li>EN 60079-18:2015 + 1</li> </ul> | 9-52 V1.1.2<br>) (UMTS/3G, LT)<br>.1 (LTE/4G)<br>5 + A1:2018<br>A1:2017 | E/4G)                                                   |
| EX-restricted intervention of the observention of the observentio                                                                                            | Ex-Kennzeichnung /                                                                                                    | Fx_designation                                                                                 | / Marauage Fr. :                                                 | (Ex)    2G                                                                                                    | Ex eh ih (ih) mh l                                                      | IB T4 Gb                                                |
| TÜV 22 ATEX 314574 X       issue: 00         Notifizierte Stelle (Kennnummer) / Notified Body (Identif. No.) / Organisme notifié (№ d'identification)         TÜV NORD CERT GmbH, Am TÜV 1, 45307 Essen, Germany       (0044)         Diese Erklärung wird verantwortlich für den Hersteller:       NIVUS GmbH         This declaration is submitted on behalf of the manufacturer:       Im Taele 2         Le fabricant assume la responsabilité de cette déclaration:       abgegeben durch / represented by / faite par:         Markus Fischer (Geschäftsführer / Managing Director / Directeur général)       Eppingen, den 19.10.2023         Gez. Marcus Fischer       Gez                                                                                                    | EU-Baumusterprüfbe                                                                                                    | scheinigung                                                                                    | EU-Type Examination (                                            | Certificate / Attestation d'exam                                                                                                    | en «UE» de type:                                                        |                                                         |
| Notifizierte Stelle (Kennnummer) / Notified Body (Identif. No.) / Organisme notifié (№ d'identification)       (0044)         TÜV NORD CERT GmbH, Am TÜV 1, 45307 Essen, Germany       (0044)         Diese Erklärung wird verantwortlich für den Hersteller:       NIVUS GmbH         This declaration is submitted on behalf of the manufacturer:       Im Taele 2         Le fabricant assume la responsabilité de cette déclaration:       75031 Eppingen         abgegeben durch / represented by / faite par:       Markus Fischer (Geschäftsführer / Managing Director / Directeur général)         Eppingen, den 19.10.2023       Gez. Marcus Fischer                                                                                                    | TÜV 22 ATEX                                                                                                    | 314574 X                                                                                       | issue: 00                                                        |                                                                                                    |                                                                         |                                                         |
| TÜV NORD CERT GmbH, Am TÜV 1, 45307 Essen, Germany       (0044)         Diese Erklärung wird verantwortlich für den Hersteller:       NIVUS GmbH         This declaration is submitted on behalf of the manufacturer:       Im Taele 2         Le fabricant assume la responsabilité de cette déclaration:       75031 Eppingen         abgegeben durch / represented by / faite par:       Markus Fischer (Geschäftsführer / Managing Director / Directeur général)         Eppingen, den 19.10.2023       Gez. Marcus Fischer                                                                                                    | Notifizierte Stelle (Ke                                                                                                | nnnummer) /                                                                                    | Notified Body (Identif. N                                        | o.) / Organisme notifié (№ d'i                                                                                                    | identification)                                                         |                                                         |
| Diese Erklärung wird verantwortlich für den Hersteller:       NIVUS GmbH         This declaration is submitted on behalf of the manufacturer:       Im Taele 2         Le fabricant assume la responsabilité de cette déclaration:       75031 Eppingen         abgegeben durch / represented by / faite par:       Markus Fischer (Geschäftsführer / Managing Director / Directeur général)         Eppingen, den 19.10.2023       Gez. Marcus Fischer                                                                                                    | TÜV NORD CI                                                                                                    | ERT GmbH, A                                                                                    | Am TÜV 1, 45307 Esse                                             | n, Germany                                                                                                    |                                                                         | (0044)                                                  |
| This declaration is submitted on behalf of the manufacturer:       Im Taele 2         Le fabricant assume la responsabilité de cette déclaration:       75031 Eppingen         abgegeben durch / represented by / faite par:       Markus Fischer (Geschäftsführer / Managing Director / Directeur général)         Eppingen, den 19.10.2023       Gez. Marcus Fischer                                                                                                    | Diese Erklärung wird                                                                                                   | verantwortlic                                                                                  | h für den Hersteller:                                            |                                                                                                    |                                                                         |                                                         |
| Le fabricant assume la responsabilité de cette déclaration:       75031 Eppingen         abgegeben durch / represented by / faite par:       Germany         Markus Fischer (Geschäftsführer / Managing Director / Directeur général)       Eppingen, den 19.10.2023         Gez. Marcus Fischer       Gez. Marcus Fischer                                                                                                    | This declaration is su                                                                                                 | hmitted on b                                                                                   | ehalf of the manufactur                                          | er:                                                                                                    |                                                                         | Im Taele 2                                              |
| abgegeben durch / represented by / faite par:<br>Markus Fischer (Geschäftsführer / Managing Director / Directeur général)<br>Eppingen, den 19.10.2023<br>Gez. Marcus Fischer                                                                                                    | Le fabricant assume                                                                                                    | la responsab                                                                                   | ilité de cette déclaration                                       | n:                                                                                                    | 75                                                                      | 031 Eppingen<br>Germany                                 |
| Eppingen, den 19.10.2023<br>Gez. <i>Marcus Fischer</i>                                                                                                    | abgegeben durch / repr<br>Markus Fischer (Ge                                                                           | esented by / fait<br>schäftsführer                                                             | e par:<br>  Managing Director / D                                | irecteur général)                                                                                                    |                                                                         |                                                         |
| Gez. Marcus Fischer                                                                                                    | Eppingen, den 19.10                                                                                                    | .2023                                                                                          |                                                                  |                                                                                                    |                                                                         |                                                         |
|                                                                                                    | Gez. Marcus Fisch                                                                                                    | ier                                                                                            |                                                                  |                                                                                                    |                                                                         |                                                         |
|                                                                                                    |                                                                                                    |                                                                                                |                                                                  |                                                                                                    |                                                                         |                                                         |

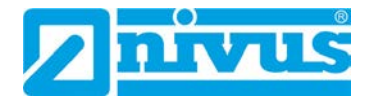

| UK Declarat                                                                                                    | ion of Conformity                                                                                                    |                                                                                                    | NIVUS C<br>Im Täle 2<br>75031 E<br>Telefon:<br>Telefax: | SmbH<br>2<br>ppingen<br>+49 07262 9191-0<br>+49 07262 9191-995 |
|----------------------------------------------------------------------------------------------------|----------------------------------------------------------------------------------------------------|----------------------------------------------------------------------------------------------------|---------------------------------------------------------|----------------------------------------------------------------|
| For the following p                                                                                                    | product:                                                                                                    |                                                                                                    | E-Mail:<br>Internet:                                    | info@nivus.com<br>www.nivus.de                                 |
| Description:                                                                                                    | "Ex" Self-sufficient Data Logger I                                                                                                    | NivuLink Micro II                                                                                                    |                                                         |                                                                |
| Туре:                                                                                                    | NLG02 xxxxExx                                                                                                    |                                                                                                    |                                                         |                                                                |
| we declare under<br>signature of this d                                                                                                    | our sole responsibility that the equipm<br>ocument meets the standards of the fo                                                                                                    | ent made available on the UK market<br>blowing applicable UK harmonisation                                                                                                    | as of th<br>legislat                                    | ne date of<br>ion:                                             |
| <ul> <li>SI 2016 / <sup>4</sup></li> <li>Atmosphe</li> <li>SI 2017 / <sup>4</sup></li> <li>SI 2012 / <sup>5</sup></li> <li>Equipment</li> </ul>                  | 1107 The Equipment and Protective S<br>res Regulations 2016<br>1206 The Radio Equipment Regulatior<br>3032 The Restriction of the Use of Cer<br>t Regulations 2012                                       | ystems Intended for use in Potentially<br>ns 2017<br>tain Hazardous Substances in Electri                                                                                                  | cal and                                                 | ive<br>Electronic                                              |
| The evaluation as                                                                                                    | sessed the following applicable harmo                                                                                                    | nised standards or the conformity is o                                                                                                    | declared                                                | d in relation to                                               |
| <ul> <li>BS EN 61</li> <li>BS EN 62</li> <li>EN 301 48</li> <li>Draft ETS</li> <li>EN 301 90</li> <li>EN 301 90</li> <li>BS EN IE0</li> <li>BS EN 600</li> </ul> | 010-1:2010 + A1:2019 + A1:2019/AC:<br>311:2008<br>99-1 V2.2.3<br>I EN 301 489-52 V1.1.2<br>98-1 V15.2.0 (UMTS/3G, LTE/4G)<br>98-13 V13.2.1 (LTE/4G)<br>C 60079-7:2015 + A1:2018<br>079-18:2015 + A1:2017 | 2019<br>• BS EN 61326-1:2013<br>• Draft ETSI EN 301 489-19 V2.:<br>• EN 301 511 V12.5.1 (GSM/2G<br>• EN 301 908-2 V13.1.1 (UMTS/<br>• EN IEC 60079-0:2018 + AC:20<br>• BS EN 60079-11:2012 | 2.0<br>)<br>'3G)<br>)20-02                              |                                                                |
| Ex-designation:                                                                                                    |                                                                                                    | €x II 2G Ex eb ib                                                                                                    | [ib] mb                                                 | IIB T4 Gb                                                      |
| EU-Type Examina                                                                                                    | tion Certificate:                                                                                                    | TÜV 22 ATEX 314574                                                                                                    | 4 X                                                     | issue: 00                                                      |
| Notified Body (Ide                                                                                                    | ntif. No.):                                                                                                    |                                                                                                    |                                                         |                                                                |
| TÜV Nord C                                                                                                    | CERT GmbH, Am TÜV 1, 45307 Esser                                                                                                    | n, Germany                                                                                                    |                                                         | (0044)                                                         |
| This declaration is                                                                                                    | submitted on behalf of the manufactu                                                                                                    | irer:                                                                                                    | NIVUS<br>Im Tae<br>75031<br>Germa                       | 6 GmbH<br>ele 2<br>Eppingen<br>any                             |
|                                                                                                    |                                                                                                    |                                                                                                    |                                                         | 5.75                                                           |
| Marcus Fischer (                                                                                                    | Managing Director)                                                                                                    |                                                                                                    |                                                         |                                                                |
| Eppingen, 19/10/2                                                                                                    | 023                                                                                                    |                                                                                                    |                                                         |                                                                |
| Signed by Marcu                                                                                                    | is Fischer                                                                                                    |                                                                                                    |                                                         |                                                                |
|                                                                                                    |                                                                                                    |                                                                                                    |                                                         |                                                                |
|                                                                                                    |                                                                                                    |                                                                                                    |                                                         |                                                                |
|                                                                                                    |                                                                                                    |                                                                                                    |                                                         |                                                                |

|   |       |                                                                                                    |                                                                                                    | JA WOKD                                                                                                    |
|---|-------|----------------------------------------------------------------------------------------------------|----------------------------------------------------------------------------------------------------|----------------------------------------------------------------------------------------------------|
| - |       | Translation                                                                                                    |                                                                                                    |                                                                                                    |
|   | (1)   | EU-Type Examina                                                                                                    | tion Certificate                                                                                                    | (Ex)                                                                                                    |
|   | (2)   | Equipment and protective syste<br>intended for use in potentially<br>explosive atmospheres, <b>Directi</b>                                                                                       | ms<br>ve 2014/34/EU                                                                                                    |                                                                                                    |
|   | (3)   | Certificate Number                                                                                                    | TÜV 22 ATEX 314574 X Issue:                                                                                                    | 00                                                                                                    |
|   | (4)   | for the product:                                                                                                    | Data logger NivuLink Micro II type NLG0                                                                                                    | 2xxxxExx                                                                                                    |
|   | (5)   | of the manufacturer:                                                                                                    | NIVUS GmbH                                                                                                    |                                                                                                    |
|   | (6)   | Address:                                                                                                    | Im Täle 2<br>75031 Eppingen<br>Germany                                                                                                    |                                                                                                    |
|   |       | Order number:<br>Date of issue:                                                                                                    | 8003041150<br>See date of signature                                                                                                    |                                                                                                    |
|   | (7)   | The design of this product and a EU-Type Examination Certificat                                                                                                    | any acceptable variation thereto are spec<br>e and the documents therein referred to.                                                                                                    | ified in the schedule to this                                                                                                    |
|   | (8)   | The TÜV NORD CERT GmbH,<br>2014/34/EU of the European F<br>product has been found to comp<br>design and construction of proc<br>Annex II to the Directive. The e<br>Assessment Report No. 22 203 | Notified Body No. 0044, in accordance wit<br>Parliament and the Council of 26 Februa<br>oly with the Essential Health and Safety R<br>lucts intended for use in potentially explo<br>examination and test results are recorder<br>314574. | h Article 17 of the Directive<br>ry 2014, certifies that this<br>equirements relating to the<br>sive atmospheres given in<br>d in the confidential ATEX |
|   | (9)   | Compliance with the Essential H                                                                                                    | lealth and Safety Requirements has been                                                                                                    | n assured by compliance                                                                                                    |
|   |       | with:<br>EN IEC 60079-0:2018/AC:2020<br>EN 60079-11:2012<br>except in respect of those requi                                                                                                    | rements listed at item 18 of the schedule.                                                                                                    | C 60079-7:2015/A1:2018<br>0079-18:2015/A1:2017                                                                                                    |
|   | (10)  | If the sign "X" is placed after the<br>Specific Conditions for Use spe                                                                                                    | e certificate number, it indicates that the p<br>cified in the schedule to this certificate.                                                                                                    | roduct is subject to the                                                                                                    |
|   | (11)  | This EU-Type Examination Cert<br>product. Further requirements of<br>this equipment. These are not of                                                                                            | ificate relates only to the design, and con<br>f the Directive apply to the manufacturing<br>overed by this certificate.                                                                                                    | struction of the specified<br>process and supply of                                                                                                    |
|   | (12)  | The marking of the product sha                                                                                                    | I include the following:                                                                                                    |                                                                                                    |
|   |       | ⟨€x⟩ II 2 G Ex eb ib [ib] mb II                                                                                                    | B T4 Gb                                                                                                    |                                                                                                    |
|   |       | TÜV NORD CERT GmbH, Am TÜV 1,<br>(ZLS), Ident. Nr. 0044, legal successor                                                                                                    | 45307 Essen, notified by the central office of the c<br>of the TÜV NORD CERT GmbH & Co. KG Ident.                                                                                                    | ountries for safety engineering<br>Nr. 0032                                                                                                    |
|   |       | The deputy head of the notified                                                                                                    | body                                                                                                    |                                                                                                    |
|   |       | TUVNORD Digital unter<br>von Meyer A<br>Datum: 2023<br>15:15:41 +02                                                                                                    | schrieben<br>ndreas<br>8.10.04<br>V00'                                                                                                    |                                                                                                    |
|   |       | Hanover office, Am TÜV 1, 30519 Han                                                                                                    | nover, Tel. +49 511 998-61455, Fax +49 511 998-                                                                                                    | 61590                                                                                                    |
|   |       | This certificate ma<br>Excerpts or 0                                                                                                    | y only be reproduced without any change, schedule include<br>changes shall be allowed by the TÜV NORD CERT GmbH                                                                                                    | d.                                                                                                    |
|   | P17-F | -011                                                                                                    | Rev. 02/11.21                                                                                                    | Page 1/5                                                                                                    |

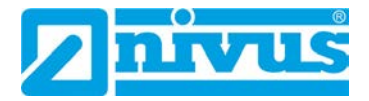

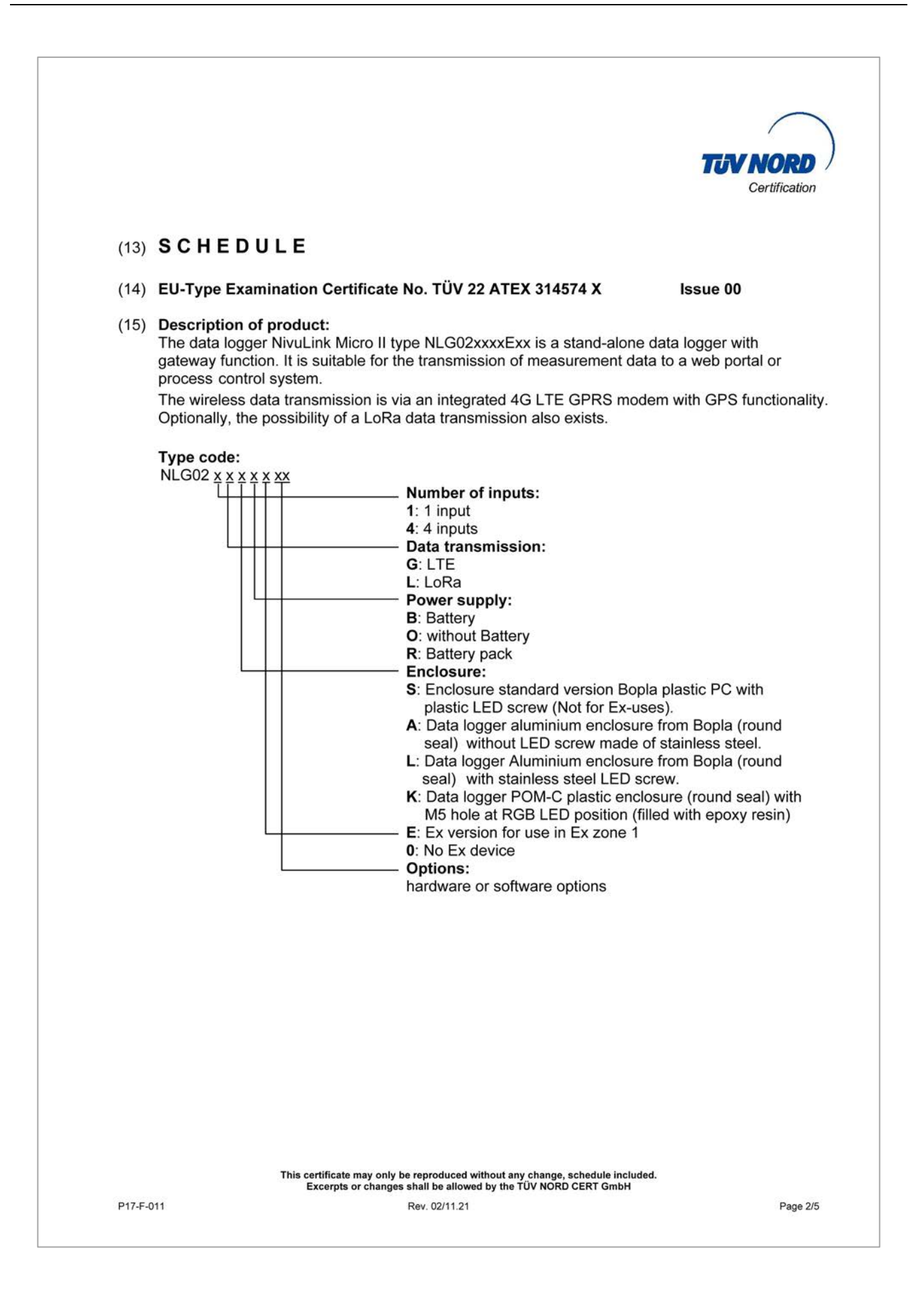

|                                                                     |                                |                                         |                                                                                                    |                                                                     |                                       | TUV                                 | NORD                                 |
|---------------------------------------------------------------------|--------------------------------|-----------------------------------------|----------------------------------------------------------------------------------------------------|---------------------------------------------------------------------|---------------------------------------|-------------------------------------|--------------------------------------|
| Schedule to EU-Type E                                               | kaminatio                      | n Certi                                 | ficate No. T                                                                                                    | ÜV 22 AT                                                            | EX 314574                             | IX I                                | Ssue 00                              |
| Electrical data:<br>Power supply<br>(Internal primary cells)        |                                |                                         | n type of pro<br>J <sub>n</sub> = 10.8 V d<br>Powered via<br>3 x 3.6 V / 13<br>3 x 3.6 V / 14                                                   | tection inc<br>.c.<br>Ah LSH2<br>.5 Ah UHI                          | creased sa<br>0-batteries<br>R-ER3461 | fety Ex eb<br>s or<br>5-X-batter    | IIB                                  |
| Alternative external Supp<br>(Terminal X3)                          | ly                             |                                         | n type of pro<br>Only for conn<br>Maximum val                                                                                                   | tection int<br>ection to o<br>ues:                                  | rinsic safet<br>certified int         | ty Ex ib IIE<br>trinsically         | 3<br>safe circuits.                  |
|                                                                     |                                | 1                                       | $J_i = 11.7 V$<br>i = 1.25 A<br>$P_i = 14.6 W$<br>The effective<br>negligibly small                                                             | internal c<br>all.                                                  | apacitance                            | es and ind                          | uctances are                         |
| Relay output<br>(Terminals X1.1(NO); X1.<br>X.1.2(COM))             | 10(NC);                        |                                         | n type of pro<br>Only for conn<br>Maximum val                                                                                                   | tection int<br>ection to<br>ues:                                    | rinsic safel<br>certified int         | ty Ex ib IIE<br>trinsically         | 3.<br>safe circuits.                 |
|                                                                     |                                | 2<br>2                                  | $J_i = 26 V$<br>i = 100 mA<br>$P_i = 2.6 W$<br>The effective<br>negligibly small                                                                | internal c<br>all.                                                  | apacitance                            | es and ind                          | uctances are                         |
| RS-485 Interface output<br>(Terminals X1.3(RxTx+);<br>X1.12(RxTx-)) | X1.11(GN                       | D); 1                                   | n type of pro<br>ollowing max                                                                                                    | tection int<br>timum val                                            | rinsic safel<br>ues:                  | ty Ex ib IIE                        | 3 with                               |
|                                                                     |                                |                                         | $J_o = 5.88 V$<br>$_o = 150.1 mA$<br>$P_o = 221.9 mV$<br>Characteristic<br>The effective<br>negligibly small                                    | W<br>inte: Line<br>internal c<br>all.                               | ear<br>apacitance                     | es and ind                          | uctances are                         |
| The maximum permissibl<br>can be taken from the foll                | e values fo<br>lowing tab      | or the e<br>le:                         | xternal induc                                                                                                    | tance L <sub>o</sub> a                                              | and the ext                           | ernal capa                          | acitance C <sub>o</sub>              |
| Ex ib IIB                                                           | L₀ [mH]                        | 14                                      | 5                                                                                                    | 0.5                                                                 | 0.1                                   | 0.002                               |                                      |
| RS-485 Interface input<br>(Terminals X1.3(RxTx+);<br>X1.12(RxTx-))  | <u>C₀ [µF]</u><br>X1.11(GN     | D);                                     | 12<br>n type of pro<br>Only for conn<br>Maximum val<br>$J_i = 7.21 V$<br>$_i = 176 mA$<br>$P_i = 317.24 m$<br>The effective<br>negligibly small | 23<br>tection int<br>ection to o<br>ues:<br>W<br>internal c<br>all. | 39<br>rinsic safet<br>certified int   | 1000<br>ty Ex ib IIE<br>trinsically | 3.<br>safe circuits.<br>uctances are |
| This certifi<br>Excer                                               | cate may only<br>pts or change | be reprodu<br>s shall be a<br>Rev. 02/1 | ced without any ch<br>illowed by the TÜV<br>1.21                                                                                                | ange, schedul<br>NORD CERT (                                        | le included.<br>SmbH                  |                                     | Page 3/5                             |

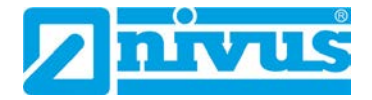

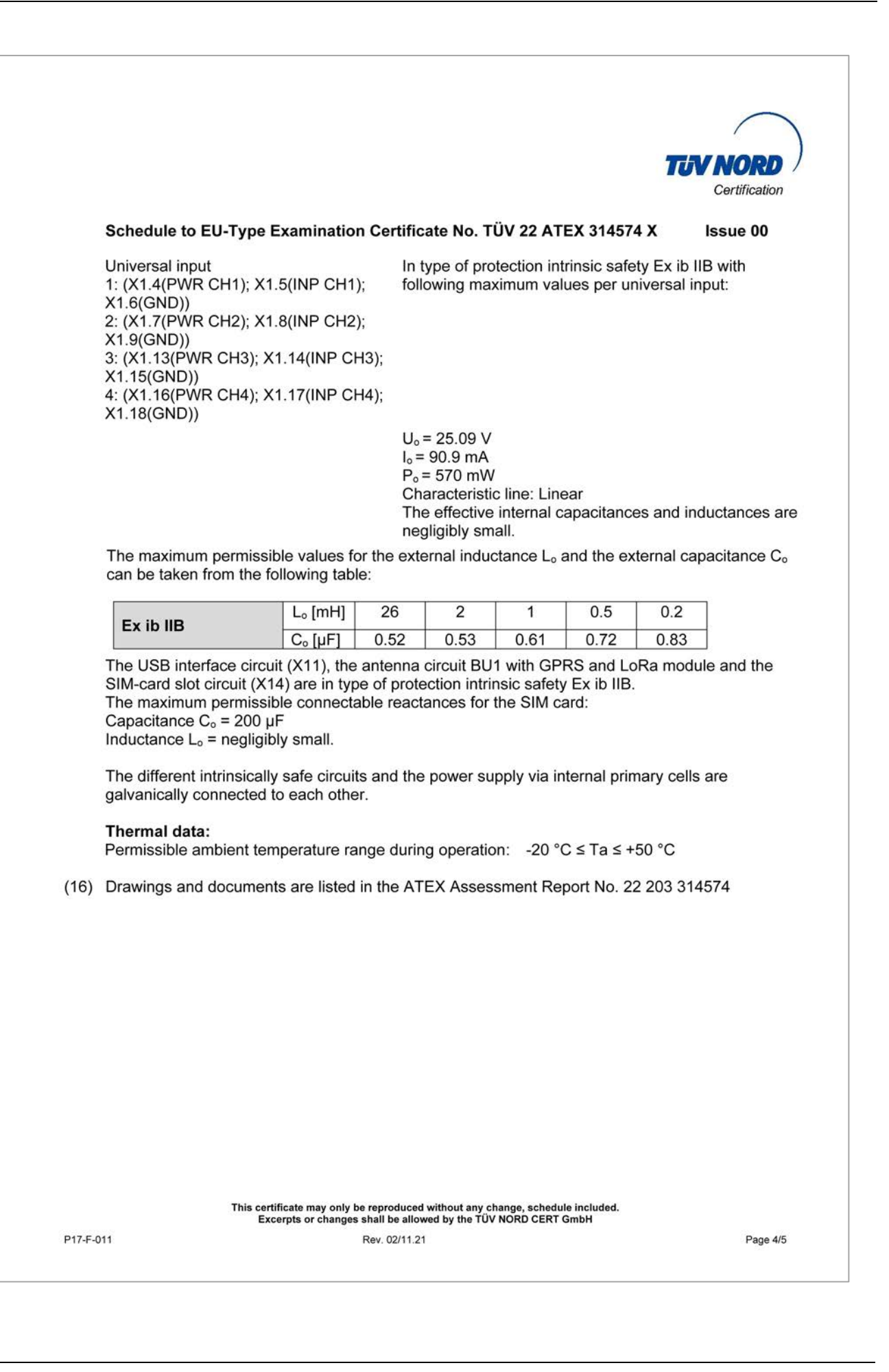

|      |                                                                                                    | /                                     |
|------|----------------------------------------------------------------------------------------------------|---------------------------------------|
|      | 70                                                                                                    | Certification                         |
|      | Schedule to EU-Type Examination Certificate No. TÜV 22 ATEX 314574 X                                                                                                    | Issue 00                              |
| (17) | <ol> <li>Specific Conditions for Use:</li> <li>The data logger NivuLink Micro II type NLG02xxxxExx has to be installed and us way that electrostatic charging from operation, maintenance, and cleaning is exited and use the second second sec</li></ol> | sed in such                           |
|      | <ol> <li>If the data logger NivuLink Micro II type NLG02xxxLExx and the data logger Niv<br/>type NLG02xxxKExx are installed in hazardous area, they have to be protected<br/>radiation</li> </ol>                                                                                                    | uLink Micro<br>from UV                |
|      | <ol> <li>The connecting and disconnecting of the "SIM card" is only permitted if no exploratmosphere exists.</li> </ol>                                                                                                    | sive                                  |
|      | The connection to the "USB socket" is only permitted outside the potentially exp<br>atmosphere.                                                                                                    | losive                                |
|      | 4. Change of the supply batteries is only permitted outside of the explosion hazard                                                                                                    | ous area.                             |
|      | <ol> <li>Only permissible cells according to the manufacturer's operating instructions and<br/>used.</li> </ol>                                                                                                    | e allowed to                          |
|      | <ol> <li>The data logger NivuLink Micro II type NLG02xxxLExx and the data logger Nivu<br/>type NLG02xxxAExx have to be installed in such a way that a mechanical hazar<br/>excluded.</li> </ol>                                                                                                    | Link Micro I<br>rd can be             |
|      | 7. For reading out the measured values, an industrial USB Isolator (e.g. type FIT04 1500 V isolation voltage is provided between the USB interface of the device (la connected to the datalogger and the USB socket of the data logger. The power supply of the connected device (laptop/PC,) is to be connected to a unit with SELV/PELV protective extra-low voltage. A battery-powered laptop/PC is considered as SELV/PELV device.                                                                                                    | 860) with<br>ptop/PC,)<br>a power sup |
| (18) | Essential Health and Safety Requirements:<br>No additional ones                                                                                                    |                                       |
|      |                                                                                                    |                                       |
|      | - End of EU-Type Examination Certificate -                                                                                                    |                                       |
|      |                                                                                                    |                                       |
|      |                                                                                                    |                                       |
|      |                                                                                                    |                                       |
|      |                                                                                                    |                                       |
|      |                                                                                                    |                                       |
|      |                                                                                                    |                                       |
|      |                                                                                                    |                                       |
|      |                                                                                                    |                                       |
|      | This certificate may only be reproduced without any change, schedule included.                                                                                                    |                                       |

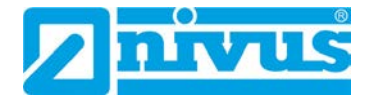

| IECEX                                                                                                    | IE                                                                                                    | CEx Certific                                                                     | ate<br>ty                                                        |                      |
|----------------------------------------------------------------------------------------------------|----------------------------------------------------------------------------------------------------|----------------------------------------------------------------------------------|------------------------------------------------------------------|----------------------|
|                                                                                                    | INTERNATIONAL ELE<br>IEC Certification Sys<br>for rules and details of                                                                                     | CTROTECHNICAL CC<br>stem for Explosive Atmost<br>the IECEx Scheme visit www.iece | OMMISSION<br>ospheres<br>x.com                                   |                      |
| Certificate No.:                                                                                         | IECEx TUN 22.0006X                                                                                                    | Page                                                                             | 1 of 5                                                           | Certificate history: |
| Status:                                                                                                  | Current                                                                                                    | Issue                                                                            | No: 0                                                            |                      |
| Date of Issue:                                                                                           | 2023-10-04                                                                                                    |                                                                                  |                                                                  |                      |
| Applicant:                                                                                               | NIVUS GmbH<br>Im Täle 2<br>75031 Eppingen<br>Germany                                                                                                    |                                                                                  |                                                                  |                      |
| Equipment:                                                                                               | Data logger NivuLink Micro II type NLC                                                                                                    | G02xxxxExx                                                                       |                                                                  |                      |
| Optional accessory:                                                                                      |                                                                                                    |                                                                                  |                                                                  |                      |
| Type of Protection:                                                                                      | Equipment protection by intrinsic safe<br>protection by encapsulation "mb"                                                                                 | ety 'ib'; Equipment protection                                                   | by increased safety "eb"                                         | ; Equipment          |
| Marking:                                                                                                 | Ex eb ib [ib] mb IIB T4 Gb                                                                                                    |                                                                                  |                                                                  |                      |
| Approved for issue o                                                                                     | n behalf of the IECEx                                                                                                    | Andreas Mever                                                                    |                                                                  |                      |
| Certification Body:                                                                                      | n benair of the IECEX                                                                                                    | Andreas Meyer                                                                    |                                                                  |                      |
| Position:                                                                                                |                                                                                                    | Deputy Head of the IEC                                                           | CEx Certification Body                                           |                      |
| Signature:<br>(for printed version)                                                                      |                                                                                                    | TÜVNORD                                                                          | Digital unterschrieben<br>von Meyer Andreas<br>Datum: 2023.10.04 |                      |
| Date:<br>(for printed version)                                                                           |                                                                                                    |                                                                                  | 15:51:39 +02'00'                                                 |                      |
| <ol> <li>This certificate and s</li> <li>This certificate is not</li> <li>The Status and auth</li> </ol> | chedule may only be reproduced in full.<br>transferable and remains the property of the issuin<br>enticity of this certificate may be verified by visiting | g body.<br>www.lecex.com or use of this QR Cod                                   | e.                                                               |                      |
| Certificate issued                                                                                       | by:                                                                                                    |                                                                                  | ,                                                                | $\frown$             |
| TUV NORD CE<br>Hanover Office<br>Am TÜV 1, 3051<br>Germany                                               | RT GmbH<br>9 Hannover                                                                                                    |                                                                                  | TUV NO                                                           | )                    |

| <b>IECEX</b>                                                                                   |                                                                                                    | IECEx Certificate<br>of Conformity                                                                                                    |
|------------------------------------------------------------------------------------------------|----------------------------------------------------------------------------------------------------|----------------------------------------------------------------------------------------------------|
| Certificate No.:                                                                               | IECEx TUN 22.0006X                                                                                                    | Page 2 of 5                                                                                                    |
| Date of issue:                                                                                 | 2023-10-04                                                                                                    | Issue No: 0                                                                                                    |
| Manufacturer:                                                                                  | NIVUS GmbH<br>Im Täle 2<br>75031 Eppingen<br>Germany                                                                                            |                                                                                                    |
| Manufacturing<br>locations:                                                                    | NIVUS GmbH<br>Im Täle 2<br>75031 Eppingen<br>Germany                                                                                            |                                                                                                    |
| This certificate is iss<br>IEC Standard list be<br>found to comply with<br>Rules, IECEx 02 and | ued as verification that a sample(s<br>low and that the manufacturer's q<br>the IECEx Quality system require<br>d Operational Documents as amer | s), representative of production, was assessed and tested and found to comply with the<br>uality system, relating to the Ex products covered by this certificate, was assessed and<br>ements. This certificate is granted subject to the conditions as set out in IECEx Scheme<br>inded |
| STANDARDS :<br>The equipment and to comply with the fo                                         | any acceptable variations to it spe<br>Ilowing standards                                                                                        | cified in the schedule of this certificate and the identified documents, was found                                                                                                    |
| IEC 60079-0:2017<br>Edition:7.0                                                                | Explosive atmospheres - Part 0                                                                                                    | : Equipment - General requirements                                                                                                    |
| IEC 60079-11:2011<br>Edition:6.0                                                               | Explosive atmospheres - Part 1                                                                                                    | 1: Equipment protection by intrinsic safety "i"                                                                                                    |
| IEC 60079-18:2017<br>Edition:4.1                                                               | Explosive atmospheres - Part 1                                                                                                    | 8: Protection by encapsulation "m"                                                                                                    |
| IEC 60079-7:2017<br>Edition:5.1                                                                | Explosive atmospheres - Part 7                                                                                                    | : Equipment protection by increased safety "e"                                                                                                    |
|                                                                                                | This Certificate <b>does not</b> in other than those                                                                                            | dicate compliance with safety and performance requirements<br>expressly included in the Standards listed above.                                                                                                    |
| TEST & ASSESSME<br>A sample(s) of the e                                                        | ENT REPORTS:<br>quipment listed has successfully r                                                                                              | net the examination and test requirements as recorded in:                                                                                                    |
| Test Report:                                                                                   |                                                                                                    |                                                                                                    |
| DE/TUN/ExTR22.00                                                                               | 05/00                                                                                                    |                                                                                                    |
| Quality Assessment                                                                             | Report:                                                                                                    |                                                                                                    |
| DE/TUN/QAR13.001                                                                               | 11/09                                                                                                    |                                                                                                    |
|                                                                                                |                                                                                                    |                                                                                                    |
|                                                                                                |                                                                                                    |                                                                                                    |
|                                                                                                |                                                                                                    |                                                                                                    |
|                                                                                                |                                                                                                    |                                                                                                    |
|                                                                                                |                                                                                                    |                                                                                                    |
|                                                                                                |                                                                                                    |                                                                                                    |

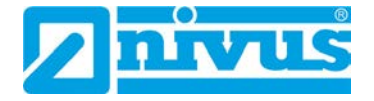

| <b>IECEX</b>                                                    | 1                                                                                                | ECEx Certificate<br>of Conformity                                                                                                    |
|-----------------------------------------------------------------|--------------------------------------------------------------------------------------------------|----------------------------------------------------------------------------------------------------|
| Certificate No.:                                                | IECEx TUN 22.0006X                                                                               | Page 3 of 5                                                                                                    |
| Date of issue:                                                  | 2023-10-04                                                                                       | Issue No: 0                                                                                                    |
| EQUIPMENT:<br>Equipment and syste                               | ems covered by this Certificate are as f                                                         | iollows:                                                                                                    |
| The data logger Nive                                            | uLink Micro II type NLG02xxxxExx is a<br>o a web portal or process control syste                 | stand-alone data logger with gateway function. It is suitable for the transmission of m.                                                 |
| The wireless data tra<br>transmission also ex                   | ansmission is via an integrated 4G LTE<br>rists.                                                 | GPRS modem with GPS functionality. Optionally, the possibility of a LoRa data                                                            |
| Type code; Electical                                            | and Thermala data: Refer to the Attack                                                           | nment to IECEx TUN 22.0006X issue No.0                                                                                                   |
| SPECIFIC CONDITI<br>1. The data logger N<br>maintenance, and cl | ONS OF USE: YES as shown below:<br>livuLink Micro II type NLG02xxxxExx ha<br>eaning is excluded. | as to be installed and used in such a way that electrostatic charging from operation,                                                    |
| 2. If the data logger hazardous area, the                       | NivuLink Micro II type NLG02xxxLExx a<br>y have to be protected from UV radiation                | and the data logger NivuLink Micro II type NLG02xxxKExx are installed in<br>on.                                                          |
| 3. The connecting an                                            | nd disconnecting of the "SIM card" is or                                                         | nly permitted if no explosive atmosphere exists.                                                                                         |
| The connection to th                                            | e "USB socket" is only permitted outsid                                                          | de the potentially explosive atmosphere.                                                                                                 |
| 4. Change of the sup                                            | oply batteries is only permitted outside                                                         | of the explosion hazardous area.                                                                                                    |
| 5. Only permissible of                                          | cells according to the manufacturer's o                                                          | perating instructions are allowed to be used.                                                                                            |
| 6. The data logger N such a way that a m                        | livuLink Micro II type NLG02xxxLExx and<br>echanical hazard can be excluded.                     | nd the data logger NivuLink Micro II type NLG02xxxAExx have to be installed in                                                           |
| 7. For reading out th<br>USB interface of the                   | e measured values, an industrial USB device (laptop/PC,) connected to the                        | Isolator (e.g. type FIT0860) with 1500 V isolation voltage is provided between the<br>data logger and the USB socket of the data logger. |
| The power supply of<br>voltage.                                 | the connected device (laptop/PC,) is                                                             | to be connected to a power supply unit with SELV/PELV protective extra-low                                                               |
| A battery-powered la                                            | aptop/PC is considered as SELV/PELV                                                              | device.                                                                                                    |
|                                                                 |                                                                                                  |                                                                                                    |
|                                                                 |                                                                                                  |                                                                                                    |
|                                                                 |                                                                                                  |                                                                                                    |
|                                                                 |                                                                                                  |                                                                                                    |
|                                                                 |                                                                                                  |                                                                                                    |
|                                                                 |                                                                                                  |                                                                                                    |
|                                                                 |                                                                                                  |                                                                                                    |
|                                                                 |                                                                                                  |                                                                                                    |
|                                                                 |                                                                                                  |                                                                                                    |
|                                                                 |                                                                                                  |                                                                                                    |
|                                                                 |                                                                                                  |                                                                                                    |
|                                                                 |                                                                                                  |                                                                                                    |
|                                                                 |                                                                                                  |                                                                                                    |
|                                                                 |                                                                                                  |                                                                                                    |
|                                                                 |                                                                                                  |                                                                                                    |

|                     |                               | IECEx Certificate<br>of Conformity |
|---------------------|-------------------------------|------------------------------------|
| Certificate No.:    | IECEx TUN 22.0006X            | Page 4 of 5                        |
| Date of issue:      | 2023-10-04                    | Issue No: 0                        |
| Equipment (contir   | nued):                        |                                    |
| Data logger NivuLir | nk Micro II type NLG02xxxxExx |                                    |
|                     |                               |                                    |
|                     |                               |                                    |
|                     |                               |                                    |
|                     |                               |                                    |
|                     |                               |                                    |
|                     |                               |                                    |
|                     |                               |                                    |
|                     |                               |                                    |
|                     |                               |                                    |
|                     |                               |                                    |
|                     |                               |                                    |
|                     |                               |                                    |
|                     |                               |                                    |
|                     |                               |                                    |
|                     |                               |                                    |
|                     |                               |                                    |
|                     |                               |                                    |
|                     |                               |                                    |
|                     |                               |                                    |
|                     |                               |                                    |
|                     |                               |                                    |
| 2                   |                               |                                    |

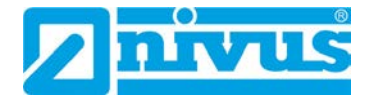

| IECEX                                      | IECEx Certificate<br>of Conformity                                                |  |             |  |  |  |  |  |  |  |  |
|--------------------------------------------|-----------------------------------------------------------------------------------|--|-------------|--|--|--|--|--|--|--|--|
| Certificate No.:                           | IECEx TUN 22.0006X                                                                |  | Page 5 of 5 |  |  |  |  |  |  |  |  |
| Date of issue:                             | 2023-10-04                                                                        |  | Issue No: 0 |  |  |  |  |  |  |  |  |
| Additional informa<br>Refer to the Attachm | dditional information:<br>efer to the Attachment to IECEx TUN 22.0006X issue No.0 |  |             |  |  |  |  |  |  |  |  |
| Annex:                                     |                                                                                   |  |             |  |  |  |  |  |  |  |  |
| Attachment to IECE                         | x TUN 22.0006X issue No.0 .pdf                                                    |  |             |  |  |  |  |  |  |  |  |
|                                            |                                                                                   |  |             |  |  |  |  |  |  |  |  |
|                                            |                                                                                   |  |             |  |  |  |  |  |  |  |  |
|                                            |                                                                                   |  |             |  |  |  |  |  |  |  |  |
|                                            |                                                                                   |  |             |  |  |  |  |  |  |  |  |
|                                            |                                                                                   |  |             |  |  |  |  |  |  |  |  |
|                                            |                                                                                   |  |             |  |  |  |  |  |  |  |  |
|                                            |                                                                                   |  |             |  |  |  |  |  |  |  |  |
|                                            |                                                                                   |  |             |  |  |  |  |  |  |  |  |
|                                            |                                                                                   |  |             |  |  |  |  |  |  |  |  |
|                                            |                                                                                   |  |             |  |  |  |  |  |  |  |  |
|                                            |                                                                                   |  |             |  |  |  |  |  |  |  |  |
|                                            |                                                                                   |  |             |  |  |  |  |  |  |  |  |
|                                            |                                                                                   |  |             |  |  |  |  |  |  |  |  |
|                                            |                                                                                   |  |             |  |  |  |  |  |  |  |  |
|                                            |                                                                                   |  |             |  |  |  |  |  |  |  |  |
|                                            |                                                                                   |  |             |  |  |  |  |  |  |  |  |
|                                            |                                                                                   |  |             |  |  |  |  |  |  |  |  |
|                                            |                                                                                   |  |             |  |  |  |  |  |  |  |  |
|                                            |                                                                                   |  |             |  |  |  |  |  |  |  |  |
|                                            |                                                                                   |  |             |  |  |  |  |  |  |  |  |
|                                            |                                                                                   |  |             |  |  |  |  |  |  |  |  |
|                                            |                                                                                   |  |             |  |  |  |  |  |  |  |  |
|                                            |                                                                                   |  |             |  |  |  |  |  |  |  |  |
|                                            |                                                                                   |  |             |  |  |  |  |  |  |  |  |
|                                            |                                                                                   |  |             |  |  |  |  |  |  |  |  |
|                                            |                                                                                   |  |             |  |  |  |  |  |  |  |  |

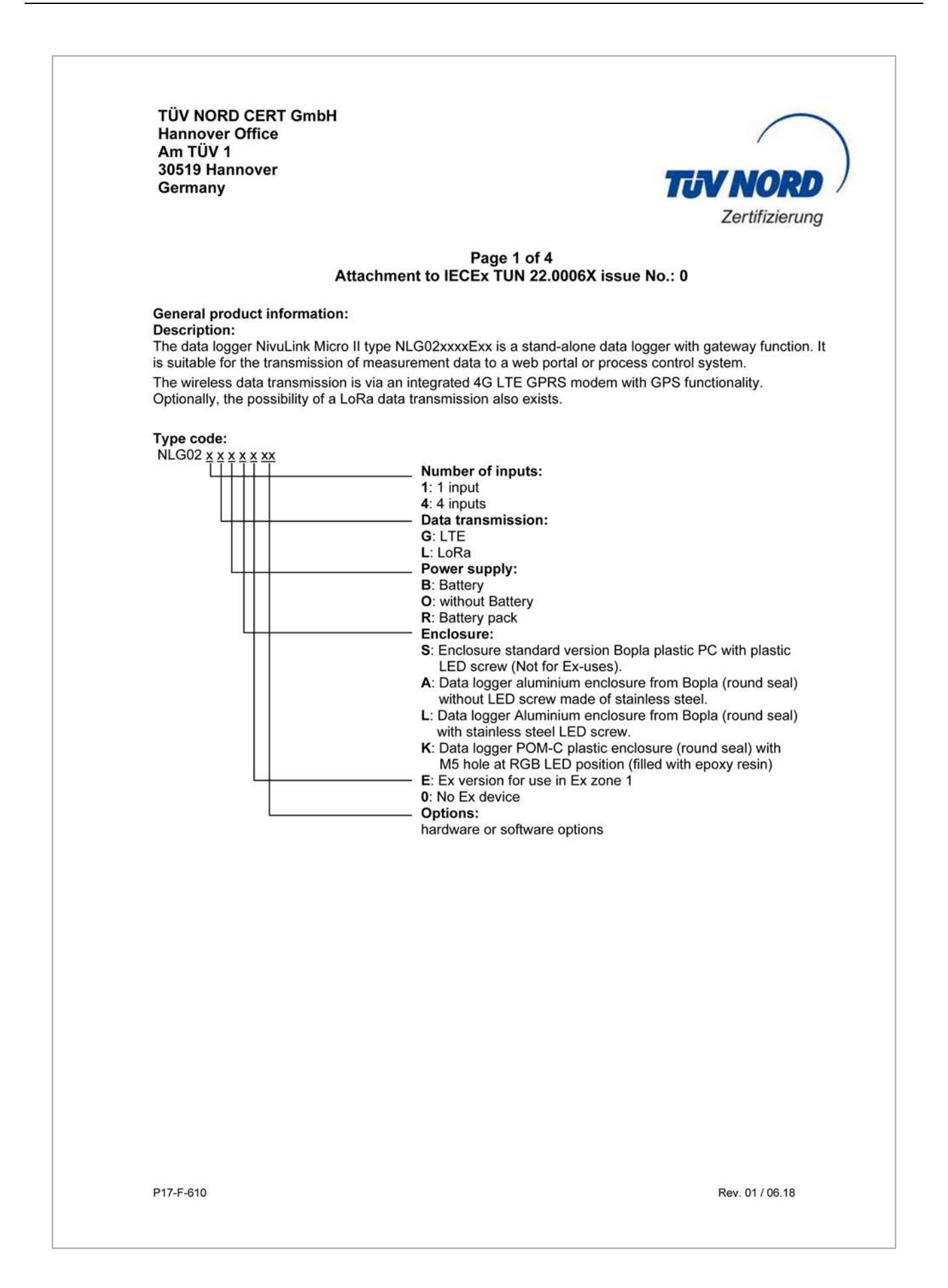

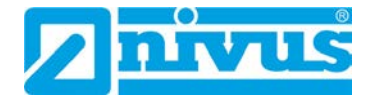

| Am TÜV 1<br>30519 Hannover<br>Germany                                                                                                    |                       | <b>Tiv Nord</b><br>Zertifizierung                  |                                                                                                    |                                                       |                                        |                                              |           |
|----------------------------------------------------------------------------------------------------|-----------------------|----------------------------------------------------|----------------------------------------------------------------------------------------------------|-------------------------------------------------------|----------------------------------------|----------------------------------------------|-----------|
|                                                                                                    | Attachm               | ent to IE                                          | Page 2<br>CEx TUN                                                                                                    | of 4<br>22.0006)                                      | ( issue N                              | o.: 0                                        |           |
| Electrical data:<br>Power supply<br>(Internal primary cells)                                                                                               |                       | In 1<br>Un<br>Po<br>3 x<br>3 x                     | ype of prote<br>= 10.8 V d.<br>wered via<br>3.6 V / 13 /<br>3.6 V / 14.                                                               | ection incre<br>c.<br>Ah LSH20-<br>5 Ah UHR-          | ease safety<br>batteries o<br>ER34615- | v Ex eb IIB<br>or<br>X-batteries             |           |
| Alternative external supply<br>(Terminal X3)                                                                                                    |                       | In t<br>On<br>Ma                                   | type of prote<br>ly for conne<br>ximum valu                                                                                           | ection intrir<br>ection to ce                         | nsic safety<br>rtified intri           | Ex ib IIB<br>nsically safe circuits          | i.        |
|                                                                                                    |                       | Ui=<br>Ii=<br>Pi=<br>The<br>neg                    | = 11.7 V<br>1.25 A<br>= 14.6 W<br>e effective i<br>gligibly sma                                                                       | nternal cap                                           | pacitances                             | and inductances are                          | e         |
| Relay output<br>(Terminals X1.1(NO); X1.10(NC);<br>X.1.2(COM))                                                                                             |                       | In t<br>On<br>Ma                                   | In type of protection intrinsic safety Ex ib IIB.<br>Only for connection to certified intrinsically safe circuits.<br>Maximum values: |                                                       |                                        |                                              |           |
|                                                                                                    |                       | Ui=<br>Ii=<br>Pi=<br>The<br>neg                    | = 26 V<br>100 mA<br>= 2.6 W<br>e effective i<br>gligibly sma                                                                          | nternal cap                                           | acitances                              | and inductances are                          | e         |
| RS-485 Interface output<br>(Terminals X1.3(RxTx+); X<br>X1.12(RxTx-))                                                                                      | 1.11(GND);            | In t<br>ma                                         | type of prote<br>ximum valu                                                                                                    | ection intrir<br>ies:                                 | nsic safety                            | Ex ib IIB with follow                        | ving      |
| The maximum permissible taken from the following tak                                                                                                    | values for t          | U₀<br>I₀ =<br>P₀<br>Ch<br>Thự<br>neg<br>ne externa | = 5.88 V<br>= 150.1 mA<br>= 221.9 mV<br>aracteristic<br>e effective i<br>gligibly sma<br>al inductanc                                 | V<br>line: Linea<br>nternal cap<br>II.<br>e L₀ and th | r<br>oacitances<br>ne external         | and inductances ar<br>capacitance C₀ car     | e<br>n be |
| Ex ib IIB                                                                                                    | L₀ [mH]               | 14                                                 | 5                                                                                                    | 0.5                                                   | 0.1                                    | 0.002                                        |           |
| RS-485 Interface input<br>(Terminals X1.3(RxTx+); X<br>X1.12(RxTx-))                                                                                       | C₀ [µF]<br>1.11(GND); | 7.3<br>In t<br>On<br>Ma                            | 12<br>type of prote<br>ly for conne<br>ximum valu                                                                                     | 23<br>ection intrir<br>ection to ce<br>les:           | 39<br>nsic safety<br>rtified intri     | 1000<br>Ex ib IIB.<br>nsically safe circuits |           |
| алан (1997) (1997) (1997) (1997) (1997)<br>(1997) (1997) (1997) (1997) (1997) (1997) (1997) (1997) (1997) (1997) (1997) (1997) (1997) (1997) (1997) (1997) |                       | Ui =<br>Ii =<br>Pi =<br>The<br>neg                 | = 7.21 V<br>176 mA<br>= 317.24 m\<br>e effective i<br>gligibly sma                                                                    | N<br>nternal cap<br>II.                               | pacitances                             | and inductances are                          | e         |
|                                                                                                    |                       |                                                    |                                                                                                    |                                                       |                                        |                                              |           |

TÜV NORD CERT GmbH Hannover Office Am TÜV 1 30519 Hannover Germany

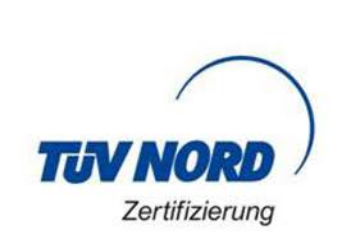

#### Page 3 of 4 Attachment to IECEx TUN 22.0006X issue No.: 0

Universal input 1: (X1.4(PWR CH1); X1.5(INP CH1); X1.6(GND)) 2: (X1.7(PWR CH2); X1.8(INP CH2); X1.9(GND)) 3: (X1.13(PWR CH3); X1.14(INP CH3); X1.15(GND)) 4: (X1.16(PWR CH4); X1.17(INP CH4); X1.18(GND)) In type of protection intrinsic safety Ex ib IIB with following maximum values per universal input:

 $U_0$  = 25.09 V  $I_0$  = 90.9 mA  $P_0$  = 570 mW Characteristic line: Linear The effective internal capacitances and inductances are negligibly small.

The maximum permissible values for the external inductance  $L_0$  and the external capacitance  $C_0$  can be taken from the following table:

| Ex ib IIB | L <sub>o</sub> [mH] | 26   | 2    | 1    | 0.5  | 0.2  |
|-----------|---------------------|------|------|------|------|------|
|           | C₀ [µF]             | 0.52 | 0.53 | 0.61 | 0.72 | 0.83 |

The USB interface circuit (X11), the antenna circuit BU1 with GPRS and LoRa module and the SIM-card slot circuit (X14) are in type of protection intrinsic safety Ex ib IIB.

For reading out the measured values, an Industrial USB Isolator e.g. type FIT0860 with 1500 V isolation voltage is provided between the USB interface of a laptop/PC and the USB socket of the data logger. The maximum permissible connectable reactances for the SIM card:

Capacitance Co = 200 µF

Inductance  $L_0$  = negligibly small.

The different intrinsically safe circuits and the power supply via internal primary cells are galvanically connected to each other.

#### Thermal data:

Permissible ambient temperature range during operation: -20 °C ≤ Ta ≤ +50 °C

P17-F-610

Rev. 01 / 06.18

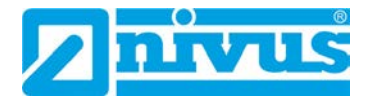

TÜV NORD CERT GmbH Hannover Office Am TÜV 1 30519 Hannover Germany

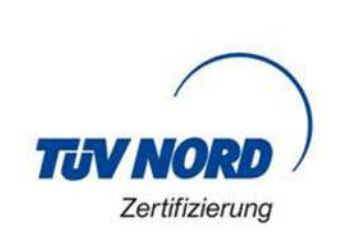

#### Page 4 of 4 Attachment to IECEx TUN 22.0006X issue No.: 0

#### **Specific Conditions of Use:**

- 1. The data logger NivuLink Micro II type NLG02xxxExx has to be installed and used in such a way that electrostatic charging from operation, maintenance, and cleaning is excluded.
- 2. If the data logger NivuLink Micro II type NLG02xxxLExx and the data logger NivuLink Micro II type NLG02xxxKExx are installed in hazardous area, they have to be protected from UV radiation.
- The connecting and disconnecting of the "SIM card" is only permitted if no explosive atmosphere exists.

The connection to the "USB socket" is only permitted outside the potentially explosive atmosphere.

- 4. Change of the supply batteries is only permitted outside of the explosion hazardous area.
- 5. Only permissible cells according to the manufacturer's operating instructions are allowed to be used.
- 6. The data logger NivuLink Micro II type NLG02xxxLExx and the data logger NivuLink Micro II type NLG02xxxAExx have to be installed in such a way that a mechanical hazard can be excluded.
- 7. For reading out the measured values, an industrial USB Isolator (e.g. type FIT0860) with 1500 V isolation voltage is provided between the USB interface of the device (laptop/PC,..) connected to the data logger and the USB socket of the data logger. The power supply of the connected device (laptop/PC,...) is to be connected to a power supply unit with SELV/PELV protective extra-low voltage.

A battery-powered laptop/PC is considered as SELV/PELV device.

P17-F-610

Rev. 01 / 06.18